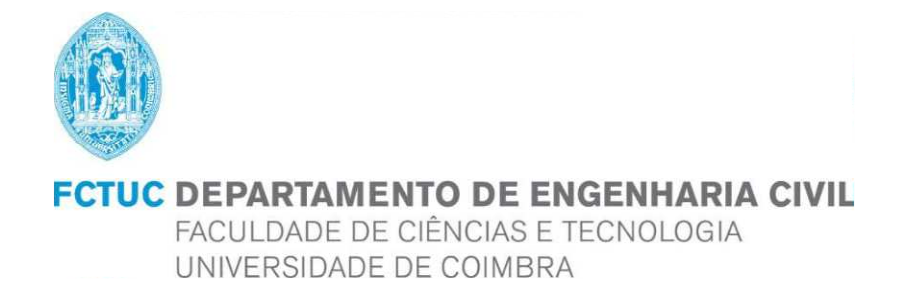

# Construction design of Hotel with Spa using BIM technology

Dissertação apresentada para a obtenção do grau de Mestre em Engenharia Civil na Especialidade de Mecânica Estrutural

Author Anita Gumiela Supervisor

João Pedro Martins

Esta dissertação é da exclusiva responsabilidade do seu autor, não tendo sofrido correções após a defesa em provas públicas. O Departamento de Engenharia Civil da FCTUC declina qualquer responsabilidade pelo uso da informação apresentada

Coimbra, June, 2016

# Abstract

Building information modeling, that means modeling information about buildings and structures. The object model shows the physical and functional characteristics of the building. Model consists of a three-dimensional elements such as beams, columns, walls of which are assigned to them the parameters. Industry foundation classes is a text-format data. this format is used to save files, which can be used in a variety of programs that support BIM.

BIM technology is a technology that gives out a lot of ability, introduces the civil engineering to the another level of design, it allows to create more complex and modern buildings. Its implementation to the company can be challenging, considering the fact of learning new software by the employees, but also to change the style of working. However, the company which do not decide for introduced the BIM in the future will not fulfill the required standards.

In this work would be checked the possibility of using this technology in order to perform the project of building a hotel with Spa, reinforced concrete structure. The work would be divided into four stages. The first stage would be the possibility of sending a architecture model from the ArchiCAD 19 program to the Revit 2015. The next step would be to separate the structural model from the building model and correct the mistakes. Then perform calculations using the Autodesk Robot Structural Analysis Professional 2015 and selecting the appropriate reinforcement. The final step is to update the building model and create the drawing documentation using the available in the program tools.

**Keywords:** BIM technology, the building model, Reinforced concrete structure, Hotel with Spa

# Table of contents

| Abstract                                                     | i   |
|--------------------------------------------------------------|-----|
| Table of contents                                            | ii  |
| List of Figure                                               | .iv |
| List of Tables                                               | .vi |
| 1 INTRODUCTION                                               | 4   |
| 2 BIM - software                                             | 6   |
| 2.1 Introduction                                             | 6   |
| 2.2 IFC                                                      | 8   |
| 2.3 Programs                                                 | 11  |
| 3 Pre-design                                                 | 13  |
| 3.1 The geometry of the building                             | 13  |
| 3.2 Creating IFC file                                        | 14  |
| 3.3 The building model in Revit and link between Revit files | 14  |
| 3.4 Apply case of loads                                      | 22  |
| 3.4.1 DL1 and DL2                                            | 23  |
| 3.4.2 LL1                                                    | 28  |
| 3.4.3 WIND1                                                  | 28  |
| 3.4.4 SNOW1                                                  | 31  |
| 3.5 Generation of calculation model                          | 32  |
| 3.6 Combinations                                             | 34  |
| 3.6.1 SGN                                                    | 34  |
| 3.6.2 SGU                                                    | 36  |
| 3.7 Calculations                                             | 36  |
| 3.7.1 Reinforcements for beams                               | 37  |
| 3.7.2 Reinforcements for columns                             | 40  |
| 3.7.3 Reinforcements for slabs                               | 42  |
| 3.7.4 Reinforcements for walls                               | 45  |
| 3.7.5 Reinforcements for foundations                         | 52  |
| 4 Drawings and update the building model in Revit            | 55  |
| 4.1 Drawings for beams                                       | 55  |
| 4.2 Drawings for columns                                     | 57  |
| 4.3 Drawings for slabs                                       | 59  |
| 4.4 Drawings for walls                                       | 61  |
| 4.5 Drawings for foundations                                 | 62  |
| 5 Conclusion                                                 | 65  |
| 6 Attachment                                                 | 67  |

| 6.1 Robot note for Beam       | 67 |
|-------------------------------|----|
| 6.2 Robot note for Column     | 71 |
| 6.3 Robot note for slab       | 74 |
| 6.4 Robot note for Foundation |    |
| 7 References                  | vi |
|                               |    |

# **List of Figure**

| Figure | 1 BIM life cycle                             | 6  |
|--------|----------------------------------------------|----|
| Figure | 2 Difference between 3D CAD and BIM          | 7  |
| Figure | 3 IFC connection to different analysis       | 9  |
| Figure | 4 Architectural base in ArchiCAD             | 9  |
| Figure | 5 Creating IFC format                        | 10 |
| Figure | 6 Export IFC format                          | 10 |
| Figure | 7 Programs                                   | 11 |
| Figure | 8 Architecture model in ArchiCad             | 14 |
| Figure | 9 Integration with ArchiCAD                  | 14 |
| Figure | 10 New project                               | 15 |
| Figure | 11 Revit link                                | 15 |
| Figure | 12Options of link                            | 16 |
| Figure | 13 Link the Architecture model in Revit      | 16 |
| Figure | 14 Note about any changes                    | 17 |
| Figure | 15 Structural model before correcting errors | 18 |
| Figure | 16 Structural model after changes            | 19 |
| Figure | 17 Analytical model                          | 19 |
| Figure | 18 Structural model in Robot                 | 20 |
| Figure | 19 The mistakes in building model            | 20 |
| Figure | 20 Releases                                  | 21 |
| Figure | 21Cladding                                   | 21 |
| Figure | 22 Load distribution                         | 22 |
| Figure | 23 All loads from Revit                      | 22 |
| Figure | 24 Calculated stairs nr 1                    | 24 |
| Figure | 25 Calculated stairs nr 2                    | 25 |
| Figure | 26 Calculated stairs nr 3                    | 26 |
| Figure | 27 Calculated stair nr 4                     | 27 |
| Figure | 28 Generate wind loads                       | 29 |
| Figure | 29 Value of wind velocity                    | 29 |
| Figure | 30 Wind simulation                           | 30 |
| Figure | 31 Visualization of wind                     | 30 |
| Figure | 32 Information of comleted the simulation    | 31 |
| Figure | 33 Value of snow load                        | 31 |
| Figure | 34 All cases of loads                        | 32 |
| Figure | 35 Options of Meshing                        | 33 |
| Figure | 36 The building model with the mesh          | 33 |
| Figure | 37 Reinforcement options                     | 38 |
| Figure | 38 Distribution of main stirrups             | 38 |

| Figure | 39 Calculation errors                   | 39 |
|--------|-----------------------------------------|----|
| Figure | 40 Calculations                         | 39 |
| Figure | 41 Generated reinforcement              | 40 |
| Figure | 42 Calculated elements                  | 40 |
| Figure | 43 Calculated reinforcement             | 41 |
| Figure | 44 Calculated element for lower floor   | 42 |
| Figure | 45 Required reinforcement               | 43 |
| Figure | 46 Required reinforcement for last slab | 43 |
| Figure | 47 Top reinforcement for roof           | 44 |
| Figure | 48 Bottom reinforcement for roof        | 44 |
| Figure | 49 Shell reinforcement                  | 45 |
| Figure | 50 Calculation status for walls         | 45 |
| Figure | 51 Member forces N in direction xx      | 47 |
| Figure | 52 Moments in direction xx              | 48 |
| Figure | 53 Soil loads                           | 51 |
| Figure | 54The moments value of the soil load    | 51 |
| Figure | 55 Scheme of reinforcement              | 52 |
| Figure | 56 Foundation dimensions                | 53 |
| Figure | 57 Calculated reinforcement             | 53 |
| Figure | 58 Continuous footing                   | 54 |
| Figure | 59 Reinforcement for continuous footing | 54 |
| Figure | 60 Reinforcement settings               | 56 |
| Figure | 61 Reinforcement for beam               | 56 |
| Figure | 62 SOFiSTiK app                         | 57 |
| Figure | 63 Stirrups for column                  | 58 |
| Figure | 64 Reinforcement for column             | 58 |
| Figure | 65 Division slab                        | 59 |
| Figure | 66 Reinforcement on the edge            | 60 |
| Figure | 67 Correct bars on the edge             | 60 |
| Figure | 68 Description of bars                  | 61 |
| Figure | 69 Reinforcement for walls              | 62 |
| Figure | 70 Dowels for foundation                | 63 |
| Figure | 71 Reinforcement for continuous footing | 63 |
| Figure | 72 Reinforcement of the building        | 64 |

# List of Tables

| Table 1 List of the loads on floor 1  | 23 |
|---------------------------------------|----|
| Table 2 List of the loads on floor 0  | 23 |
| Table 3 List of the loads for garage  | 23 |
| Table 4 List of the loads for roof    | 24 |
| Table 5 The design value of impacts   | 35 |
| Table 6 The value of the coefficients | 35 |
| Table 7 SNG Combinations              | 35 |

# **1 INTRODUCTION**

The topic of this work is the implementation of the structural project for Hotel with Spa using the BIM technology. Currently, design BIM technology is ever more frequent, in some countries for projects relating to public buildings, this technology is required. It has many advantages for all parties involved in the project. In case of the real design of building the best solution would be to perform the various stages of the project in collaboration between architect, designer and installer. The work should be done on a model with the ability to update it during operation. An important aspect is a good cooperation and appropriate software. Several companies offer different kind of programs using BIM technology, that are able to work together.

The purpose of the work is to familiarize the reader with this technology, its advantages and difficulties they may encounter in the process of including it to the company and what kind of errors can appear during the execution of the project. One of the goals of this work is to check the programs offered by Autodesk and check how they cooperate between them. The company has a number of programs designed to carry out all stages starting from architecture model, visualization and cost estimation. The programs were selected from this company because of the student versions available for free.

The work is based on the building model received from the Cathedral of Architecture, Technical University of Rzeszow and done in part of a thesis by one of the student. This model was made in the ArchiCAD program.

The first step would be to send the architecture model using the IFC format to another program that is Revit 2015. In this program would be separated the structural model from architecture, and if necessary would be done some changes and correcting errors. In this program, it is also possible to perform installations.

The next stage of work would be sending the building model to the Autodesk Robot Structural Analysis Professional 2015. In the program would be checked the analytical model for the design building. They would be applied all necessary load and made manually combinations based on the Eurocodes. Then would be generated mesh and performed calculations. Then for each structural element would be set appropriate parameters for which would be selected reinforcement. If necessary, dimensions of the elements would be changed.

The last step would be update the model in the Revit program, verification of the changes and by using the tools available in the program preparation the drawing documentation.

# 2 BIM - software

#### **2.1 Introduction**

Nowadays construction project are more difficult and complex to manage.

Building Information Modelling (BIM) is a technology and process, not only the software, called n-D Modelling or Virtual Prototyping Technology.

BIM not only use three-dimensional intelligent models but also making significant changes in the workflow and project delivery processes. BIM represents a new paradigm within the Architecture-Engineering-Construction (AEC), one that encourages integration of the roles of all stakeholders on a project.

BIM supports the idea of Integrated Project Delivery (IPD) which is a new approach delivery of the project of integrated people, systems, business structures and practices into a collaborative process to reduce waste and optimize performance in all phases of the project life cycle - programming, design, preconstruction, construction and post-construction as show Figure 1.

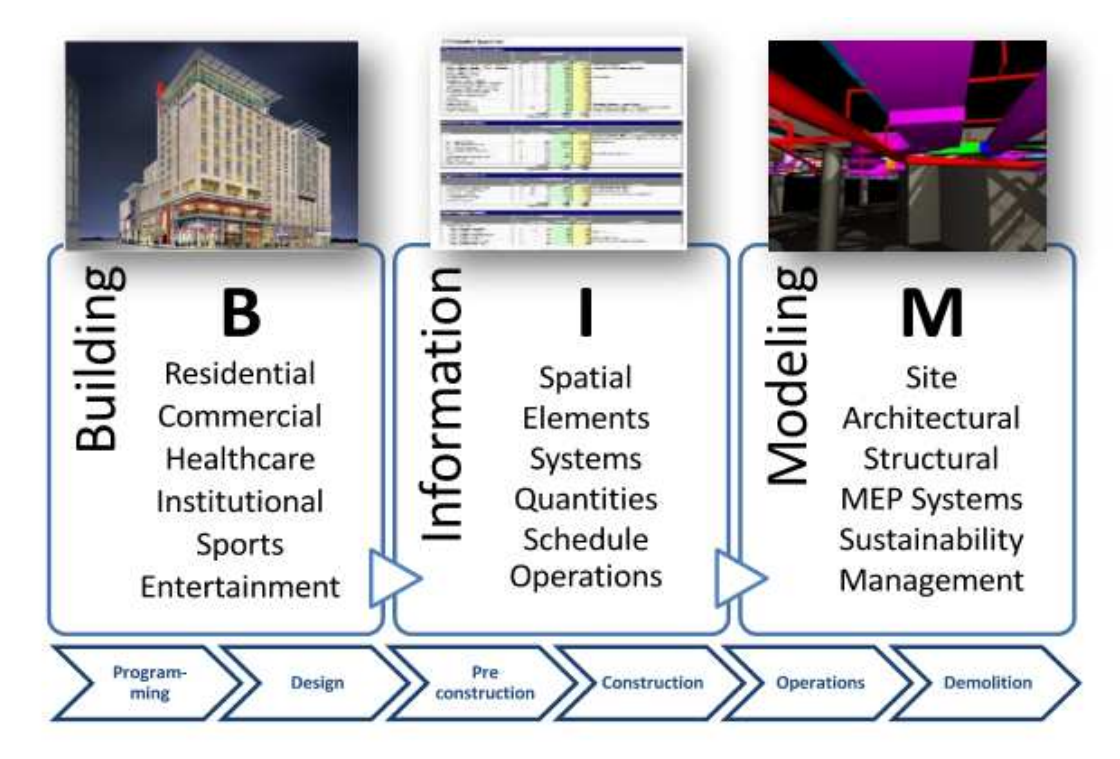

Figure 1 BIM life cycle

5D BIM is understood as BIM that includes, in addition to the 3D model, scheduling information (the 4th D) and information for project evaluation model ( the 5th D).

The main difference between BIM technology and conventional 3D CAD is that, the building is describes of independent 3D views, such as sections, plans. Changing one of the previews will need to update and verify the other and this can lead to many mistakes. Azhar (2012)

Furthermore, in case of 3D model elements are only graphic elements such as line, arcs as opposed to BIM, where the objects are defined as different categories of building elements and systems, such as beams, columns and walls. Figure 2 shows the difference in the design process in the traditional way and in BIM technology, which is the lack of cooperation and separating from each stage of the design and documentation process.

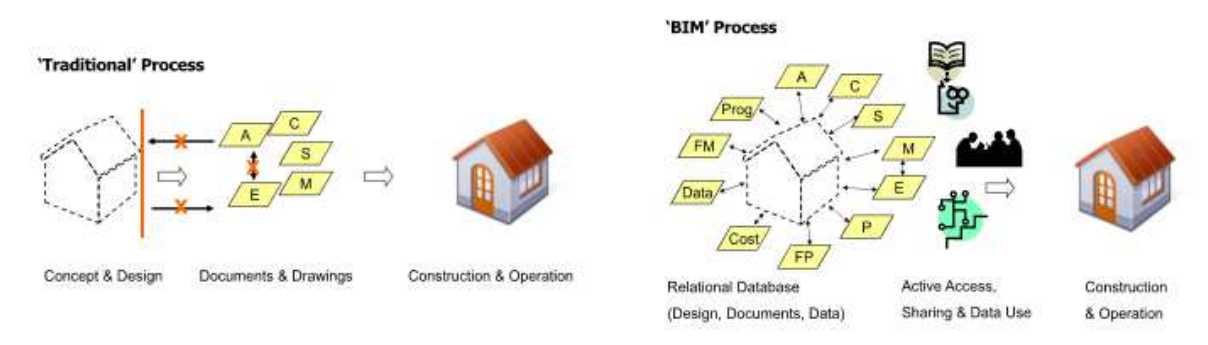

Figure 2 Difference between 3D CAD and BIM

#### The main benefits for project designers of BIM:

- better design object associated with a more rigorous analyzes mode by the software simulations and visualizations

- early inclusion in the planned building of its functions in sustainable development in the construction of the building, in order to environmental performance

- improved compatibility and accuracy in the project by means of visual inspection and analysis that leads to better performance documentation

- the possibility of early detection of collisions, crashes, and designing evacuation plans

- faster and more accurate production of shop or fabrication drawings

- creation based on the building model cost estimate and schedule, the possibility of updating at every stage of the work, to avoid costly errors

- early detection of various types of design errors and collisions in the building model
- construction planning and constructability analysis
- offsite prefabrication and modularization
- site safety planning
- better communication with project owner, designer, subcontractors and workers on site

#### **Barriers to BIM implementation**

- one of the biggest challenges is to raise awareness, education and qualifications of employees

- another problem is the purchase of appropriate software which is very expensive and for small businesses difficult to execute

- the problem may be the lack of knowledge of how best to organize a team to take advantage of BIM

- different software used by the individual participants of the project and the problems related to the transmission of data between them

- the problem may also be a reluctance to co-operation between the project participants, different objectives and incurring their shared responsibility

The advances in smart phone and tablets technology have allowed contractors and subcontractors to frequently use BIM models at the jobsite for information extraction and coordination. Some of the notable BIM apps include BIMX<sup>®</sup>, Bentley Navigator<sup>®</sup>, Buzzsaw<sup>®</sup>, etc. Recently the Autodesk<sup>®</sup> has started a Cloud-based service, The Autodesk 360<sup>©</sup>, which allows users to share BIM models in a web environment and perform various tasks in the field such as walk-through, clash detection and preparing digital RFIs.

# 2.2 IFC

Industry Foundation Classes (IFC) is a data format that became the main standard for data exchange. IFC is non-for-profit which is neutral product model for openBIM, used for the building lifecycle and available to all interested stakeholders. It was developed by the buildingSMART in order to facilitate cooperation in the building industry. The main benefits of BIM are possible through sharing information between organizations, IT systems, databases and departments. The users of IFC standard do not need a specific file format or extra product to be able to work on different software. The IFC gives the ability to exchange information about building between CAD tools. The IFC export is include in some BIM software, or available as separate modules.

Figure 3 Shows what stages of the design process could be connected with thanks to IFC format.

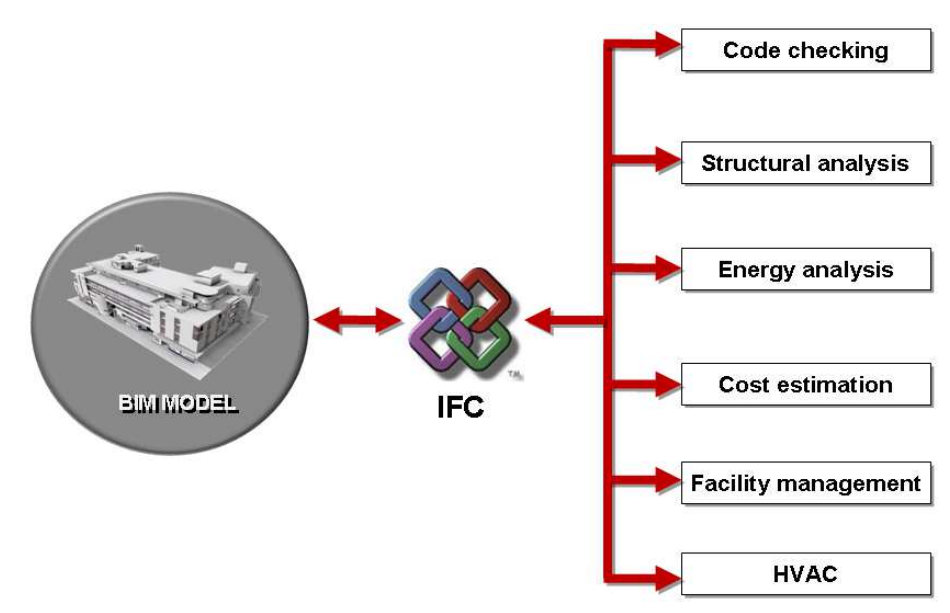

Figure 3 IFC connection to different analysis

The architecture base which is a Hotel with Spa made of concrete from Architecture department show Figure 4.

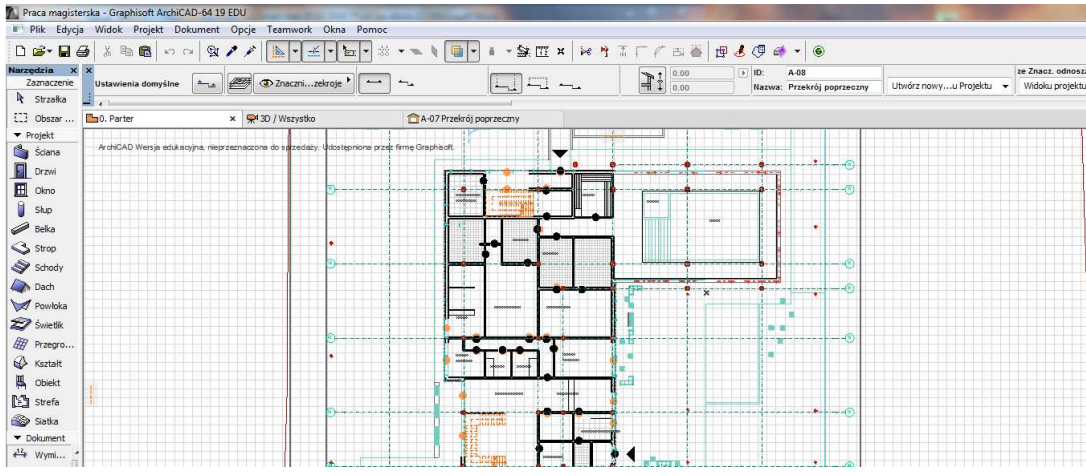

Figure 4 Architectural base in ArchiCAD

To be able to create a structural part of the building. Using IFC format, It is necessary to open model from ArchiCad in Revit. To make the IFC format the project is save us. In window the options are change to export the entire project, standard translator and IFC2x3 type as show Figure 5.

| Save in:                                   | 🔒 Thesis                                   | <b>.</b>                                                     | G 🜶 📂 🛙       |                                    |
|--------------------------------------------|--------------------------------------------|--------------------------------------------------------------|---------------|------------------------------------|
| (Pa)                                       | Name                                       | *                                                            | Date modified | Туре                               |
| Recent Places                              |                                            | No items match your                                          | search.       |                                    |
| Libraries                                  |                                            |                                                              |               |                                    |
| Libraries                                  |                                            | ш                                                            |               |                                    |
| Libraries                                  | <                                          | III<br>Cały projekt                                          |               | Model Filter                       |
| Libraries                                  | <<br>Export:<br>Translator:                | III<br>Cały projekt<br>Standardowy Translator                |               | Model Filter                       |
| Libraries<br>(Mail<br>Computer<br>(Network | <pre> Export: Translator: File name:</pre> | TT<br>Cały projekt<br>Standardowy Translator<br>Final thesis | • [           | Model Filter<br>Ustawienia<br>Save |

Figure 5 Creating IFC format

This makes it possible to open architectural design in another program and continue working on it. This allows to save time and avoid errors that could arise from manual redraw elements. The process of exporting the model to the IFC file shows Figure 6.

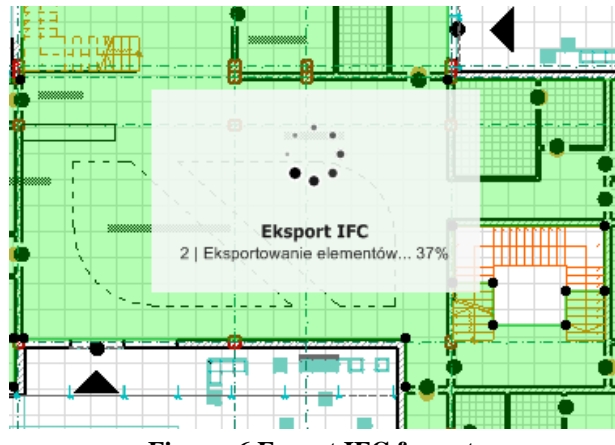

Figure 6 Export IFC format

# 2.3 Programs

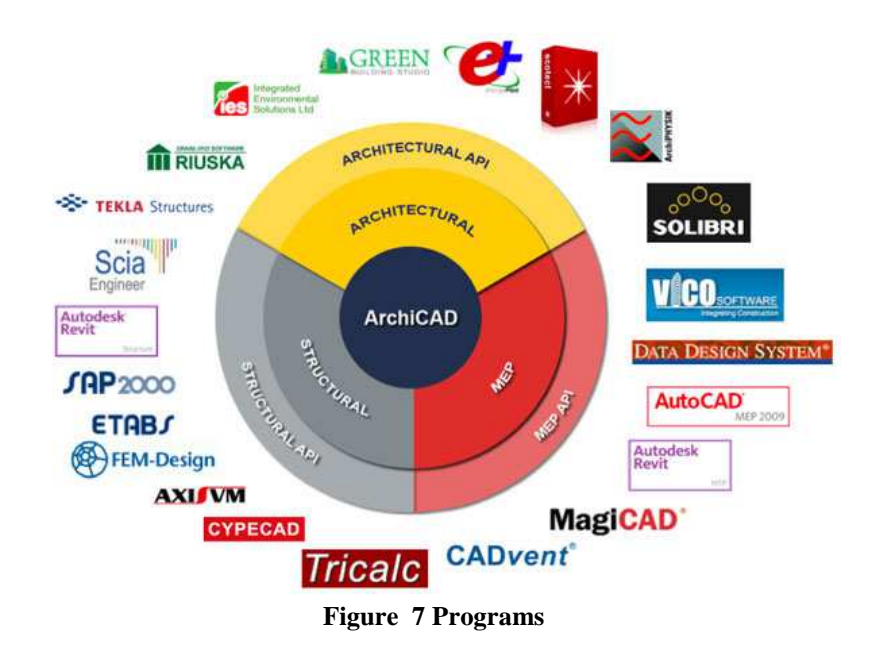

There is many different programs depending on what area it is necessary to work. Thanks IFC format there is a possibility to work on programs of various companies.

The main task in building model and programs for that: Azhar (2011)

- Architectural model ArchiCad and Revit allow to design the space model. The architect does not have to draw individual lines, insert immediately ready elements such as walls or windows, which are already assigned to their features. Creating a 3D model also facilitates co-operation with people who do not have knowledge of design, for example investor or prospective customer.
- Structural model Robot or Tekla permit based on a architectural model to create a structural model. Based on the model are various load applied depending on the use of object and its location. Then the calculated internal forces in elements and matched their cross-sections. Referring to my project, the object is located in Rzeszów and is intended for the hotel with reinforced concrete.
- MEP model Revit allows to design a ventilation system in the building and how best to lead them. This ensures to avoid collision with structural elements.
- Visualization to create 3D renderings can be used ArchiCAD or Revit, which allows us to see how the object will look like in reality, if it fits to the environment. The investor can see the finished building before work begins on the site and, if necessary, make changes in the project in order to avoid later costly fixes.
- Fabrication/shop drawings it is easy to generate shop drawings for various buildings systems using for example Tekla BIM or Allplan. There is no need to create additional separate drawings, data object are sent to the devices performing prefabricated

elements which provides more accurate their performance. In case of any corrections automatically updates the model.

- Code reviews -a process where software check the building model against any mistakes. It can be used by fire departments and other officials to review of building projects.
- Cost estimating BIM allows for quick and efficient creation of the project cost estimate and bill of materials that are needed. In case of any updates, changes are applied automatically saving time on manual corrections. ZuziaBIM or Navisworks software may be used for this type of activity.
- Construction sequencing Scheduling is an important part of every project. It allows to plan of each delivery of materials to the construction site and individual work. This allows for earlier submission of orders and execution of prefabricated elements, so that materials may in time arrive on site and also avoid delays. To create timetable we can use the same programs as the cost estimation. This allows for distribution of the total investment cost during the period.
- Conflict, interference and collision detection building models in Tekla are created in scale in 3D space, all the individual components can be tested due to their interference. This ensures a better management of the space and ability to choose a more economical solution.
- Forensic analysis based on a building information model can be in the design stage analyze the possible failures and leaks. Designed in accordance to current applicable standards fire zone and emergency exits.
- Facilities management Programs such as ArchiCad allows for space planning. We can also perform renovations and maintenance operation.

# 3 Pre-design

### 3.1 The geometry of the building

#### **Overall description**

The subject of my master thesis is the architectural model made available by Patrycja Matysik. The object of my work is a hotel with SPA located in Rzeszów, Poland. The hotel has a diverse arrangement of functional and spatial. The facility includes guest rooms and common part, the environment is also intended for use, there is a small swimming pool and a place to rest. The architectural form of the building is modern and adapted to the environment. The hotel has various heights. The design of the building consists of two parts, one is a two-storey, the second is a five storey, L-shaped and two open courtyards.

In the project included parking places also for disabled people and underground car park which is located directly under the building. The facility includes shafts communication. The entire building is designed with constructing of reinforced concrete.

#### Walls

In the garage are reinforced walls 36cm thick. In the rest of building outer walls are made of ceramic blocks having a thickness of 25cm and a mineral wool thickness of 10cm. Part of the facade is made of frameless glass facades attached to the aluminum profile and architectural concrete panels with a thickness of 5cm. In the building there are three types of internal walls. Made of ceramic blocks 20cm thick, drywall filled with mineral wool 20cm thick and glass walls.

#### Structures

The remainder of the building is in construction of post and slab, where the column spacing is 8,30m. The columns are of size 40x40cm, have also been added by me in the area of the holes on the vertical communication beams of size 50x40cm and a ceiling thickness of 30cm. The whole structures is made of reinforced concrete.

#### Swimming pool

The building has a swimming pool whose walls are made of waterproof concrete with an appropriate arrangement of layers, according to the used technology with a thickness of 30cm.

# 3.2 Creating IFC file

The first step is to prepare the Architecture model received from architect. The figure 8 shows the model before making any changes opened in ArchiCad 19. For better visibility and faster work some elements which are not necessary in structural model are hidden, such elements like a furnishing inside the building, garden furniture, lamps and landscape. Then the building model in ArchiCad is save us as IFC file, which allows to transfer the model to another program.

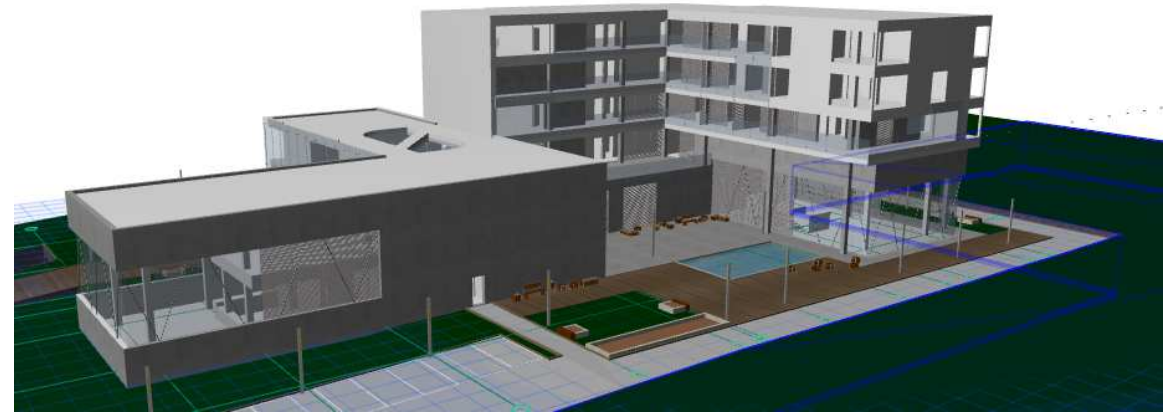

Figure 8 Architecture model in ArchiCad

# 3.3 The building model in Revit and link between Revit files

The next step is to open an IFC file in another program. In this thesis it would be Revit 2015. This program allows for the preparation of the analytical model, improving all kinds of errors and send the model to another program to perform calculations.

The program includes tools that allow collaboration between the designer and architect, which is an important aspect of working in BIM technology. It enables easier collaboration and the ability to work on one model. Also the way in which the model is presented is much more transparent and easier to understand, even for those who have no knowledge of design.

The IFC file can be open in Revit program by clicking Improved IFC Import - ArchiCad Connection on the Add-Ins ribbon as show Figure 9. Then in the new window, select a previously saved IFC file and open it.

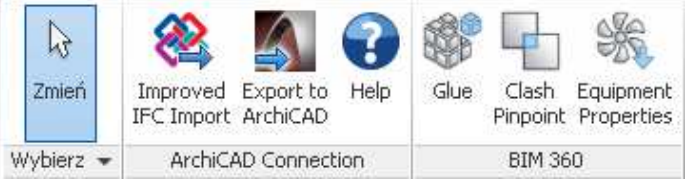

Figure 9 Integration with ArchiCAD

The whole building model from ArchiCad is in this program, because of not having the library of element from the Architect some elements do not have the appropriate properties. The program sees some objects as elements but not read their properties. Clicking on the column receive information about its dimensions and the material from which it is made, but it is not possible to change the properties. Also the original file in too big and complicated. Working on Architecture model in weak efficiency of computer is too difficult.

To accelerate the work was created the link between Revit files, Architectural and Structural Model. This allows to monitor the elements in both files. When it is created a new Structural Model, it is possible to copy only elements which carry load, like floors, walls and columns. The copy elements can be the same in both files or we can in options change them. Designing new elements will be monitor with elements in Architecture model. The monitoring elements help in better cooperation between architect and constructor. If one of them change something in the model, we will get information about that. It is possible to ignore that message, follow the changes or create the comment.

To create the link it is necessary to open a new Structural Template in Revit program as show Figure 10.

| Plik szablonu         |                    |
|-----------------------|--------------------|
| Szablon konstrukcyjny | ▼ Przeglądaj       |
| Utwórz nowy           |                    |
| Drojekt               | C Szablon projektu |

Figure 10 New project

Then open insert ribbon to create link with Revit.

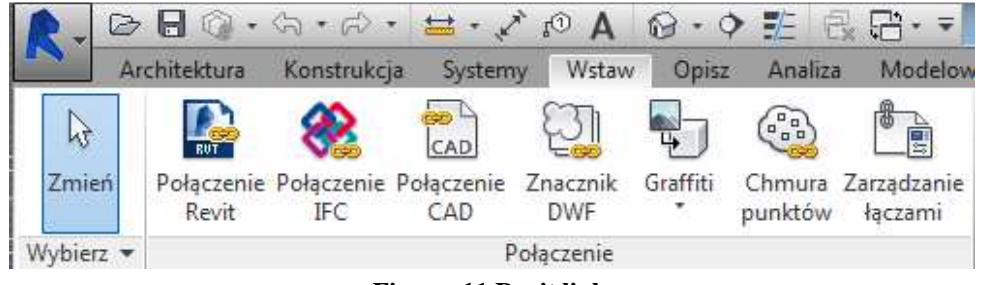

Figure 11 Revit link

Select the Architecture model in Revit and change the Positioning to Auto - Center to Center as shown below. This means that a included file, coincides with the center of the new project.

| azwa piku:  | Praca magisterska Anita Gumiela    | *                  |
|-------------|------------------------------------|--------------------|
| Pliki typu: | Pila RVT (*.rvt)                   | Ψ)                 |
| Polozenies  | Automatycznie - Centrum do centrum | Obvórg      Anuñuj |
|             |                                    |                    |

Figure 12Options of link

Creating links helps with faster working. The size of the file is much more smaller than the original one.

As shown in Figure 13 Architectural model was transferred in full, all the most important elements that are needed for further work can be seen in the link. Therefore it would be possible for them to copy. Elements such as the area, the furniture is hidden because they are not necessary.

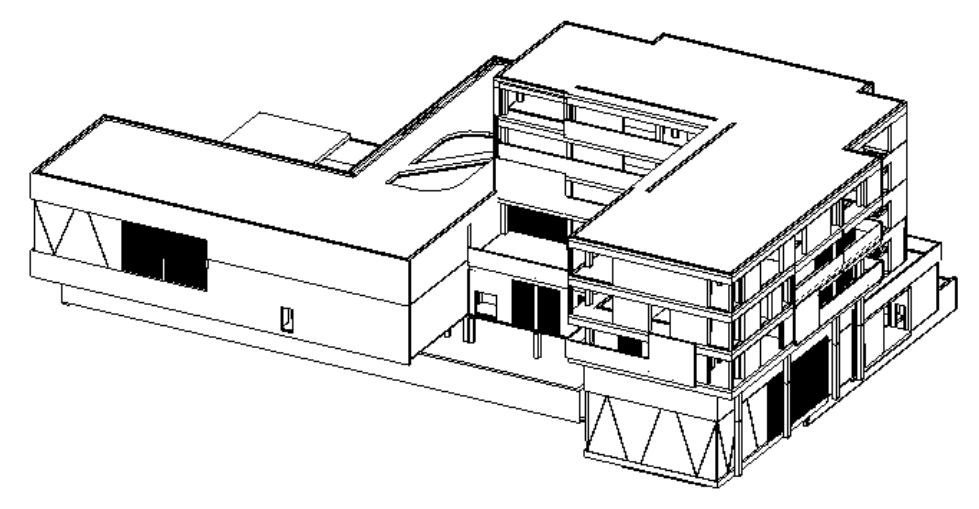

Figure 13 Link the Architecture model in Revit

Directly after create link model from Revit, not all elements are visible, because some elements are hidden in settings. To be able to see them, select elevation East.

Next step is to select collaborate ribbon, then Copy/Monitor and select the architecture link, that would be a blue frame around the building model.

In options it is possible to change the properties of the elements, add some prefix or suffix to Name of Levels, Grids. For the columns it is selected to copy the original type. For the floors there is selected a new type of the floor, made by concrete of 30cm thick. It is change because in original model omitted the different layers of the floor like mineral wool which is not necessary in structural model.

The first step is to copy elements like levels, grids to create all floor plans for the model, after creating levels View ribbon, Plan Views and Floor Plan and select all new levels. Same floor plans are already in the Revit file. For this levels it is necessary to change the height and then create monitor between new floor plans and with Architecture model.

Now using that model it is possible to copy elements which are necessary to create the structural model. In options It is selected for all columns the size 40x40cm and made from reinforced concrete. The elements will be monitor in both filers. If something become changed in one model, we will get the information in another one, what was changed. It could be accept that changes or ignore. The designer can create a note for another users about the changes. That helps for better cooperation and avoid mistakes in the future. For all slabs It is chosen thickness of 30cm, the original one have 45cm including all layer, It is select only concrete. After creating all elements in options, clicked that the elements are structural to be able to send the model to Autodesk Robot Structural Analysis Professional.

Because of change the thickness which is different, some of elements are not connected. Using Revit tools the columns are attach to the floors. With any changes with Monitor elements, there is the note about it. Shown in Figure 14 the Warning informs us about changing the length of the columns or about changing the thickness of the structural elements.

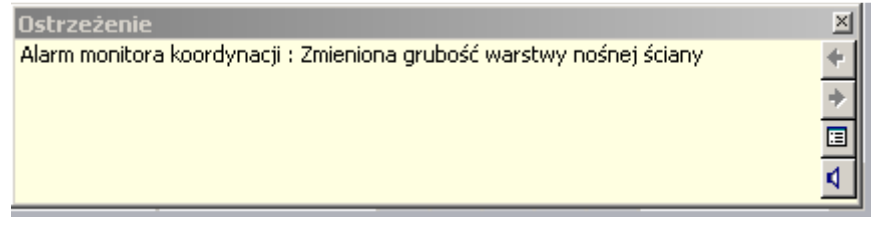

Figure 14 Note about any changes

To facilitate the work on the new model, if necessary, it is possible to turn off the visibility of the link, by selecting the View ribbon. Next Visibility/Graphics, to change the view select the Revit Links ribbon and turn off the visibility.

As shown in Figure 15 The copy model from Architect has some errors like lack of some columns, not the exact line of slabs. Some elements are not connected. Next step is to correct all that mistakes.

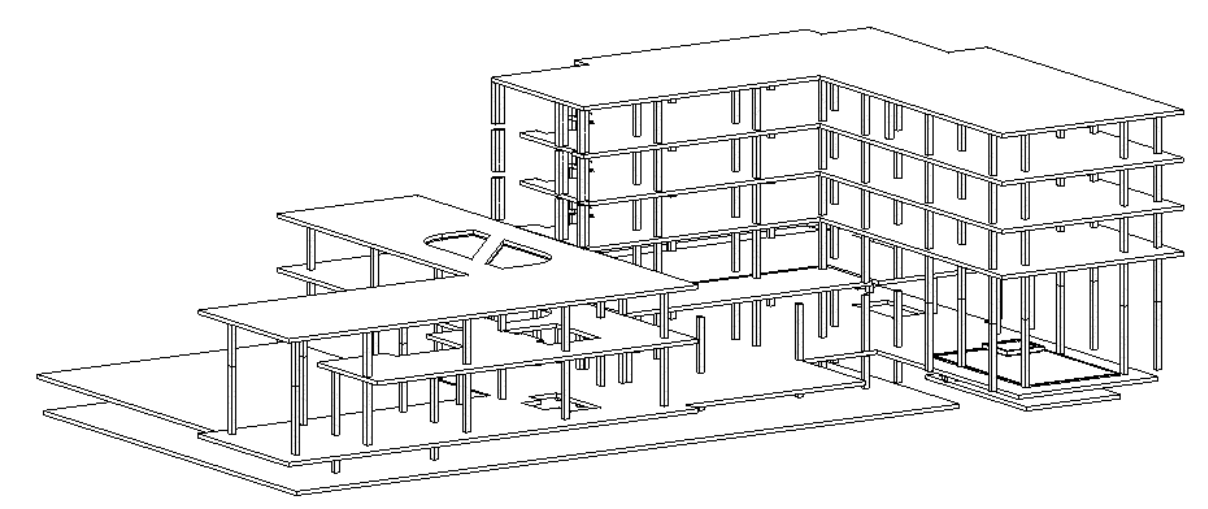

Figure 15 Structural model before correcting errors

Columns that were outside the building have been extended to the same depth as the columns in the garage due to the zone of frozen soil.

For each of the columns has been added foundation of dimension 30x80x80cm. Next all of them are monitor with foundation from architecture model.

Under the walls which are located in garage were added combined footing of dimension 90x30cm and monitor the same way like the foundation for columns.

They have been added an additional beams around the holes for the stairs in order to strengthen the structure. These elements also provide support later under the walls and support under the stairs.

In the original model some walls are made from bricks, glass or drywalls. In new model that elements have been omitted, because they are primarily designed to separate the rooms. They do not represent structural elements and do not carry loads.

The Figure 16 shows the building model made in the Revit program after all the changes. As mentioned above was changed line for some of floors, added additional structural elements and changes the dimensions of some elements.

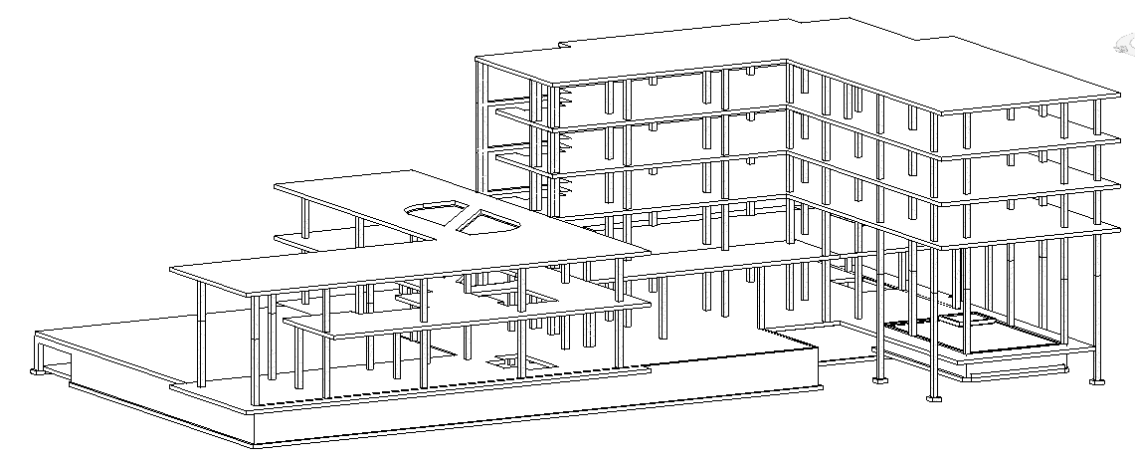

Figure 16 Structural model after changes

After the correction of the structural model it is possible to verify the analytical model of the building. To incorporate the analytical model, click the icon located on the bottom bar settings. As shown the Figure 14 the model is not correct, some of the elements like columns and walls must be extended. This can be done by connecting corresponding points at the tips of the an analytic model by selecting Analyze ribbon, next Analytical Adjust. After clicking that we receive the model on which it is able to make changes.

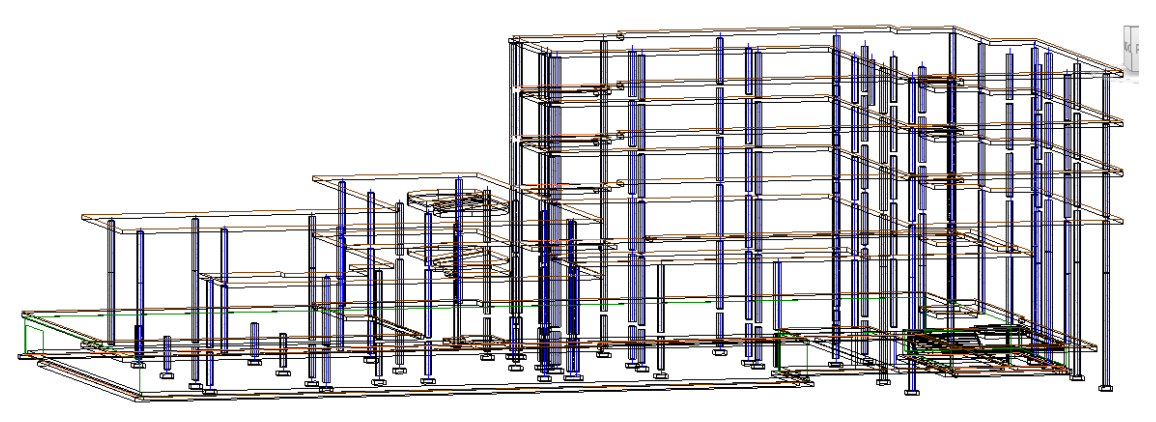

Figure 17 Analytical model

After correcting any errors in the model and check it, the next step is to create a integration between Revit 2015 and Autodesk Robot Structural Analysis Professional 2015. To create connection the building model is first sent to the intermediate file (.smxx). In Autodesk Robot Structural Analysis Professional 2015 it is open a new project - Building Design. To create integration in Robot using that file in this version of the program it is necessary to select Add-Ins ribbon, next Integration and Autodesk Revit Structure. In new window select Send to the intermediate file (.smxx) and select previous file. While direct sending model from Revit

program to Robot program appears error. After the creation of the connection between the two programs it is possible to transfer the building model to perform calculations.

Figure 18 shows the building model after sending. All elements which were in Revit program selected as a structural elements are in Autodesk Robot Structural Analysis Professional. The ability to sent a model from one program to another allows for faster project execution. This also allows to avoid unnecessary errors and better cooperation.

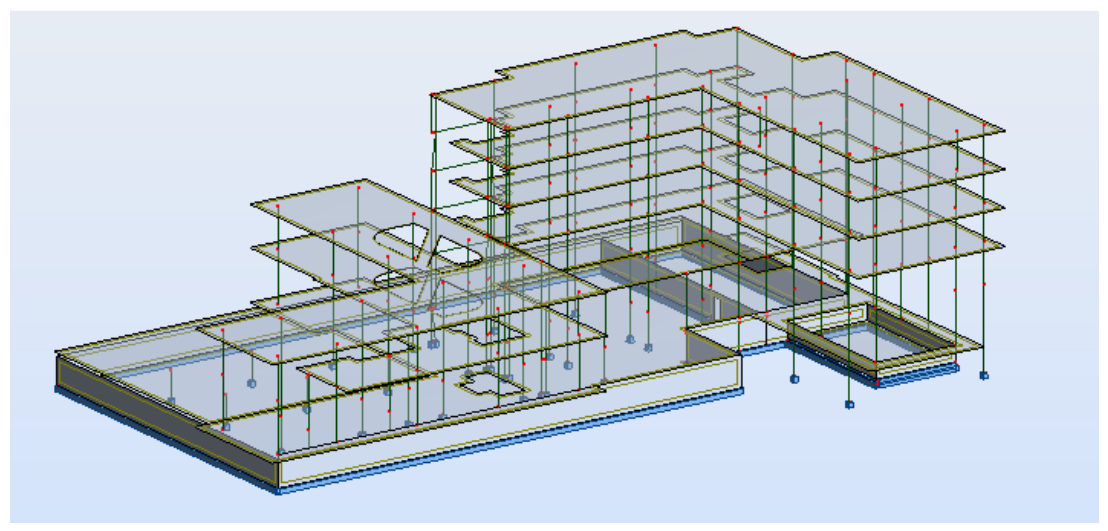

Figure 18 Structural model in Robot

Before executing the next steps it is important to verify that all components are property connected. As shown at the Figure 19 some of the elements are not connected, the foundation is not under all walls. Should be attached the wall and columns to floor.

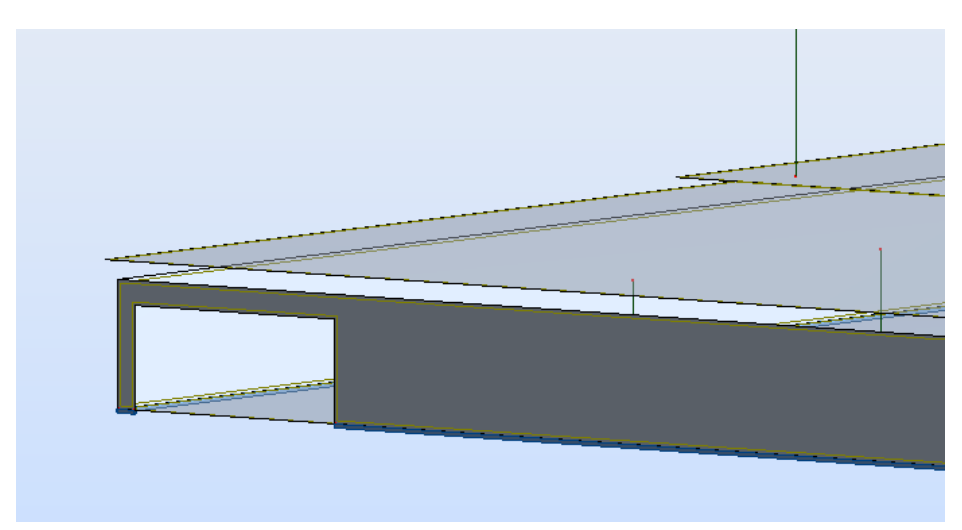

Figure 19 The mistakes in building model

An important aspect is to check connections between the elements. The Revit program automatically between all the elements create pinned connection as shown in Figure 20. In this building model the releases have been between columns and beams, rest of the connections is rigid connection. In the case of reinforced concrete structure the best solution to chose is to make rigid connection for all elements.

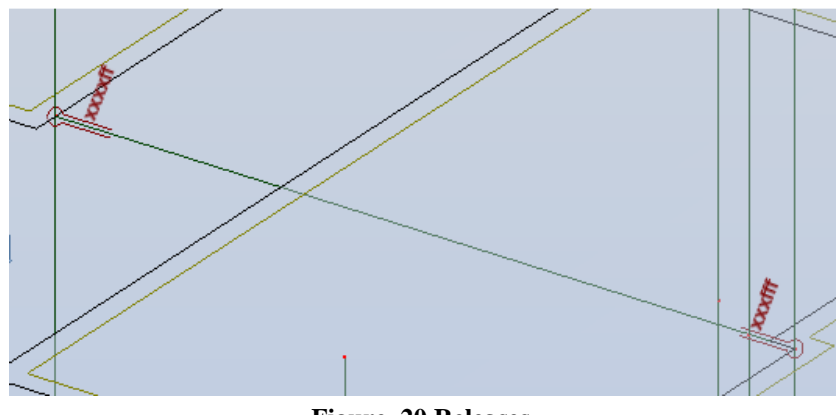

Figure 20 Releases

Due to the fact that main task of the outdoor walls is to protect the space from external factors that to carry the load, they are replaced by claddings. The main task is to transfer loads from the wind. As shown at Figure 21 claddings are not exactly located in the same places as the walls. Balconies were omitted in order to simplify the body of the building and for easier load distribution from the wind. Also, the main aim of this work is to show the possibility of cooperation between programs.

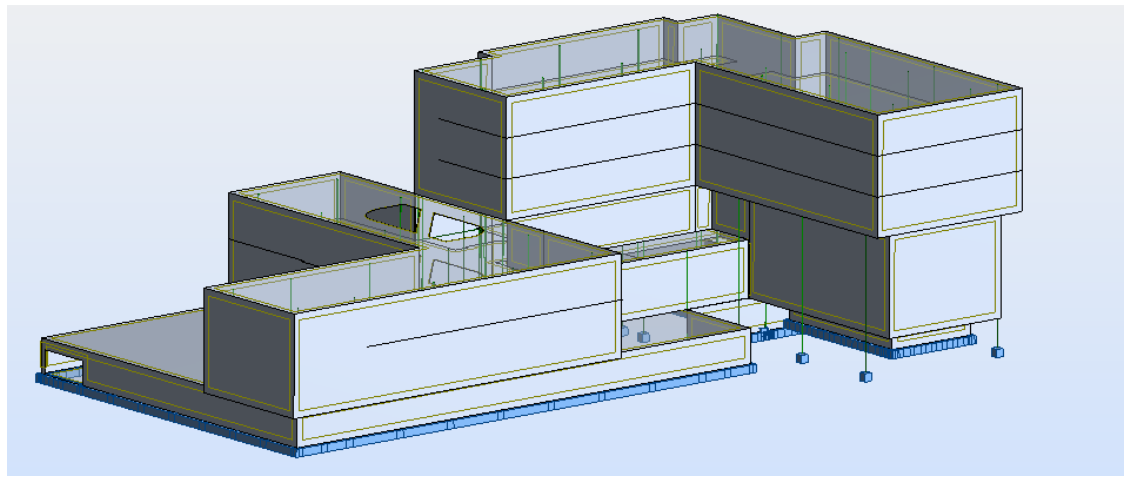

Figure 21Cladding

In the case of the cladding, it is possible to select the direction of the load distribution, it is possible distribution bi-directional, one direction x or y. Due to the different column grid, was adapted distribution in one direction. The load is spread on the ceilings of each floor. During

the creation the claddings, check the local system for these elements, because it can be different and, if necessary, change the weight distribution to a different direction as show in Figure 22.

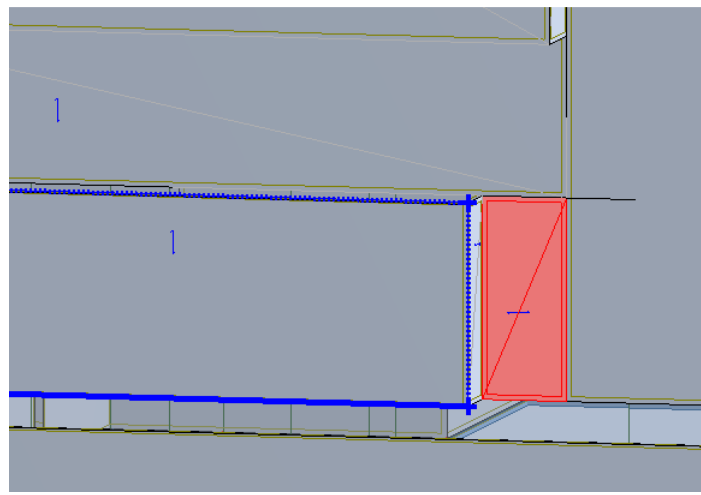

Figure 22 Load distribution

#### 3.4 Apply case of loads

The next step is applying the various of the load which will be executed calculations. In the case of the designed building will be four different types of load. Dead weight is automatically generated from the program and takes account the weight of the structural elements. It is also important take into account the weight of its own layers of finishes and walls us the non-structural nature. Because of the building which is Hotel with Spa, it is necessary to add live load having regard to the different purpose of the rooms, values should be adopted based on norms. For the building should take into account the external load. The value of the load depends on the location and dimension. As shown at Figure 23 all loads are automatically generated in Revit, it is possible to change them, add extra or delete some of them. In case of Hotel with Spa all of them are not necessary, they will be removed. Applying an appropriate load is an important step in the design. On the basis of these calculations they will be made and selected the appropriate structural elements. In case of wrong calculation when in use may cause damage to some elements.

| 1 : DL1      | - 🛃 | 4 |
|--------------|-----|---|
| 1 : DL1      |     |   |
| 2:LL1        |     |   |
| 3 : WIND1    |     |   |
| 4 : SNOW1    |     |   |
| 5: LR1       |     |   |
| 6 : ACC1     |     |   |
| 7 : TEMP1    |     |   |
| 8 : SEIS1    |     |   |
| Simple Cases |     |   |
|              |     |   |

Figure 23 All loads from Revit

## **3.4.1 DL1 and DL2**

The firth one is self-weight DL1 which includes whole structures, columns, beams and walls, in addition to this case, is attach the load from the layers of finish coating thickness.

Values were calculated on the basis of Annex A from norm PN-EN 1991-1-1:2002 and Polish norm PN-82/B-02000.

The building has various types of ceilings.

• Table 1 shows calculation for two floors in higher part of the building. Contains written out individual layers, their thickness and weight. Calculated value is applied to the floor in Robot.

|   | Layers              | Thickness | Volume weight | Surface weight |
|---|---------------------|-----------|---------------|----------------|
|   | -                   | [m]       | $[kN/m^3]$    | $[kN/m^2]$     |
| 1 | Flooring            | 0,05      | 21,0          | 1,05           |
| 2 | Board of the screed | 0,05      | 21,0          | 1,05           |
| 3 | PE foil             | 0,005     | -             | -              |
| 4 | Gypsum board        | 0,025     | 12,0          | 0,30           |
| 5 | Drywalls            | 0,02      | 7,9           | 0,158          |
|   |                     |           |               | $g_k = 2,56$   |

#### Table 1 List of the loads on floor 1

• Table 2 shows calculation for ceiling in part devoted to the Spa and common rooms. Table 2 List of the loads on floor 0

|   | Layers              | Thickness | Volume weight | Surface weight |
|---|---------------------|-----------|---------------|----------------|
|   | -                   | [m]       | $[kN/m^3]$    | $[kN/m^2]$     |
| 1 | Flooring            | 0,05      | 21,0          | 1,05           |
| 2 | Board of the screed | 0,05      | 21,0          | 1,05           |
| 3 | PE foil             | 0,005     | -             | -              |
| 4 | Gypsum board        | 0,025     | 12,0          | 0,30           |
| 5 | Suspending ceiling  | 0,35      | 0,15          | 0,05           |
| 6 | Mineral wool        | 0,10      | 2,0           | 0,20           |
| 7 | Drywalls            | 0,02      | 7,9           | 0,16           |
|   |                     |           |               | $g_k = 2,81$   |

• Table 3 shows calculation for floor in the garage.

#### Table 3 List of the loads for garage

| Layers | Thickness | Volume weight        | Surface weight |
|--------|-----------|----------------------|----------------|
| -      | [m]       | [kN/m <sup>3</sup> ] | $[kN/m^2]$     |

| 1 | Concrete screed         | 0,05  | 24   | 1,20         |
|---|-------------------------|-------|------|--------------|
| 2 | Separating layer        | 0,005 | -    | -            |
| 3 | Isolation               | 0,03  | 1,3  | 0,04         |
| 4 | Vapor barrier PVC       | 0,01  | -    | -            |
| 5 | Separating layer        | 0,005 | -    | -            |
| 6 | Isolation XPS           | 0,05  | 0,5  | 0,03         |
| 7 | Drainage of gravel      | 0,1   | 16,0 | 1,30         |
| 8 | The protective membrane | 0,005 | -    | -            |
|   |                         |       |      | $g_k = 2,86$ |

• Table 4 shows calculation for the roof.

Table 4 List of the loads for roof

|   | Layers            | Thickness | Volume weight | Surface weight |
|---|-------------------|-----------|---------------|----------------|
|   | -                 | [m]       | $[kN/m^3]$    | $[kN/m^2]$     |
| 1 | 2x tar roofing    | 0,01      | 11            | 0,11           |
| 2 | Isolation XPS     | 0,07      | -             | -              |
| 3 | Vapor barrier PVC | 0,005     | -             | -              |
| 4 | Concrete screed   | 0,05      | 24            | 1,20           |
| 5 | Drywalls          | 0,015     | 7,9           | 0,12           |
|   |                   | •         |               | $g_k = 1,43$   |

• Due to the fact that in the building model the stairs are omitted, they will be replaced with linear load. The building has four different kind of the stair. It will be calculated all their weight.

Figure 24 shows the stairs located in the higher part of the building. The stairs are located on all floors and will be replaced with linear load applied at the point of attachment.

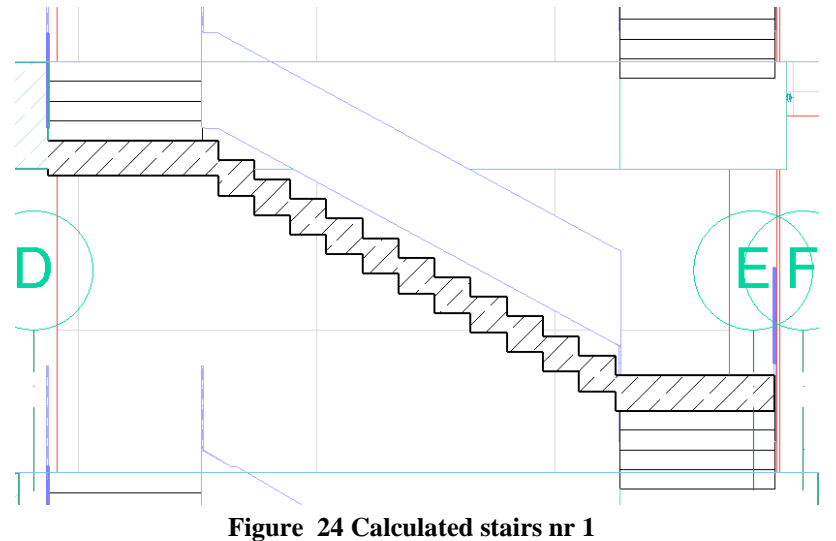

#### 3 Pre-design

The number of steps - 29

 $h = 30 \, cm$  - height of the stairs

 $s = 30 \, cm$  - width of the stairs

The number of landing - 2

$$a = 130 \, cm$$
 - length

$$b = 160 \, cm$$
 - width

Load from the stairs made of concrete

$$g_k = 25 \frac{kN}{m^3}$$

- weight of concrete

$$G_k = \frac{0.3 * 0.3 * 25 * 29 + 1.6 * 0.3 * 25 * 2}{2} = 44.63 kN/m$$

- linear load applied along the length of 1,3m for both storey

Figure 25 shows the stairs located in the higher part of the building. The stairs are located on all floors and will be replaced with linear load applied at the point of attachment.

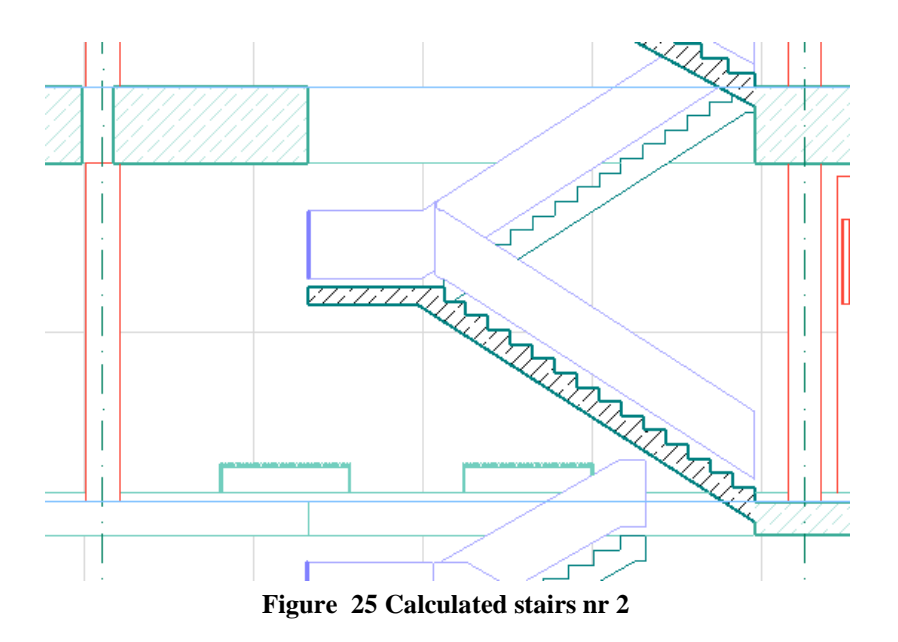

The number of steps - 20  $h = 17 \ cm$  - height of the stairs  $s = 26 \ cm$  - width of the stairs  $tg\alpha = \frac{17}{26} = 0,654$   $\alpha = 33,179$   $cos\alpha = 0,837$ The number of landing - 1  $a = 290 \ cm$  - length  $b = 160 \ cm$  - width  $c = 20 \ cm$  - thickness Load from the stairs made of concrete

$$g_k = 25 \frac{kN}{m^3}$$

- weight of concrete ( the weight of the stair treads, flight of stairs, landing)

$$G_k = \frac{0,17 * 0,26 * 20/2 + 2 * 0,2 * 25/0,837 + 0,2 * 1,6 * 25}{2} = 10,19 \ kN/m$$

- linear load applied along the length of 1,4m for both storey

Figure 26 shows the stairs located in the lower part of the building. The stairs are located on all floors and will be replaced with linear load applied at the point of attachment.

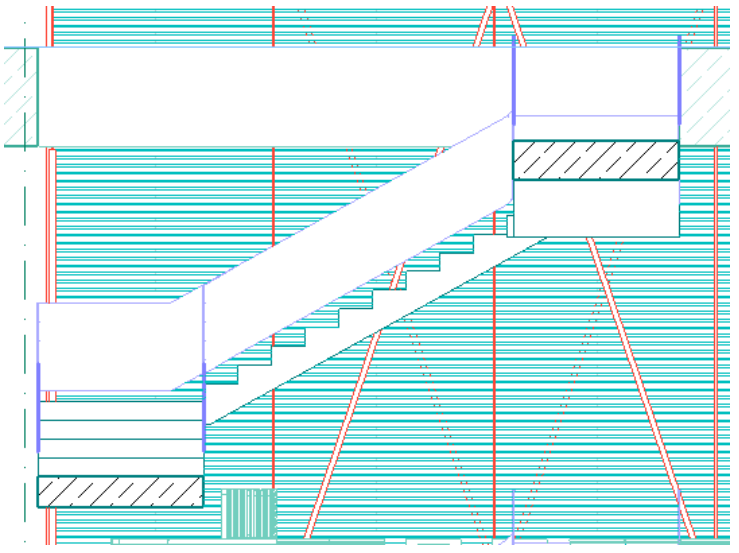

Figure 26 Calculated stairs nr 3

The number of steps - 27

 $h = 16 \ cm \text{ - height of the stairs}$   $s = 30 \ cm \text{ - width of the stairs}$   $tg\alpha = \frac{16}{30} = 0,533$   $\alpha = 28,07$   $cos\alpha = 0,882$ The number of landing - 2  $a = 160 \ cm \text{ - length}$   $b = 150 \ cm \text{ - width}$   $c = 20 \ cm \text{ - thickness}$ Load from the stairs made of concrete

$$g_k = 25 \frac{kN}{m^3}$$

- weight of concrete ( the weight of the stair treads, flight of stairs, landing)

$$G_k = \frac{0.16 * 0.30 * 27/2 + 3 * 0.2 * 25/0.882 + 2 * 0.2 * 1.6 * 25}{2} = 16.82 \ kN/m$$

- linear load applied along the length of 1,5m for both storey

Figure 27 shows the stairs located in the lower part of the building. The stairs are located on all floors and will be replaced with linear load applied at the point of attachment.

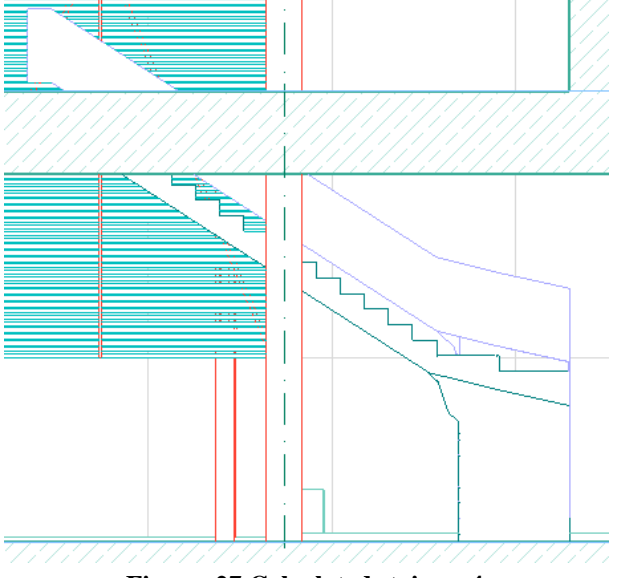

Figure 27 Calculated stair nr 4

The number of steps - 26  $h = 17 \ cm$  - height of the stairs  $s = 26 \ cm$  - width of the stairs  $tg\alpha = \frac{17}{26} = 0,654$   $\alpha = 33,179$   $cos\alpha = 0,837$ The number of landing - 2  $a = 120 \ cm$  - length  $b = 120 \ cm$  - width  $c = 20 \ cm$  - thickness Load from the stairs made of concrete

$$g_k = 25 \frac{kN}{m^3}$$

- weight of concrete ( the weight of the stair treads, flight of stairs, landing)

$$G_k = \frac{0.16 * 0.30 * 27/2 + 3 * 0.2 * 25/0.837 + 0.2 * 1.2 * 25}{2} = 15,25 \ kN/m$$

- linear load applied along the length of 1,2m for both storey

#### 3.4.2 LL1

The next case of load is operational load. The value of the load is taken on the basis of the norm PN-EN1991-1. In the building I have to different categories. For the bedroom at the hotel category A, for another rooms C3. (Table 6.1 and 6.2) For the garage I have category F. (Table 6.7 and 6.8)

For the loads I add the weight of the partition walls  $\rightarrow 1,2 \frac{kN}{m^2}$ 

$$g_{k1} = 2\frac{kN}{m^2} + 1, 2\frac{kN}{m^2} = 3, 2\frac{kN}{m^2} \rightarrow Category A - load for floor$$
$$g_{k2} = 2\frac{kN}{m^2} \rightarrow Category A - load for stairs$$

The value of live load acting on the stairs is converted to a linear load and applied at the connection between the stairs and the floor.

$$g_{k3} = 2,5 \frac{kN}{m^2} \rightarrow Category \ A - load \ for \ balcony$$
$$g_{k4} = 5 \frac{kN}{m^2} + 1,2 \frac{kN}{m^2} = 6,2 \frac{kN}{m^2} \rightarrow Category \ C3$$
$$g_{k5} = 2,5 \frac{kN}{m^2} \rightarrow Category \ F$$

#### 3.4.3 WIND1

The next load is the external load from wind. The program Autodesk Robot Structural Analysis Professional 2015 gives the ability to generate automatic load from the wind. As show the Figure 28 to generate the wind, select the Loads ribbon, next Wind loads simulation and Generate wind loads. In the case of manual calculations had to divide the building into two separate and for them to perform the load from the wind. Ability to perform simulation in program makes the work easier and gives the opportunity to see the visualization of the load.

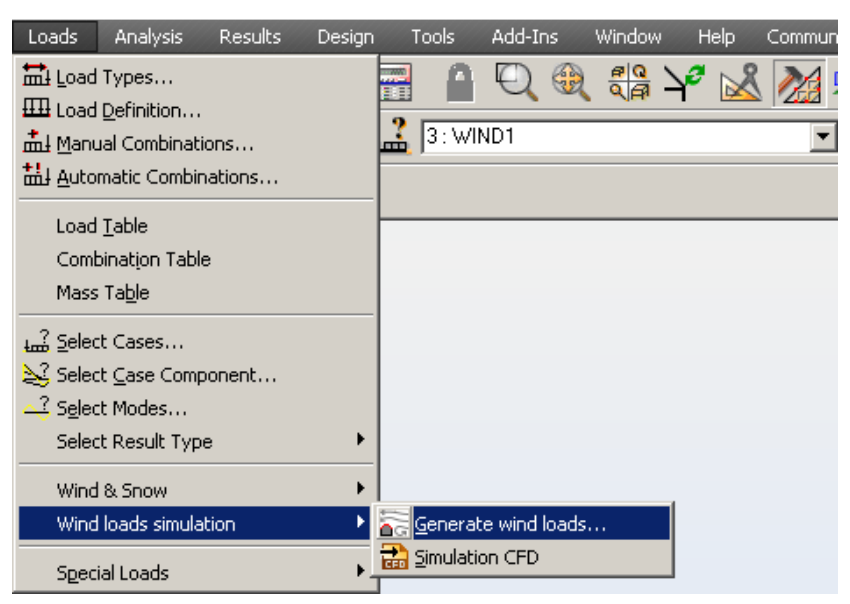

Figure 28 Generate wind loads

To generate the wind load it is necessary to calculated the value of wind velocity based on norm PN-EN 1991-1-4. In Poland is three wind zone and information about the values are given in the National Annex.

Location of the building: Rzeszów  $\rightarrow 1$  wind load zone

Height above sea level for the Rzeszów: A = 206,75 m n.p.m. < 300 m n.p.m.

Tablica NB.1. Wartości strefowe podstawowej wartości bazowej prędkości i ciśnienia prędkości wiatru; a – wysokość nad poziomem morza, m

| Strefa | v <sub>b.o</sub> ,<br>m/s | <sub>v<sub>b,o</sub> , m/s</sub> | <sub>q₀,₀</sub> ,<br>kN/m² | $q_{b,o}$ , kN/m $^2$                                                       |
|--------|---------------------------|----------------------------------|----------------------------|-----------------------------------------------------------------------------|
|        | a ≤<br>300 m              | a > 300 m                        | a ≤<br>300 m               | a > 300 m                                                                   |
| 1      | 22                        | 22·[1 + 0.0006 (a - 300)]        | 0,30                       | $0,30 \cdot [1+0,0006(a-300)]^2$                                            |
| 2      | 26                        | 26                               | 0,42                       | 0,42                                                                        |
| 3      | 22                        | 22·[1 + 0.0006 (a - 300)]        | 0,30                       | $0,30 \cdot [1+0,0006(a-300)]^2 \cdot \left[\frac{20000-a}{20000+a}\right]$ |

#### Figure 29 Value of wind velocity

Alluding to table NB.1. from the norm:

 $v_{b,0} = 22 \text{ m/s},$ 

As shown Figure 30 it is selected four different case of wind load, due to lack of symmetry in the object and different heights, in order to find the most disadvantageous. Due to the fact that the garage is located below ground level and it does not affect them loads of wind the terrain level is changed for 0 m. Then the next step is to press Start.

| K Wind simulation                                                                                           |                                             | _ 🗆 X |  |  |  |  |  |
|----------------------------------------------------------------------------------------------------|---------------------------------------------|-------|--|--|--|--|--|
| General Wind Profile                                                                                        | 1                                           |       |  |  |  |  |  |
| └ Wind direction                                                                                            |                                             |       |  |  |  |  |  |
| X+Y-<br>X+V<br>X+V<br>X+V<br>X+V+                                                                           |                                             |       |  |  |  |  |  |
|                                                                                                    |                                             |       |  |  |  |  |  |
| Wind velocity:                                                                                              | 22                                          | (m/s) |  |  |  |  |  |
| C Wind pressure:                                                                                            | 0.24                                        | (kPa) |  |  |  |  |  |
| Terrain level:                                                                                              | 0                                           | (m)   |  |  |  |  |  |
| Wind exposure                                                                                               |                                             |       |  |  |  |  |  |
| Elements:                                                                                                   | 1to251 394 (                                | All   |  |  |  |  |  |
| ✓ Openings in pan                                                                                           | Openings in panels closed for the wind flow |       |  |  |  |  |  |
| Loads generation<br>C Automatic<br>Generate loads when loads<br>deviation factor [dev] is less than: 0.50 % |                                             |       |  |  |  |  |  |
| C Manual                                                                                                    |                                             |       |  |  |  |  |  |
| Start                                                                                                    | Close                                       | Help  |  |  |  |  |  |

Figure 30 Wind simulation

Figure 31 shows the visualization of the wind in one direction. By colours there are identified different values of wind. The walls of the garage are in white colour because they have been omitted for these load.

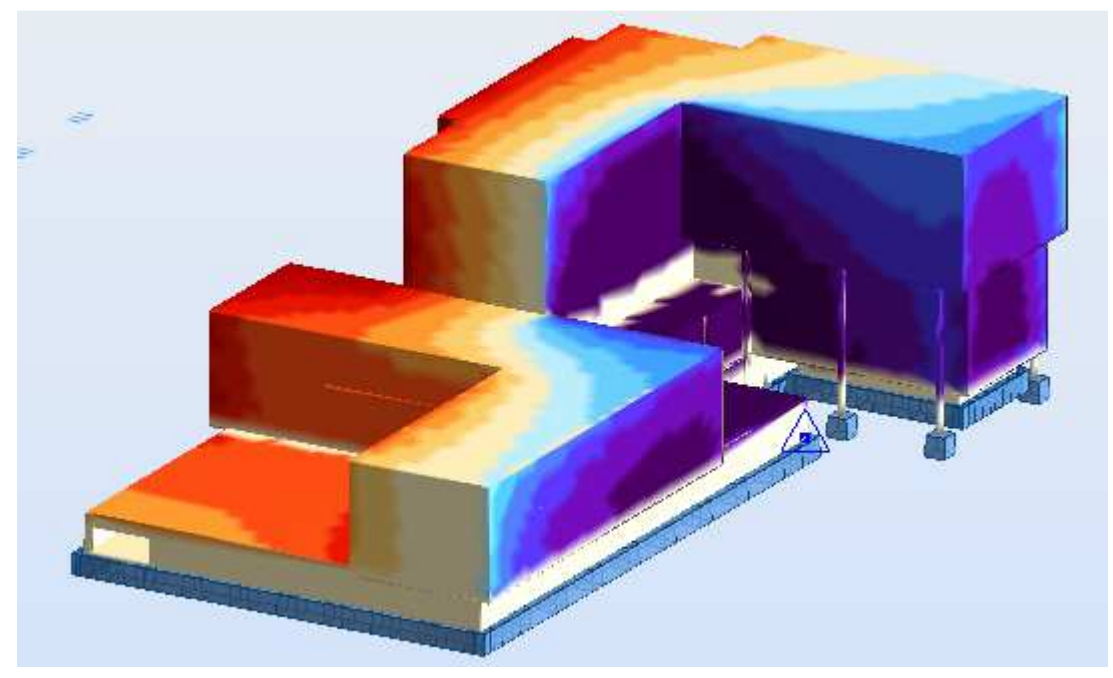

Figure 31 Visualization of wind

As show Figure 32 as a result of simulation receive four additional cases of load. The loads are applied in accordance with the global system. In furter actions have to be taken into account that at a time can affect the wind in one direction.

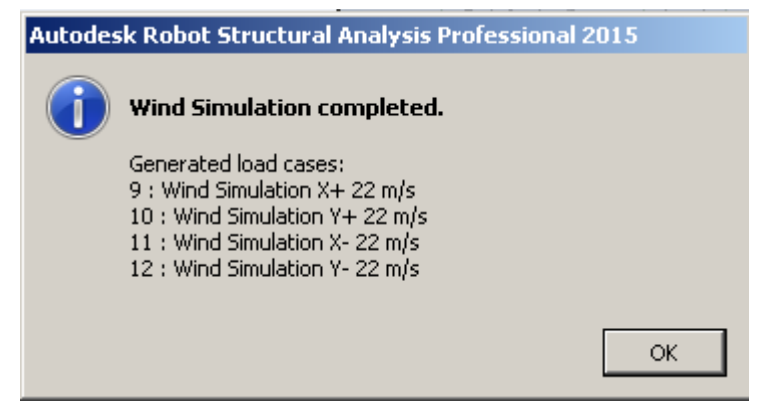

Figure 32 Information of comleted the simulation

## 3.4.4 SNOW1

The last load is a load of snow applied to the roof of the building. Its value depends on the location. As show Figure 27 Poland has five zones of snow loads, depending on the height of the place above sea level.

Based on norm PN-EN 1991-1-3

| Tablica NB.1 | - Wartości | charakterys | tyczne o | obciążenia | śniegiem | gruntu | w Polsce |
|--------------|------------|-------------|----------|------------|----------|--------|----------|
|--------------|------------|-------------|----------|------------|----------|--------|----------|

| Strefa | s <sub>k</sub> , kN/i | m²                      |
|--------|-----------------------|-------------------------|
| 1      | 0,007A - 1,4;         | $s_k \ge 0,70$          |
| 2      | 0,9                   |                         |
| 3      | 0,006A - 0,6;         | s <sub>k</sub> ≥ 1,2    |
| 4      | 1,6                   |                         |
| 5      | 0,93exp(0,00134       | A); s <sub>k</sub> ≥2,0 |

#### Figure 33 Value of snow load

• Roof snow load for the design situation of permanent and transient

$$\mathbf{s} = \mu_i \cdot C_e \cdot C_t \cdot s_k$$

• Coefficient the shape of the roof - flat roof

$$\mu_i = 0.8$$

• Characteristic value of snow load on the ground

$$s_k = 0,006A - 0,6;$$
  
 $s_k \ge 1,2 \ kN/m^2$   
 $A = 206,75 \ m \ n.p.m$   
 $s_k = 0,006 \cdot 206,75 - 0,6 = 0,641 \ kN/m^2 < 1,2 \ kN/m^2$ 

Accepted

$$s_k = 1,2 \ kN/m^2$$

• Expose index

$$C_e = 1,0 \rightarrow for normal terrain$$

• Thermal coefficient

$$C_t = 1,0$$
  
 $s = 0.8 \cdot 1.0 \cdot 1.0 \cdot 1.2 = 0.96 \ kN/m^2$ 

The value applied evenly to the roof is  $0,96 \ kN/m^2$ .

After the application of all loads and generated the load of wind as shown Figure 34, there is eight case of load with different nature.

| агоан туре          | es                                                                                                    | _                                  |                      |
|---------------------|----------------------------------------------------------------------------------------------------|------------------------------------|----------------------|
| -Case descri        | ption                                                                                                    |                                    |                      |
| Number:             | 1 Label:                                                                                                    | DL1                                |                      |
| Nature:             | dead 💽 Subnature:                                                                                                | Structural                         | •                    |
| Name:               | DL1                                                                                                    |                                    |                      |
|                     | Add                                                                                                    | Modify                             | 1                    |
|                     |                                                                                                    |                                    |                      |
| List of defin       | ied cases:                                                                                                    |                                    |                      |
| No.                 | Case name                                                                                                    | Nature                             | A                    |
| →1                  | DL1                                                                                                    | Structural                         | St                   |
| 2                   | LL1                                                                                                    | live                               | St                   |
| 3                   | DL2                                                                                                    | Non-structural                     | St                   |
| 4                   | SNOW1                                                                                                    | SNOW                               | St                   |
| - T                 |                                                                                                    |                                    |                      |
| 9                   | Wind Simulation X+ 22 m/s                                                                                        | wind                               | St                   |
| 9<br>10             | Wind Simulation X+ 22 m/s<br>Wind Simulation Y+ 22 m/s                                                           | wind<br>wind                       | St<br>St             |
| 9<br>10<br>11       | Wind Simulation X+ 22 m/s<br>Wind Simulation Y+ 22 m/s<br>Wind Simulation X- 22 m/s                              | wind<br>wind<br>wind               | St<br>St<br>St       |
| 9<br>10<br>11<br>12 | Wind Simulation X+ 22 m/s<br>Wind Simulation Y+ 22 m/s<br>Wind Simulation X- 22 m/s<br>Wind Simulation Y- 22 m/s | wind<br>wind<br>wind<br>wind       | St<br>St<br>St<br>St |
| 9<br>10<br>11<br>12 | Wind Simulation X+ 22 m/s<br>Wind Simulation Y+ 22 m/s<br>Wind Simulation X- 22 m/s<br>Wind Simulation Y- 22 m/s | wind<br>wind<br>wind<br>wind       | ऽ।<br>ऽ।<br>ऽ।       |
| 9<br>10<br>11<br>12 | Wind Simulation X+ 22 m/s<br>Wind Simulation Y+ 22 m/s<br>Wind Simulation X- 22 m/s<br>Wind Simulation Y- 22 m/s | wind<br>wind<br>wind<br>wind       | St<br>St<br>St       |
| 9<br>10<br>11<br>12 | Wind Simulation X+ 22 m/s<br>Wind Simulation Y+ 22 m/s<br>Wind Simulation X- 22 m/s<br>Wind Simulation Y- 22 m/s | wind<br>wind<br>wind<br>Delete all | St<br>St<br>St       |

Figure 34 All cases of loads

#### 3.5 Generation of calculation model

The last stage before the calculation is a mesh generation. It was selected automatic selection of a meshing method as show Figure 35. Selection of appropriate methods and density of the mesh has an influence on later received results and their accuracy.
| K Meshing Options                       |
|-----------------------------------------|
| Meshing methods                         |
| Available meshing methods               |
| C Simple mesh generation (Coons)        |
| C Complex mesh generation (Delaunay)    |
| Automatic selection of a meshing method |
| Mesh generation                         |
| Automatic     O User                    |
| C Element size                          |
| Division 1 : Division 2 :               |
| 5                                       |
| Mesh of volumetric elements             |
|                                         |
| Fine Coarse                             |
| Additional meshing of solid surface     |
|                                         |
| Advanced options                        |
| OK Cancel Help                          |

Figure 35 Options of Meshing

As show Figure 36 for the cladding is not generated mesh due to the fact that they are not structural elements.

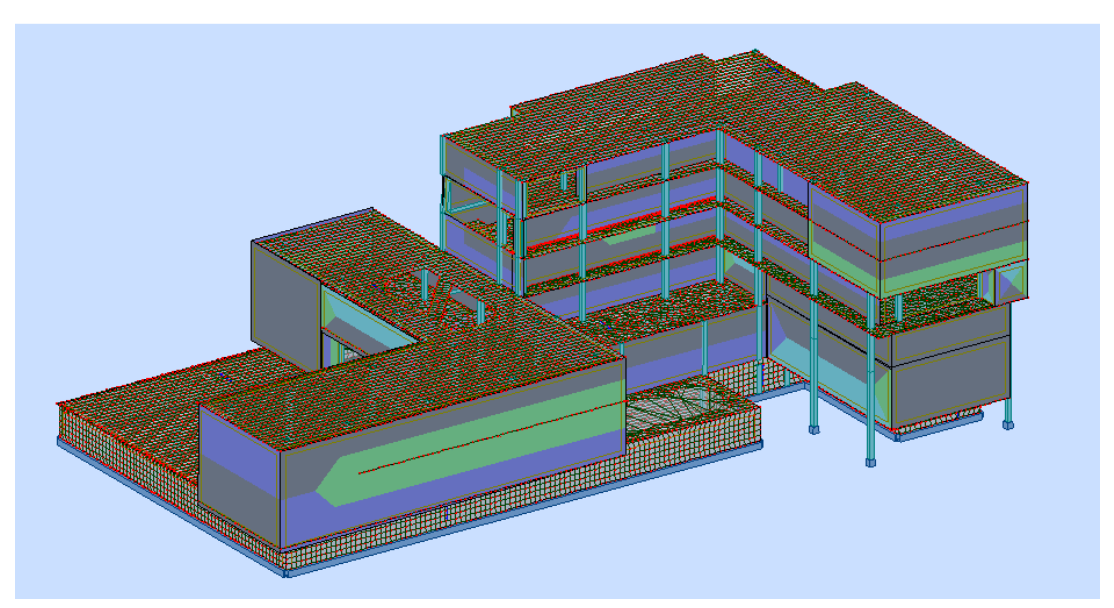

Figure 36 The building model with the mesh

## 3.6 Combinations

For calculating the design should be taken into account the ultimate limit state SGN and serviceability limit state SGU based on norm PN-EN 1990.

Ultimate limit state concerns the safety of the people and structures.

Serviceability limit state applies the function structure or structural element under normal conditions of use, comfort of building occupants and appearance.

In the case of performing calculations in the Autodesk Robot Structural Analysis Professional can be made Manual Combinations and Automatic Combinations. In case of Manual Combinations it is necessary to create all combinations by oneself with regard to the equivalent coefficients.

In Automatic Combinations there is the possibility of full automatic combinations, simplified automatic combinations and manual combinations. Where could be selected different calculated cases, groups and creating relations between them.

In the case of the Hotel with Spa will be done manual combinations.

### 3.6.1 SGN

Based on the Table 5, the value of the coefficients of the increasing will be taken account including whether the load is favorable or unfavorable. The coefficients also depends on whether the load is constant or variable.

Table 6 shows the value of the reducing factor depending on the load case and if it is the ultimate limit state or serviceability limit state.

Tablica A1.2(A) – Wartości obliczeniowe oddziaływań (EOU) (zestaw A)

|                                                                                                    | . ,                                                                                                    |                                                                                                    |                                                                                                    |                                                                                                    |                                                                           |  |  |  |  |
|----------------------------------------------------------------------------------------------------|----------------------------------------------------------------------------------------------------|----------------------------------------------------------------------------------------------------|----------------------------------------------------------------------------------------------------|----------------------------------------------------------------------------------------------------|---------------------------------------------------------------------------|--|--|--|--|
| Trwałe<br>i przejściowe                                                                                                    | Oddziaływ                                                                                                    | rania stałe                                                                                                    | Wiodące<br>oddziaływanie                                                                                            | Towarzyszące oddziaływania<br>zmienne                                                                                          |                                                                           |  |  |  |  |
| sytuacje<br>obliczeniowe                                                                                                    | sytuacje zmienne (*)<br>bbliczeniowe niekorzystne korzystne (*)                                                                               |                                                                                                    | zmienne (*)                                                                                                    | główne<br>(jeżeli takie<br>występują)                                                                                          | pozostałe                                                                 |  |  |  |  |
| (Wzór 6.10)                                                                                                    | $\gamma_{\rm Gj,sup}G_{\rm kj,sup}$                                                                                                    | $\gamma_{\rm Gij,int}G_{\rm kj,int}$                                                                                                    | 70,1 Q <sub>k,1</sub>                                                                                               |                                                                                                    | $\gamma_{0,i} \psi_{0,i} Q_{k,i}$                                         |  |  |  |  |
| (*) Oddziaływaniam                                                                                                    | (*) Oddziaływaniami zmiennymi są te, które uwzględniono w tablicy A1.1                                                                        |                                                                                                    |                                                                                                    |                                                                                                    |                                                                           |  |  |  |  |
| UWAGA 1 Wartości zalecane p<br>$\gamma_{6j,sup} = 1,10$<br>$\gamma_{6j,inr} = 0,90$<br>$\gamma_{0,1} = 1,50$ jeżeli nie<br>$\gamma_{0,j} = 1,50$ jeżeli nie                                                     | ci γ mogą być podane<br>podano poniżej:<br>ekorzystne (0 jeżeli k<br>skorzystne (0 jeżeli ko                                                  | w załączniku krajow<br>przystne)<br>przystne)                                                                                                | ym.                                                                                                    |                                                                                                    |                                                                           |  |  |  |  |
| UWAGA 2 W przy<br>można – jeżeli poz<br>i A1.2(B) – dokona<br>zalecanych.<br>76j.sup = 1,35<br>76j.inf = 1,15<br>76.1 = 1,50 jeżeli nie<br>76.1 = 1,50 jeżeli nie<br>Wartości zalecane<br>korzystnej jak i niek | padku, kiedy sprawd<br>zwala na to załącznii<br>ć sprawdzenia jedno<br>skorzystne (0 jeżeli ko<br>mogą być zmieniom<br>corzystnej części odd; | zenie równowagi sta<br>< krajowy – zamiast<br>krotnego, posługując<br>orzystne)<br>rzystne)<br>a w załączniku krajo<br>ziaływań stałych, nie | tycznej uwzględnia ta<br>dwukrotnego sprawo<br>się tablicą A1.2(A) ;<br>wym pod warunkiem<br>otrzymuje się mniej ni | kże nośność elemen<br>Izenia korzystając z<br>z podanym niżej zes<br>, że przyjmując <sub>Y6ji</sub> m<br>ekorzystnego efektu. | tów konstrukcji,<br>tablicy A1.2(A)<br>tawem wartości<br>f = 1,00 tak dla |  |  |  |  |

#### Table 5 The design value of impacts

#### Table 6 The value of the coefficients

Tablica A 1.1 – Zalecane wartości współczynników  $\psi$  dla budynków

| Oddziaływania                                                                                                    | $\psi_0$ | Ψı   | Ψ2   |
|----------------------------------------------------------------------------------------------------|----------|------|------|
| Obciążenie zmienne w budynkach, kategoria (patrz EN 1991-1-1)                                                                                                    |          |      |      |
| Kategoria A: powierzchnie mieszkalne                                                                                                    | 0,7      | 0,5  | 0,3  |
| Kategoria B: powierzchnie biurowe                                                                                                    | 0,7      | 0,5  | 0,3  |
| Kategoria C: miejsca zebrań                                                                                                    | 0,7      | 0,7  | 0,6  |
| Kategoria D: powierzchnie handlowe                                                                                                    | 0,7      | 0,7  | 0,6  |
| Kategoria E: powierzchnie magazynowe                                                                                                    | 1,0      | 0,9  | 0,8  |
| Kategoria F: powierzchnie ruchu pojazdów                                                                                                    |          |      |      |
| pojazdy ≤ 30 kN                                                                                                    | 0,7      | 0,7  | 0,6  |
| Kategoria G: powierzchnie ruchu pojazdów                                                                                                    |          | 0.5  |      |
| 30 kN < ciężar pojazdu ≤ 160 kN                                                                                                    | 0,7      | 0,5  | 0,3  |
| Kategoria H: dachy                                                                                                    | 0        | 0    | 0,0  |
|                                                                                                    |          |      |      |
| Obciążenie budynków śniegiem (patrz EN 1991-1-3) *)                                                                                                    |          |      |      |
| Finlandia, Islandia, Norwegia, Szwecja                                                                                                    | 0,70     | 0,50 | 0,20 |
| Pozostałe kraje CEN, miejscowości położone na wysokości H > 1000 m ponad                                                                                                    |          |      |      |
| poziom morza                                                                                                    | 0,70     | 0,50 | 0,20 |
| Pozostałe kraje CEN, miejscowości położone na wysokości H ≤ 1000 m ponad                                                                                                    |          |      |      |
| poziom morza                                                                                                    | 0,50     | 0,20 | 0,20 |
| Obciążenie wiatrem (patrz EN 1991-1-4)                                                                                                    | 0,6      | 0,2  | 0    |
| Towns and we follow the business of the first states for a first state of the first states for a first state of the first states of the first states of the first stat |          | 0.5  | 0    |
| remperatura (nie pozarowa) w budynku (patrz EN 1991-1-5)                                                                                                    | 0,6      | 0,5  | 0    |
| UWAGA: Wartości w mogą być określone w załączniku krajowym<br>*) Dotyczy krajów nie wymienionych poniżej – patrz miarodajne warunki miejscowe.                                                                                                    |          |      |      |

Combination introduced to the program.

#### Table 7 SNG Combinations

| COM 1  | $1,35 \cdot (DL1 + DL2) + 1,5 \cdot 0,7 \cdot LL1 + 1,5 \cdot 0,5 \cdot SNOW1 + 1,5 \cdot 0,6$  |
|--------|-------------------------------------------------------------------------------------------------|
|        | $\cdot$ Wind X +                                                                                |
| COM 2  | $1,35 \cdot (DL1 + DL2) + 1,5 \cdot 0,7 \cdot LL1 + 1,5 \cdot 0,5 \cdot SNOW1 + 1,5 \cdot 0,6$  |
|        | $\cdot$ Wind Y +                                                                                |
| COM 3  | $1,35 \cdot (DL1 + DL2) + 1,5 \cdot 0,7 \cdot LL1 + 1,5 \cdot 0,5 \cdot SNOW1 + 1,5 \cdot 0,6$  |
|        | $\cdot$ Wind X –                                                                                |
| COM 4  | $1,35 \cdot (DL1 + DL2) + 1,5 \cdot 0,7 \cdot LL1 + 1,5 \cdot 0,5 \cdot SNOW1 + 1,5 \cdot 0,6$  |
|        | $\cdot$ Wind Y –                                                                                |
| COM 5  | $1,35 \cdot 0,85 \cdot (DL1 + DL2) + 1,5 \cdot LL1 + 1,5 \cdot 0,5 \cdot SNOW1 + 1,5 \cdot 0,6$ |
|        | $\cdot$ Wind X +                                                                                |
| COM 6  | $1,35 \cdot 0,85 \cdot (DL1 + DL2) + 1,5 \cdot LL1 + 1,5 \cdot 0,5 \cdot SNOW1 + 1,5 \cdot 0,6$ |
|        | $\cdot$ Wind Y +                                                                                |
| COM 7  | $1,35 \cdot 0,85 \cdot (DL1 + DL2) + 1,5 \cdot LL1 + 1,5 \cdot 0,5 \cdot SNOW1 + 1,5 \cdot 0,6$ |
|        | $\cdot$ Wind X –                                                                                |
| COM 8  | $1,35 \cdot 0,85 \cdot (DL1 + DL2) + 1,5 \cdot LL1 + 1,5 \cdot 0,5 \cdot SNOW1 + 1,5 \cdot 0,6$ |
|        | $\cdot$ Wind Y –                                                                                |
| COM 9  | $1,35 \cdot 0,85 \cdot (DL1 + DL2) + 1,5 \cdot 0,7 \cdot LL1 + 1,5 \cdot SNOW1 + 1,5 \cdot 0,6$ |
|        | $\cdot$ Wind X +                                                                                |
| COM 10 | $1,35 \cdot 0,85 \cdot (DL1 + DL2) + 1,5 \cdot 0,7 \cdot LL1 + 1,5 \cdot SNOW1 + 1,5 \cdot 0,6$ |
|        | $\cdot$ Wind Y +                                                                                |

| COM 11 | $1,35 \cdot 0,85 \cdot (DL1 + DL2) + 1,5 \cdot 0,7 \cdot LL1 + 1,5 \cdot SNOW1 + 1,5 \cdot 0,6$ |
|--------|-------------------------------------------------------------------------------------------------|
|        | $\cdot$ Wind X –                                                                                |
| COM 12 | $1,35 \cdot 0,85 \cdot (DL1 + DL2) + 1,5 \cdot 0,7 \cdot LL1 + 1,5 \cdot SNOW1 + 1,5 \cdot 0,6$ |
|        | $\cdot$ Wind Y –                                                                                |
| COM 13 | $1,35 \cdot 0,85 \cdot (DL1 + DL2) + 1,5 \cdot 0,7 \cdot LL1 + 1,5 \cdot 0,5 \cdot SNOW1 + 1,5$ |
|        | $\cdot$ Wind X +                                                                                |
| COM 14 | $1,35 \cdot 0,85 \cdot (DL1 + DL2) + 1,5 \cdot 0,7 \cdot LL1 + 1,5 \cdot 0,5 \cdot SNOW1 + 1,5$ |
|        | $\cdot$ Wind Y +                                                                                |
| COM 15 | $1,35 \cdot 0,85 \cdot (DL1 + DL2) + 1,5 \cdot 0,7 \cdot LL1 + 1,5 \cdot 0,5 \cdot SNOW1 + 1,5$ |
|        | $\cdot$ Wind X –                                                                                |
| COM 16 | $1,35 \cdot 0,85 \cdot (DL1 + DL2) + 1,5 \cdot 0,7 \cdot LL1 + 1,5 \cdot 0,5 \cdot SNOW1 + 1,5$ |
|        | $\cdot$ Wind Y –                                                                                |

### 3.6.2 SGU

COM 17:  $1,00 \cdot (DL1 + DL2) + 0,6 \cdot LL1 + 0,2 \cdot SNOW1$ 

## 3.7 Calculations

The next step is to perform the calculations in Robot. Based on the results will be possible dimensioning structural elements.

In Job preferences in the material sections was selected for all elements of concrete class C30/37.

Dimensioning of elements will be made on the basis of norm PN-EN 1992-1-1 and PN-EN 1992-1-2.

Bases on Table 4.1 from 1992-1 for columns will be selected the class designation - XC1, it is for elements inside building. For walls in garage and the columns outside the building it will be XF2 because of the possibility of expose to rain and freezing.

Structural Class: S4

Based on the Table 4.4N the environmental requirement for  $c_{min,dur}$  is 15mm for XC1 and Based on The Regulation of the Minister of Infrastructure of 12 April 2002 from Poland. On the technical conditions to be met by buildings and their location. Dz.U.2015.0.1422

§8 Distribution of building for purposes of determining technical requirements and utility. The height of the building is 19,50 m above ground level equivalent to medium-high (SW) more than 12 m to 25 m.

Dz.U. Nr 56, poz. 461 z 2009r.

Pursuant to Article § 209 classified as the category of human risk ZL V. Pursuant to Article § 212 based on the table required protection class - B Pursuant to Article § 216 based on table fire resistance class for building elements. Main supporting structure - R120 Roof construction - R30

#### 3.7.1 Reinforcements for beams

The first element for which will be calculated reinforcement is beam. The building includes four beams around the holes for stairs. The dimensions of the elements is 40x50cm. Based on Table 5.5 from PN-EN1992-1-2 standard fire resistance R 120 the axis is 55 mm.

• Concrete cover

 $c_{nom} = c_{min} + \Delta c_{dev}$ 

$$c_{min=max}\begin{cases} c_{min,b} \\ c_{min,dur} + \Delta c_{dur,\gamma} - \Delta c_{dur,st} - \Delta c_{dur,add} \\ 10mm \end{cases}$$

 $c_{min,b} = 16 \ mm$  - adopted dimension of bar  $c_{min,dur} = 15 \ mm$  - based on Table 4.4 N

$$\Delta c_{dur,\gamma} = \Delta c_{dur,st} = \Delta c_{dur,add} = 0$$

$$c_{min} = max \begin{cases} 16 \ mm \\ 15 \ mm = 16mm \\ 10mm \end{cases}$$

 $\Delta c_{dev} = 10 \ mm$  - value recommended by the norm

 $c_{nom} = 16 + 10 = 26 mm$ 

The dimensions selected for stirrups 8 mm

$$a = c_{nom} + 8 mm + \frac{\emptyset}{2} = 26 + 8 + \frac{16}{2} = 42 mm$$

Due to the fire conditions the thickness of the cover is accepted 40 mm.

• The options selected in the program

The first element for which calculations are made regarding the bearing capacity and select the appropriate reinforcement, check whether the approves size is right for beams.

Performing calculation is possible when results in Robot are available.

In the Structure ribbon there was selected the beam.

First step is to select Provided Reinforcement of RC Elements. In new window choose the Manual combinations.

In Story Parameters the Environments class is XC1 and Structure class S4. Then the parameters are save as to select them for another elements.

In Calculation Options it has been included correction deflection by reinforcement change and w,qp,li <  $l_n/250$ . In Advanced Options was selected - Axial force taken into account and torsion taken into account. For fire provisions was selected the required fire resistance R120. In next ribbon was selected concrete C30/37, for reinforcement AIIIN (B500SP) and save as.

In options of reinforcement pattern minimum diameter of main reinforcement was selected 16 mm.

|      |      |              |   |      |      | -         |       |         |       |       |        |       |
|------|------|--------------|---|------|------|-----------|-------|---------|-------|-------|--------|-------|
| The  | loct | atam         |   | tha  | Daim | formation | ant a | fhoom   | ~ ~ ~ | chorr | Eigung | 27    |
| I ne | Tast | step         | ш | ine. | кеш  | огсен     | енго  | п реант | s as  | SHOW  | гіуше  |       |
|      |      | 2 <b>2 P</b> |   |      |      |           |       |         |       | 0110  |        | • • • |

| Keinforcement of beams                         |                                                                                                    | ×         |
|------------------------------------------------|----------------------------------------------------------------------------------------------------|-----------|
| File Help                                      |                                                                                                    |           |
| Geometry           Geometry           Stirrups | Element name: Beam226                                                                                                    |           |
| Stirrup distribution Bars - main               | Geometric parameters                                                                                                    |           |
| Additional top bars                            | Number of spans:         1         Number of beams:         1           b =         40.00 cm         1         1         1           h =         30.00 cm         1         1         1         1 |           |
| Bar division                                   | $l_{b} = \frac{686.50 \text{ cm}}{h_{s}}$                                                                                                    |           |
|                                                |                                                                                                    |           |
|                                                |                                                                                                    |           |
| 1.40 m                                         | 585 m<br>628 m                                                                                                    | 0.82 m    |
|                                                |                                                                                                    | 0K Cancel |

Figure 37 Reinforcement options

For Stirrups the Bar size is 8 mm, Material A-IIIN (B500SP) and the cover 4 cm. The Stirrup distribution of main stirrups show the Figure 38.

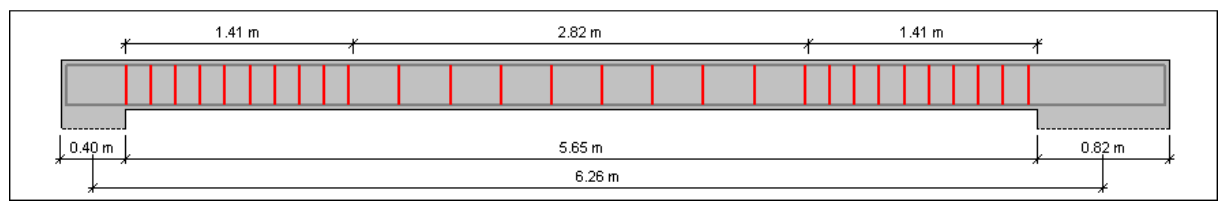

Figure 38 Distribution of main stirrups

In Bars - main the size of Bar is 16 mm and Material A-IIIN (B500SP).

Initially was selected the number of lower bar - 4, upper bar - 2 and press OK to generate reinforcement and check whether it is appropriate.

Adopted properties are not sufficient to ensure adequate load bearing capacity of the beam. In order to generate a suitable reinforcement there was selected calculations as show Figure 40 and generation of drawings.

| No.                                                                           | Туре           | State     | Span        | x [m]        | Value             | Capacity | Safety Fac. | OK      |  |
|-------------------------------------------------------------------------------|----------------|-----------|-------------|--------------|-------------------|----------|-------------|---------|--|
|                                                                               |                |           |             | Be           | am223             |          |             |         |  |
| 1                                                                             | M [kN*m]       | ULS       | 1           | 6.05         | -57.01            | -9.39    | 0.16        | Cancel  |  |
| 2                                                                             | VR [kN]        | ULS       | 1           | 0.40         | -138.20           | 0.00     | -0.00       | L La la |  |
| 3                                                                             | Abmin [cm2]    | SLS       | 1           | 0.40         | 2.62              | 0.48     | 0.18        | Неір    |  |
| 4                                                                             | Spacing [cm]   | SLS       | 1           | 2.70         | 27.97             | 8.25     | 0.29        |         |  |
| 5                                                                             | T [kN*m]       | ULS       | 1           | 0.40         | 36.49             | 0.00     | 0.00        |         |  |
| 6                                                                             | Cover does n   | ot satisf | y requiren  | nents for th | e given environme | nt       |             |         |  |
| 7 Incorrect transverse spacing of the legs in a series of shear links (9.8N). |                |           |             |              |                   |          |             |         |  |
| 8                                                                             | Cover is too s | mall in p | oint 0.40() | m)(3.3<5.2   | (cm))             |          |             |         |  |

Figure 39 Calculation errors

| Calculations                              |
|-------------------------------------------|
|                                           |
|                                           |
| Number of elements: 1.                    |
| Options                                   |
| Generate drawings for calculated elements |
| Keep existing reinforcement               |
|                                           |
| Calculate Close                           |

**Figure 40 Calculations** 

The program has generated reinforcement which satisfies pre-established parameters. It has increased the number of top reinforcement and added in the area of the supports as show the Figure 41. Correction of drawings will be made in the Revit program.

| General | Detail | ed Summary table Spacings ar | nd areas     |                  |            |        |          |          |          |          |     |
|---------|--------|------------------------------|--------------|------------------|------------|--------|----------|----------|----------|----------|-----|
|         | No.    | Reinforcement Type           | Steel Grade  | Diameter<br>(mm) | Shape Code | Number | (m)      | (m)      | (m)      | (m)      | (m) |
| 1       | 1      | main-top                     | A-IIIN (B500 | 12               | 00         | 4      | A = 6.43 |          |          |          |     |
| 2       | 2      | main-bottom                  | A-IIIN (B500 | 12               | 00         | 4      | A = 6.25 |          |          |          |     |
| 3       | 3      | transverse-main              | A-IIIN (B500 | 8                | 31         | 27     | A = 0.29 | B = 0.41 | C = 0.29 | D = 0.41 |     |
| *       |        |                              |              |                  |            |        |          |          |          |          |     |

Figure 41 Generated reinforcement

The same actions as the above must be applied to the remaining beams for the purpose of calculating.

After calculations on RC component inspector they are all elements with the information if the calculations are correct as show the Figure 42. It also allows for easy selection of elements and shows their position relative to the individual floors.

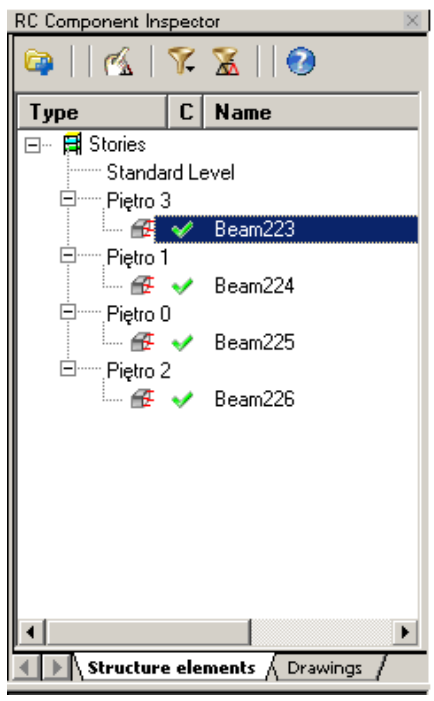

Figure 42 Calculated elements

### 3.7.2 Reinforcements for columns

The next elements to be calculated is columns.

Based on Table 5.2a from norm PN-EN 1992-1-2 for standard fire resistance R120 and columns exposed on more than one side the distance of the main bars would be 45 mm and minimum 8 bars.

• The options selected in the program

After selected one of the columns from last floor, was chosen Provided Reinforcement of RC Elements and the Manual combinations.

The Environment class XC1 and Structure class S4 in story parameters.

For fire provisions was selected R 120 and Method B. In next ribbon the class of concrete C30/37.

For reinforcement of columns the dimension of bars 16 mm and of stirrups 8 mm. The dowels are not selected for last floor.

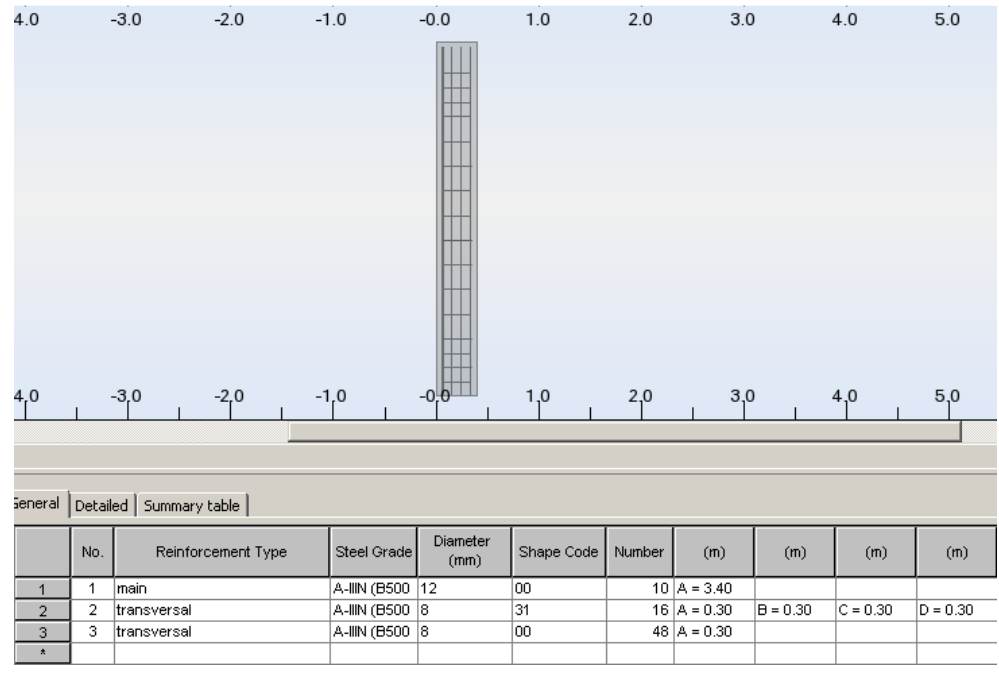

Figure 43 Calculated reinforcement

For all columns on the last floor the options are selected the same.

For lower floors in Dowel Bars ribbon the connections to the upper column and bend bars is selected On. After that it is possible to connect two columns as show Figure 44.

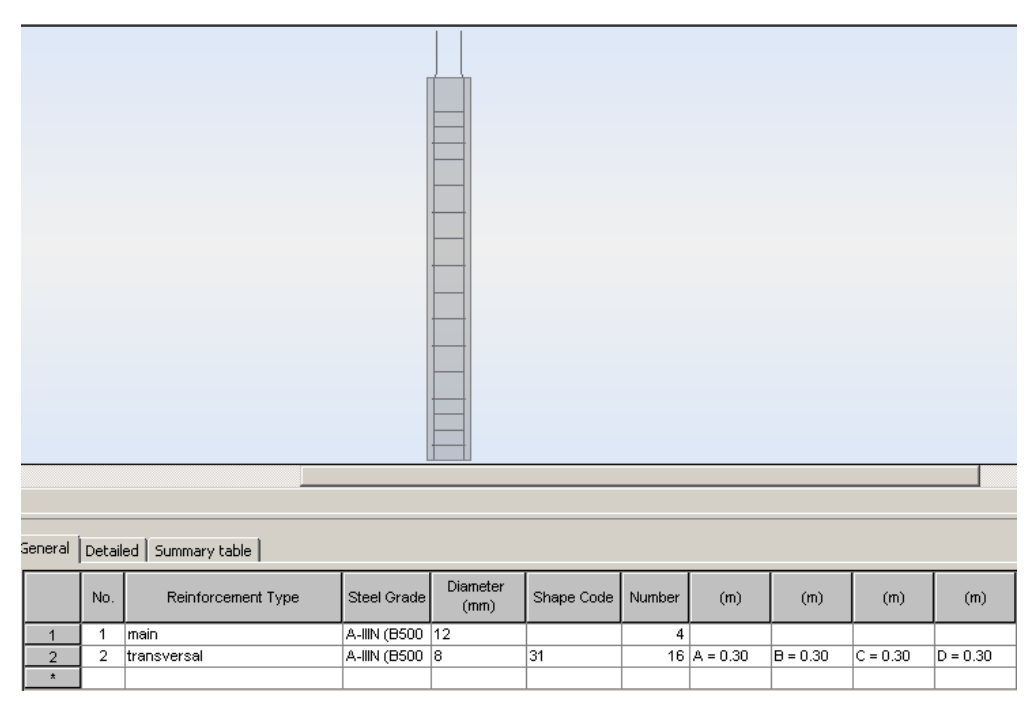

Figure 44 Calculated element for lower floor

For lower part of the building should be also skip the dower bars.

For the columns which are outside the building the environment class is change to XF2.

After performing the calculation to design the reinforcement, the results obtained are different depending on the forces what has to move the column. For purpose of convenience during the construction of the building for each floor reinforcement will be chosen the same. Also due to the fire conditions contained in the norm minimum number of bars of the main reinforcement for columns is 8. The drawings for reinforcement will be corrected in the Revit program.

## **3.7.3 Reinforcements for slabs**

The first step to check the required reinforcement for slabs in the building.

Based on Table 5.8 for slabs and standard fire resistance REI 120 minimum axis distance 25 mm.

In Slab - required reinforcement was selected all panels in the model. They were selected properly combinations and the analytical method. It was enabled reduction of forces, this means that the value of the moments and stresses in the area of the supporting points is replaced by the mean value of the surrounding columns or supports. After calculation selected in scale ribbon 256 colours and in reinforcement ribbon Area A Y[-]. It is allows to see the results as show the Figure 45.

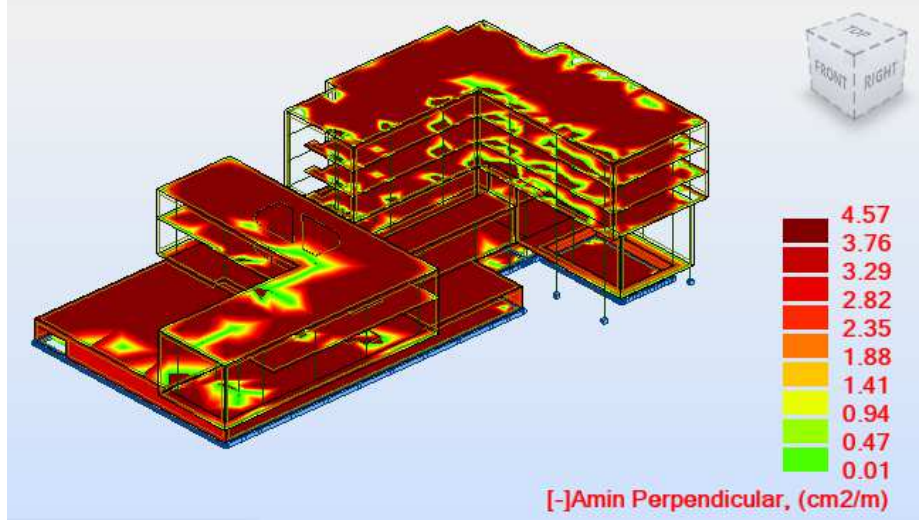

Figure 45 Required reinforcement

In order to calculate the provided reinforcement was selected the last slab.

In the new window it is possible to see the whole slab with a variety of colours and the value of reinforcement in  $cm^2/m$  for selected direction of reinforcement as show Figure 46.

In order to design a provided reinforcement, it is important to establish appropriate parameters. In Reinforcement pattern was selected the bars type.

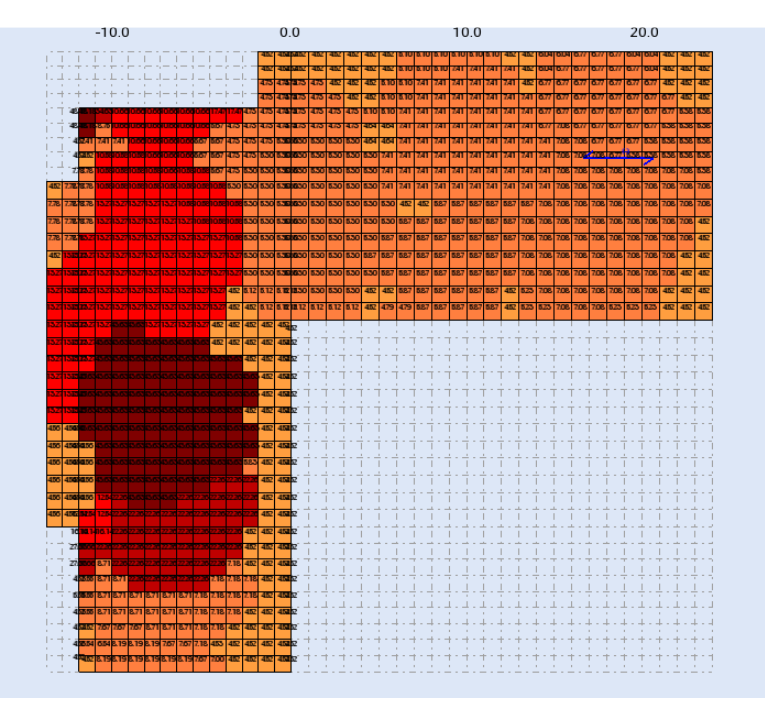

Figure 46 Required reinforcement for last slab

In order to made the accurately calculation it would be selected the Slab - reinforcement ribbon. In calculation options for Reinforcing bars was selected dimension from 16 to 32 mm. For story parameters was selected structural class S4 and pressed the button Calculations. Based on the applied load was calculated top and bottom reinforcement as show Figure 47 and 48.

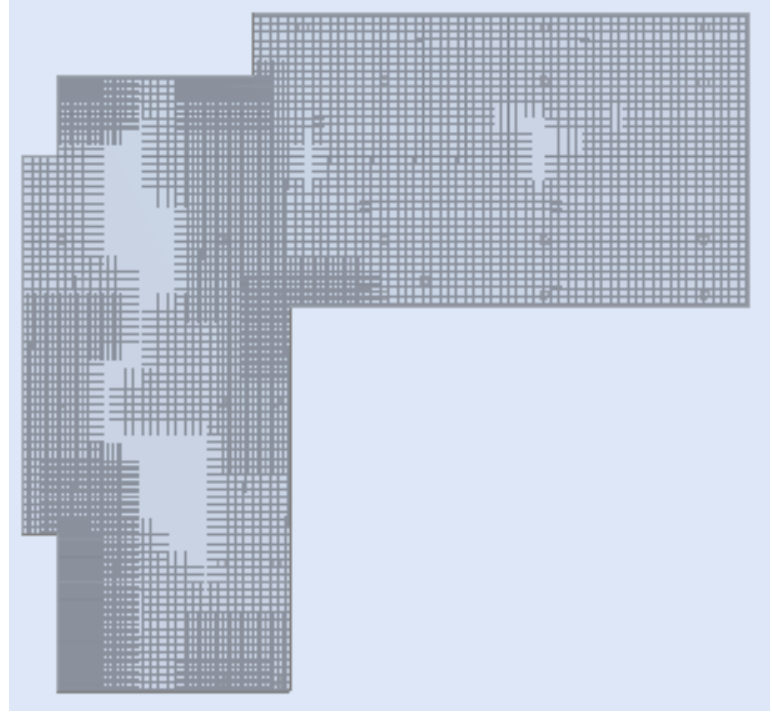

Figure 47 Top reinforcement for roof

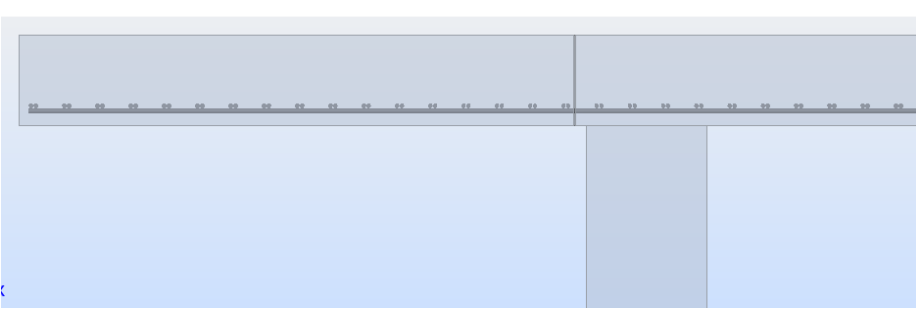

Figure 48 Bottom reinforcement for roof

The same operations would be performed in order to design reinforcement for the other slabs. Then all the drawings would be corrected in Revit program.

In case of the lower floor load bearing capacity of the floor is not sufficient, in case of design in BIM technology next step would be to contact with architect and together discuss a possible solution. One of the solution could be to increase the thickness of the floor, however, it will reduce the height of the room. Another possible solution is to reduce the space between columns, but it requires approval of the architect. Therefore, in order not to interfere with the appearance of the building will be increased concrete class for C45/55. After changing the concrete class for the structural elements must be repeated calculations.

The final step is to check the punching for slabs in Robot program. For places where the bearing capacity is insufficient, the punching force value is too big, would be design the head of rectangular shape as show Figure 49.

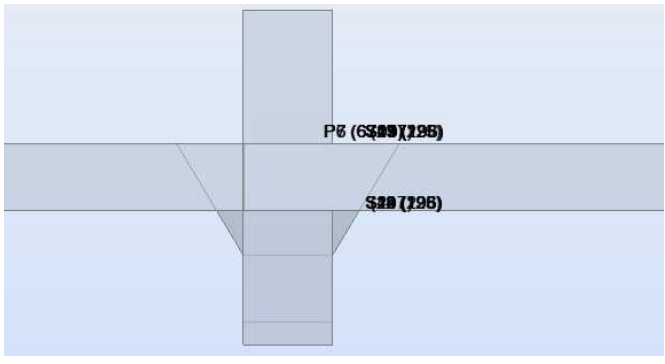

Figure 49 Shell reinforcement

#### 3.7.4 Reinforcements for walls

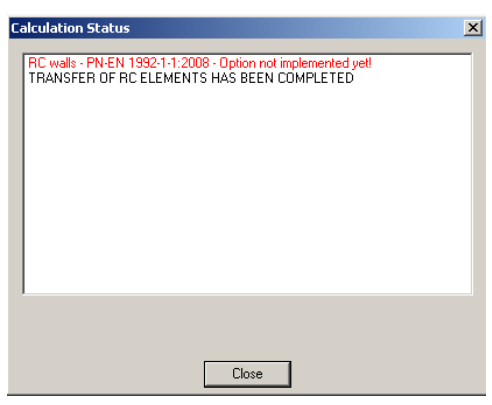

Figure 50 Calculation status for walls

As show the Figure 50 there is no possibility of calculating the needed reinforcement for the walls, they are made manual.

Concrete cover

 $c_{nom} = c_{min} + \Delta c_{dev}$ 

$$c_{min=max} \begin{cases} c_{min,b} \\ c_{min,dur} + \Delta c_{dur,\gamma} - \Delta c_{dur,st} - \Delta c_{dur,add} \\ 10mm \end{cases}$$

 $c_{min,b} = 16 \ mm$  - adopted dimension of bar  $c_{min,dur} = 15 \ mm$  - based on Table 4.4 N

$$\begin{split} \Delta c_{dur,\gamma} &= \Delta c_{dur,st} = \Delta c_{dur,add} = 0\\ c_{min} &= max \begin{cases} 16 \ mm \\ 15 \ mm = 16 \ mm \\ 10 \ mm \end{cases} \end{split}$$

 $\Delta c_{dev} = 10 \ mm$  - value recommended by the norm

 $c_{nom} = 16 + 10 = 26 mm$ 

The dimensions selected for stirrups 8 mm

$$a = c_{nom} + 8 mm + \frac{\emptyset}{2} = 26 + 8 + \frac{16}{2} = 42 mm$$

Based on Table 5.4 for load-bearing concrete walls and standard fire resistance REI 120, minimum thickness 160 mm and the axis distance 35 mm in case of exposed on one side.

Due to the fire conditions the thickness of the cover is accepted 40 mm.

Based on the value from the calculation in the Robot program which are in one direction much larger assumes that the wall would be bending in one direction and is mainly compression.

• Material characteristics

#### Concrete C45/55

 $f_{ck} = 45 \text{ MPa}$  $f_{ctm} = 30 \text{ MPa}$ 

$$f_{ctk,0,05} = 2,7 \text{ MPa}$$

$$\gamma_{c} = 1,4$$

$$f_{cd} = \frac{f_{ck}}{\gamma_{c}} = \frac{45}{1,4} = 32,14 \text{ MPa}$$

$$f_{ctd} = \frac{f_{ctk,0,05}}{\gamma_{c}} = \frac{2,7}{1,4} = 1,93 \text{ MPa}$$

$$\varepsilon_{cu2} = 3,5\%_{0}$$
**Steel B500SP**

$$f_{yk} = 500 \text{ MPa}$$

$$\gamma_{s} = 1,15$$

$$f_{yd} = \frac{f_{yk}}{\gamma_{s}} = \frac{500}{1,15} = 435 \text{ MPa}$$

$$\varepsilon_{yd} = \frac{435}{200000} = 2,18\%_{0}$$

$$h = 36 \text{ cm} - \text{ wall thickness}$$

$$b = 100 \text{ cm} - \text{ calculations were performed for the section of 1 meter wall}$$

$$A_{c} = b \cdot h = 1,0 \cdot 0,36 = 0,36 m$$
Moment of inertia

$$I = \frac{b \cdot h^3}{12} = \frac{1,0 \cdot 0,36^3}{12} = 3,89 * 10^{-3}m^4$$
$$i = \left(\frac{I}{A_c}\right)^{0,5} = \left(\frac{3,89 * 10^{-3}}{0,36}\right)^{0,5} = 0,104 m$$
$$a_1 = c_{nom} + \frac{\emptyset}{2} = 40 + \frac{16}{2} = 48 mm$$
$$d = h - a_1 = 360 - 48 = 312 mm$$
$$x_{lim} = \varepsilon_{cu2}/(\varepsilon_{cu2} + \varepsilon_{yd}) \cdot d = 3,5/(3,5 + 2,18) \cdot 312 = 192,25 mm$$

• Effective length and slenderness

 $\beta = 0.85 \rightarrow$  based on the information from norm PN-EN 1992-1-1, 12.6.5.1 (4) a wall connected in flexurally rigid manner

$$l_{w} = 3,0 m - height of the wall$$
  

$$l_{0} = \beta \cdot l_{w} = 0,85 \cdot 3000 = 2550 mm$$
  

$$\lambda = \frac{l_{0}}{i} = \frac{2,55}{0,104} = 24,54$$

• Geometric imperfections

 $\theta_i = \theta_0 \cdot \alpha_h \cdot \alpha_m (5.1)$  PN-EN 1992-1-1  $\theta_0 = \frac{1}{200}$ m = 1 - the number of the elements

$$\alpha_m = \sqrt{0.5 \cdot \left(1 + \frac{1}{m}\right)} = \sqrt{0.5 \cdot (1+1)} = 1$$

 $\alpha_h = 1 - based$  on the information from the norm 5.2 (7)

$$\theta_i = \frac{1}{200} \cdot 1 \cdot 1 = 0,005$$

 $e_i = l_0/400$  - information from the norm for walls

$$e_i = \frac{l_0}{400} = \frac{2550}{400} = 6,38 \ mm$$

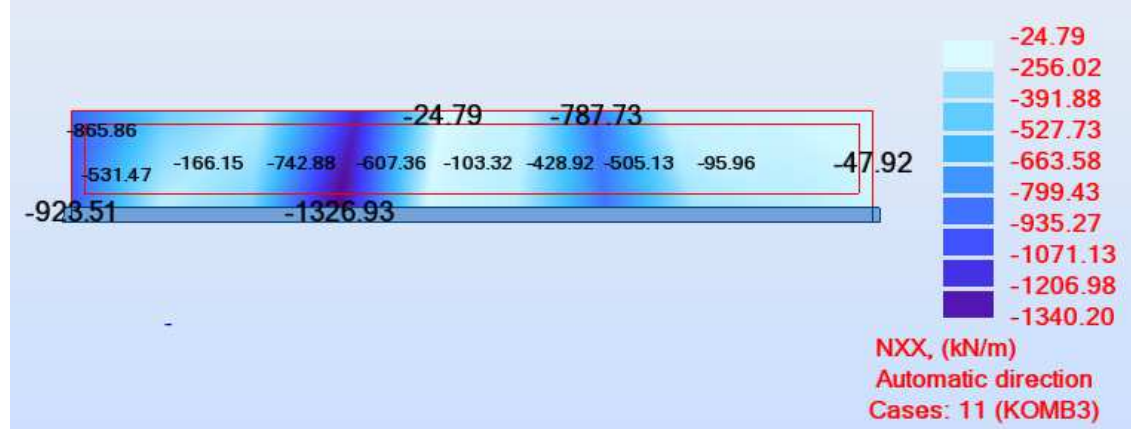

Figure 51 Member forces N in direction xx

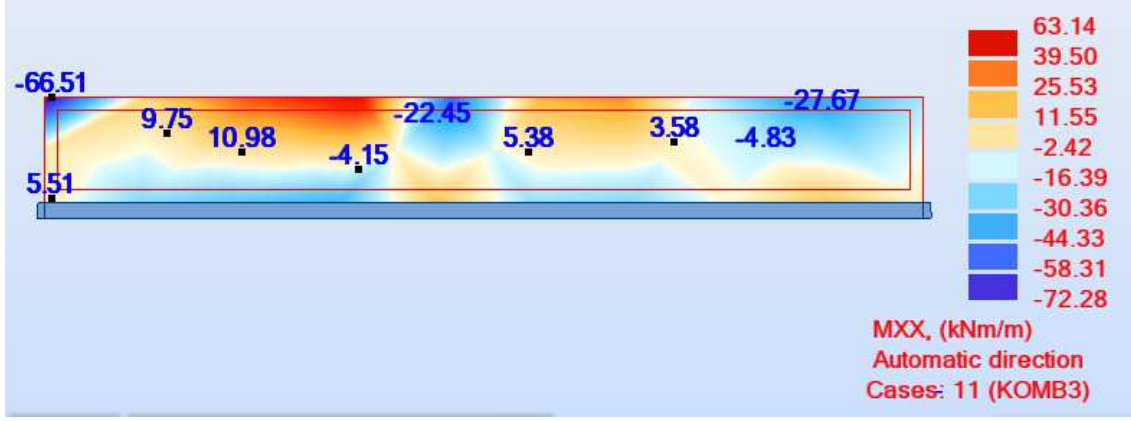

Figure 52 Moments in direction xx

Figure 51 and 52 shows the forces for one of the combinations which is the most disadvantageous. Based on that calculations from the Robot program would be calculated the necessary reinforcement.

$$\begin{split} N_{Ed} &= 1340,20kN \\ M_{Ed} &= 72,28kNm \\ M_{0Ed} &= e_i \cdot N_{Ed} + M_{Ed} = 0,0064 \cdot 1340,2 + 72,28 = 80,82kNm \end{split}$$

$$e_{0} = max \begin{cases} \frac{M_{0Ed}}{N_{Ed}} \\ h/30 \\ 20 mm \\ \frac{80,82}{1340,2} = 0,060m = 60mm \\ \frac{360}{30} = 12mm \\ 20 mm \end{cases}$$

$$e_0 = 60 mm$$

$$M_{0Ed} = e_0 \cdot N_{Ed} + M_{Ed} = 0,060 * 1340,2 + 72,28 = 153,10 \, kNm$$

• Slenderness criterion

$$\lambda_{lim} = \frac{20 \cdot A \cdot B \cdot C}{\sqrt{n}}$$

According to 5.8.3.1 PN-EN 1992-1-1

A = 0,7B = 1,1C = 0,7

$$n = \frac{N_{Ed}}{A_c \cdot f_{cd}} = \frac{1340,2}{0,36 \cdot 32143} = 0,12$$

$$\lambda_{lim} = \frac{20 \cdot 0.7 \cdot 1.1 \cdot 0.7}{\sqrt{0.12}} = 31,68$$

 $\lambda = 24,54 < \lambda_{lim} = 31,68 \rightarrow$  its not necessary to include the second order effects

• Calculation of vertical reinforcement

- the position of the neutral axis of sections

$$\begin{aligned} x &= \frac{N_{Ed}}{0,8 \cdot b \cdot f_{cd}} = \frac{1340,2}{0,8 \cdot 1,0 \cdot 32143} = 0,0521 \ m = 52,1 \ mm < x_{lim} = 192,25 \ mm \\ &\leftarrow case \ of \ large \ eccentricity \\ A_1 &= A_2 = \frac{M_{0Ed} - 0,5 \cdot \eta \cdot f_{cd} \cdot b \cdot \lambda \cdot x \cdot (h - \lambda \cdot x)}{(d - a_1) \cdot f_{yd}} \\ \lambda &= 0,8; \ \eta = 1,0 \ for \ class \ of \ concrete \ \leq C50/60 \\ A_1 &= A_2 = \frac{0,153 - 0,5 \cdot 1,0 \cdot 32,14 \cdot 1,0 \cdot 0,8 \cdot 0,0539 \cdot (0,36 - 0,8 \cdot 0,0539)}{(0,312 - 0,048) \cdot 435} = -0,00052 \ m^2 \text{-} \ reinforcement \ due \end{aligned}$$

to bending is not required

• Minimum vertical reinforcement

$$A_{s,min} = max \begin{cases} 0.10 \cdot N_{Ed} \\ f_{yd} \\ 0.002 \cdot A_{c} \end{cases}$$

$$A_{s,min} = max \begin{cases} \frac{0,10 \cdot 1,3840}{435} = 3,08 \cdot 10^{-4}m^2\\ 0,002 \cdot 0,36 = 7,2 \cdot 10^{-4}m^2\\ s \le 400 \ mm - bar \ spacing \end{cases}$$

 $A_{s1,min} = 7,2 \cdot 10^{-4} m^2$  - the reinforcement required attributable to 1 meter of wall

$$A_1 = A_2 = 3,6 \cdot 10^{-4} m^2$$

Accepted reinforcement -  $A_1 = A_2 = 3,77 \ cm^2$  -  $\emptyset 12 \ every \ 30 \ cm$ 

• Minimum horizontal reinforcement

$$A_{s2,min} = max \begin{cases} 0,25 \cdot A_{s1,min} \\ 0,001 \cdot A_c \end{cases}$$
$$A_{s2,min} = max \begin{cases} 0,25 \cdot 7,54 \cdot 10^{-4} = 1,89 \cdot 10^{-4}m^2 \\ 0,001 \cdot 0,36 = 3,6 \cdot 10^{-4}m^2 \end{cases}$$
$$A_{s2,min} = 3,6 \cdot 10^{-4}m^2 \\ s \le 400 \text{ mm} - bar \text{ spacing} \end{cases}$$

Accepted reinforcement -  $A_1 = A_2 = 3,39 \text{ cm}^2$  -  $\emptyset 12 \text{ every } 40 \text{ cm}$ 

• Minimum transverse reinforcement

Based on the norm the transverse reinforcement is not required

$$A_{s1,min} = 7,54 \cdot 10^{-4} m^2 < 0,02 \cdot A_c = 72 \cdot 10^{-4} m^2$$

• Checking the ultimate limit state (Starosolski, 2007)

$$N_{ed} \leq N_{Rd} = \Phi \cdot f_{cd} \cdot h_w \cdot b$$

$$h_w = 0,36 m$$

$$b = 1,0m$$

$$l_{eff} = 1,3l_0$$

$$l_{o} = 3,0m$$

$$l_{eff} = 1,3 \cdot 3,0 = 3,9 m$$

$$e_0 = e_e + e_a$$

$$e_e = \frac{M_{Ed}}{N_{Ed}} = \frac{72,28}{1340,2} = 0,05 m$$

$$e_a = max \begin{cases} \frac{l_{col}}{600} \\ \frac{h}{30} \\ 10mm \end{cases}$$

 $e_{a} = max \begin{cases} \frac{3000}{600} = 5 mm \\ \frac{36}{30} = 1,2 mm \\ 10mm \end{cases}$   $e_{a} = 10 mm \\ e_{0} = e_{e} + e_{a} = 0,05 + 0,01 = 0,06 m \\ \frac{l_{eff}}{h_{w}} = \frac{3,9}{0,36} = 11 \\ \frac{e_{0}}{h_{w}} = \frac{0,06}{0,36} = 0,20 \\ \Phi = 0,51 \text{ - based on Tab. 7.2 (Starosolski, 2007)} \\ N_{Rd} = 0,51 \cdot 32143 \cdot 0,36 \cdot 1,0 = 5901 kN \\ N_{ed} = 1340,20 kN \le N_{Rd} = 5901 kN \end{cases}$ 

• Pressure from the soil

| 🤾 Soil Loads                                                                                                    | x |
|----------------------------------------------------------------------------------------------------|---|
| Case No: 27 : soil                                                                                                    |   |
| Panels     Define                                                                                                    |   |
| C Bars                                                                                                    |   |
| List of objects:                                                                                                    |   |
| 256                                                                                                    |   |
| Spacing: 1.00 (m)                                                                                                    |   |
| <ul> <li>Load direction</li> <li>C According to local surface system</li> <li>Opposite to local surface system</li> </ul> |   |
| Apply Close Parameters Help                                                                                               |   |

Figure 53 Soil loads

For soil load would be created new load case. To apply the load it is necessary to select the special loads and next soil pressure in Robot. As show Figure 53 next step is to change the parameters. There was selected the clayey gravel, the soil level 0,00 m and the category of pressure distribution uniform. Then was selected all exterior walls to apply the loads.

For combination the value of soil loads was multiply by 1,35. Based on the result would be calculated reinforcement and will be added to this which was calculated above.

- Section height of the useful

Accepted reinforcement Ø12 and concrete cover 40 mm.

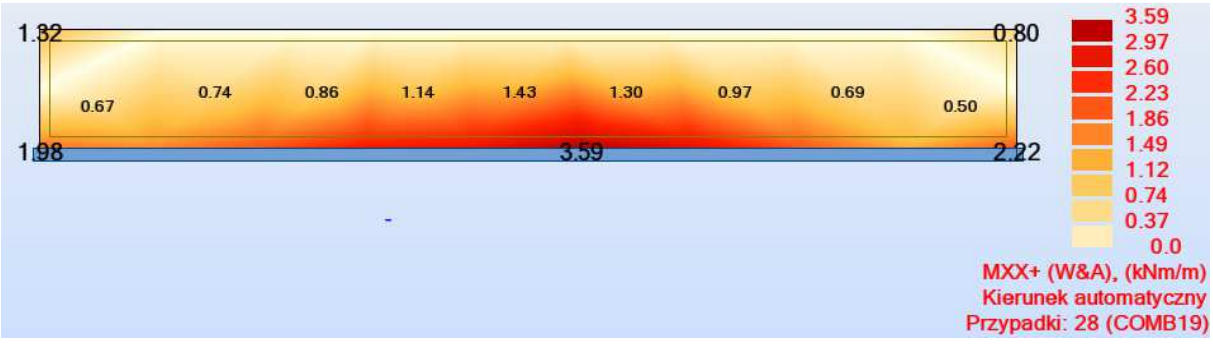

Figure 54The moments value of the soil load

The next step is to check if the reinforcement selected above will be sufficient to move the load from the soil.

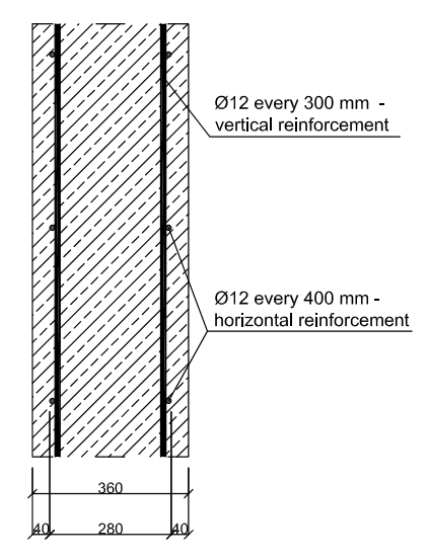

Figure 55 Scheme of reinforcement

$$\begin{aligned} d_v &= h - c_{nom} - \frac{\emptyset}{2} - \emptyset = 360 - 40 - \frac{12}{2} - 12 = 302 \ mm \\ A_1 &= 3,77 \ cm^2 - reinforcement \ accepted \ earlier \\ x_{eff} &= \frac{A_1 \cdot f_{yd}}{1m \cdot f_{cd}} = \frac{3,77 \cdot 10^{-4} \cdot 435}{1 \cdot 32,14} = 0,005m \\ M_{Rd} &= A_1 \cdot f_{yd} \cdot \left(d_v - \frac{x_{eff}}{2}\right) = 3,77 \cdot 10^{-4} \cdot 435 \cdot \left(0,302 - \frac{0,005}{2}\right) = 0,049 = 49 \ kNm \\ M_{Rd} &= 49 \ kNm > M_{Edv} = 3,59 \ kNm - \text{accepted reinforcement is sufficient to move the load from the soil.} \end{aligned}$$

#### 3.7.5 Reinforcements for foundations

The first step is to select the node under the column from the lowest level and Provided Reinforcement of RC Elements.

In new open there is a possibility to change the dimensions of the foundation, based on architectural design are 90x90x30 cm, thickness of underlay 10 cm.

Based on provisional calculations the dimensions of the foundation are insufficient and show on the Figure 56.

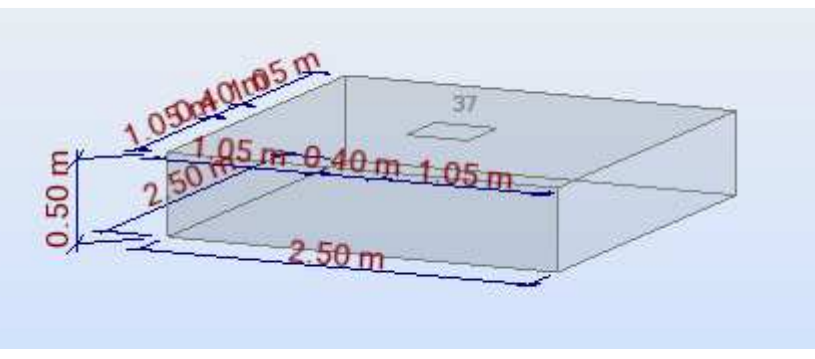

Figure 56 Foundation dimensions

In story parameters was selected the environment class XF2 and structure class S4.

In reinforcement pattern, in Pier ribbon the type is change for third one. In dowel bars was selected Yes for connection to column and stirrups. All options are saved to accelerate design of the other elements. In soils options was selected clayey gravel.

After selecting the options it is possible to make calculation. Selected reinforcement shown in Figure 57.

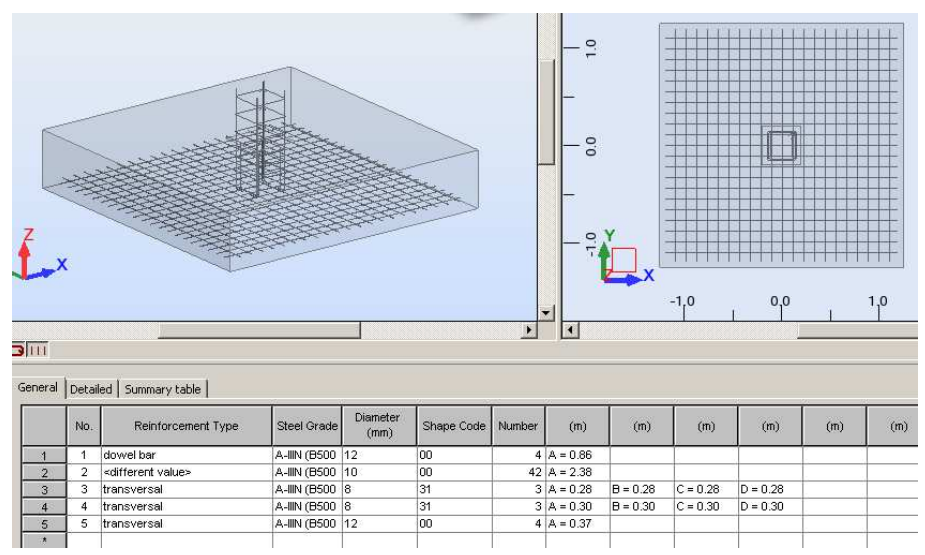

Figure 57 Calculated reinforcement

These same steps must be performed for other foundations.

Under the walls were designed continuous footing dimension 0,90x0,50 m as shown Figure 58.

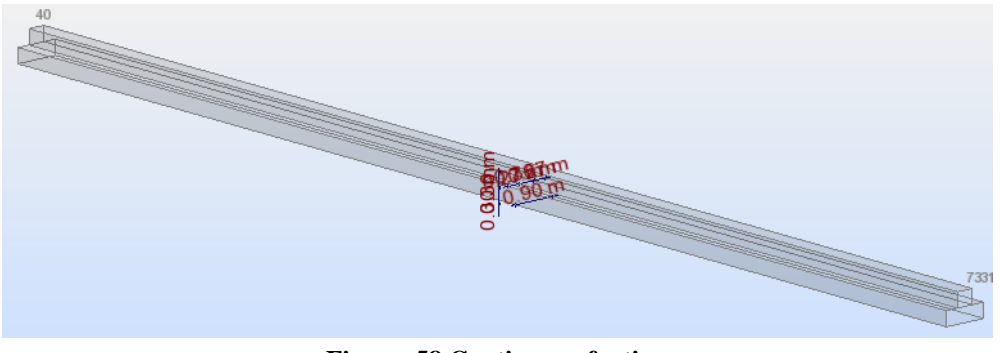

Figure 58 Continuous footing

After performing the above steps were obtained required reinforcement as show Figure 59. The basic dimensions were changed by program to 3,00x1,20 m.

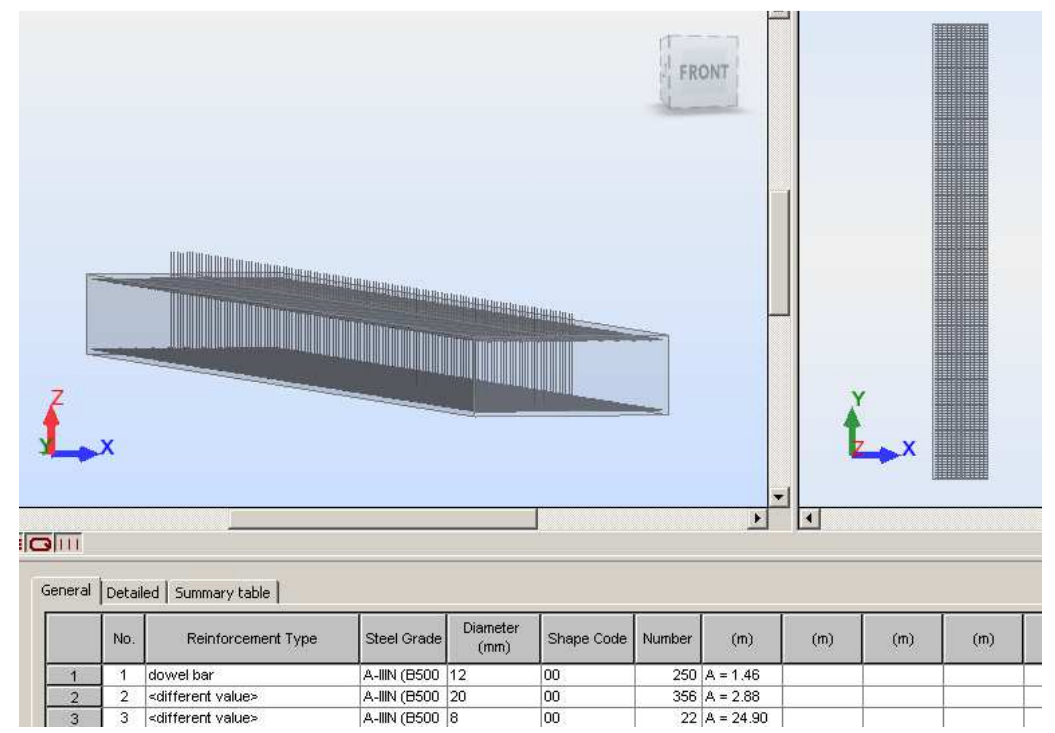

Figure 59 Reinforcement for continuous footing

## 4 Drawings and update the building model in Revit

The next stage of the work is to make drawings for the designed building. The results obtained in the Robot and calculated reinforcement must be transferred to the Revit program. In the case of version Revit 2015 it is possible to create the reinforcement after installing Revit Extensions 2015. This is add to the program which greatly speeds up the work, the reinforcement can be done for the whole elements in one option window. There is no need to draw every single bar as in the case of AutoCAD. To start drawings should open the program and load family for reinforcement. Then the results from Robot should be send to Revit. After that the model is update, the size of the beam which was change in Robot, now is also change in Revit.

Sending the model and the results to Revit, also the reinforcement should be send, however, it has not been transferred. Based on the information from the Autodesk website it is only possible to transfer the reinforcement for columns and beams, not for all elements. Also during sending the building model the openings in slab are omitted. In the Robot program for each element was calculated required reinforcement. In case of implementation of the reinforcement elements of the same group will be accepted the same, this will allows for a easier connection of elements for the different floors and avoid errors that may appear on the construction site. After updating the model in Revit can be noticed some errors in displaying of certain elements. Load that were created in the Robot also been transferred to the Revit program.

## 4.1 Drawings for beams

• Select the beam in the building model

Based on the calculations from Robot, the required reinforcement is for main 8012 and for stirrups 3008.

In structure ribbon select the reinforcement and Rebar Cover Settings. There was created the new one 40 mm thickness. Thickness was selected due to the fire conditions.

In 3D view was selected the beam and extension ribbon. Next the reinforcement options and beam.

Then will open a new window as show Figure 60, it can be seen that the window of settings in Robot and Revit looks the same, allowing the user to easier learn the program. In first ribbon is the geometry of the element where is not possible to change anything.

In next one for the stirrups was selected bar 8 A-IIIN and the cover from the list.

In the next tab of takes into account compaction the stirrups around the supports and the length of the section l = 500 mm.

For the main bars was selected 12 A-IIIN, for top reinforcement 4 elements and for bottom also 4.

| Coomotrio               | Identyfikacja    |                       |                            |         |
|-------------------------|------------------|-----------------------|----------------------------|---------|
| debilietria             | Nazwa rodziny:   | Rectangular(Concr     | ste)-Beam                  | 18      |
| Strzemiona              | Тур:             | B R40x50              |                            |         |
| Rozkład strzemion       | Parametry geomet | tryczne               | Parametry elementu         | b. 16 t |
| Pręty - główne          |                  |                       |                            |         |
| Prety - dodatkowe górne | llość przęseł:   | 1                     | Ilość belek: 1             | en ei   |
|                         | b =              | 40.0 cm               | Poziom: Piętro 1           |         |
| Pręty - dodatkowe dolne | h =              | 50.0 cm               | Odstęp: e <sub>0</sub> = 0 | ~~~~    |
| Podział prętów          | l =              | 686.5 cm              | Odstęp: e <sub>1</sub> = 0 |         |
| Powierzchnie zbrojenia  | h <sub>s</sub> = | 0.0 cm                |                            |         |
|                         | Zapisz dane be   | z generacji zbrojenia |                            |         |
| <br>  400               |                  | 6                     | 645                        | 820     |
| * *                     |                  |                       | 6255                       | * *     |

Figure 60 Reinforcement settings

After selecting all options the file would be save to copy the same properties to another elements and press ok to generate the reinforcement. In case of selecting the previously saved parameters of reinforcement for another elements with different geometry, reinforcement accordingly adapts. Also in case of any change, the reinforcement will be updated automatically, that allows to avoid unnecessary errors.

For the rest beams would be selected the previous options.

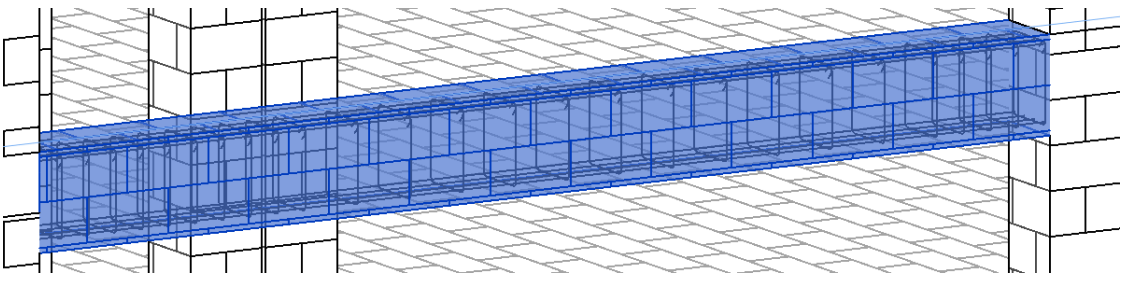

Figure 61 Reinforcement for beam

After the creation of reinforcement, could be created a separate section and assigned to them a reinforcement to create documentation.

To create technical drawings, it must be selected the appropriate sections for the beam. Selected scale for sections 1:20. After creating a new sheet the two views of element will be added.

For faster execution of drawings was installed SOFiSTiK Reinforcement Detailing 2015, it is app for Revit which allows as show Figure 62 for rebar shape detailing or create schedule of

reinforcement based on the 3D building model. The free licence is for 30 days and it is available on Autodesk Exchange Apps.

| ļ     |           | Architektura | Konstrukcja | Systemy | Wstaw      | Opisz A  | Analiza | Modelowanie     | bryłowe i teren | Współpracuj  | Widok     | Zarządzaj          | Dodatki      | SOFiSTiK Reinforcement | Moduły     | Zmień   Zbrojenie |
|-------|-----------|--------------|-------------|---------|------------|----------|---------|-----------------|-----------------|--------------|-----------|--------------------|--------------|------------------------|------------|-------------------|
|       |           | 된 Renumbe    | r 🧲 Layers  | 10      | <b>.</b>   | Hide and | ۰fə     | Hide and Detail | Rebar Shape     | Copy to El   | ement     | 👭 Explod           | le Rebar Set | ≢ Split Rebars         |            | Settings          |
|       | Set Marks | 🍞 Edit       | 强 Browse    | All 4   | 2 Pay End  |          | Hb      | Hide Rebars     |                 | 🚖 Delete Rei | nforcemen | t 🔁 Stretch / Trim |              | 😹 Split Rebar Set 🔹    | Create     | Show Help         |
|       |           | 😼 Assign     | 🖁 Update    | -       | - Dar Eriu | Tag Reba | ars 🏬   | Unhide Rebars   | Detail          | 🕞 Delete Mar | rk        | 🗞 Move -           | and Rotate   | 🔚 Visibility           | Schedule * | 📲 Other 🕶         |
| Marks |           |              |             | Tagging |            |          |         |                 |                 | Modify       |           |                    |              | Schedule               | Other      |                   |
|       |           |              |             |         |            |          |         |                 |                 |              |           |                    |              |                        |            |                   |

Figure 62 SOFiSTiK app

After selecting one of the views using Set Marks and Assign options, they will be numbered bars with the same shape. Then by choosing All Tagging will be added description including number, amount of bars and diameter. In the case where not all the bars have been described it is possible to press Missing Tagging. The next step is Rebar Shape Detail which allows to select the bars and copy the shape and the description. The same tasks must be performed for the second view, which is a cross section through the beam. The final step is to make the schedule of steel. After selecting Create Schedule from ribbon the schedule will open on new window. Then the schedule would be insert to the sheet. In the app settings can be chosen whether the schedule would be generated for one sheet or for the whole building, in this case was selected the first option in order to be able to check the results. In the drawing is required to have the dimensioning of the beam and adding descriptions. It may notice the errors in the SOFiSTiK app, amount of reinforcement in the schedule does not match with the actual number, the amount of the main reinforcement was 4 bars for top and 4 bars for bottom reinforcement, on the schedule the number is 5 for top and 2 for bottom. This may cause a mistake in the process of creating a cost estimate and later ordering reinforcement on construction site.

The last step is to print the drawing from the Revit program.

## 4.2 Drawings for columns

Another element for which would be made the drawings is column. The steps are similar to those of the beam. In extensions ribbon for reinforcement would be selected column. Based on the result and selected reinforcement from the Robot program would be created drawing. The tab geometry could not be changed, the program reads all dimensions, for which would be generated reinforcement.

For column was selected the main bar 12016 and stirrups 08 with extra stirrups as show Figure 63.

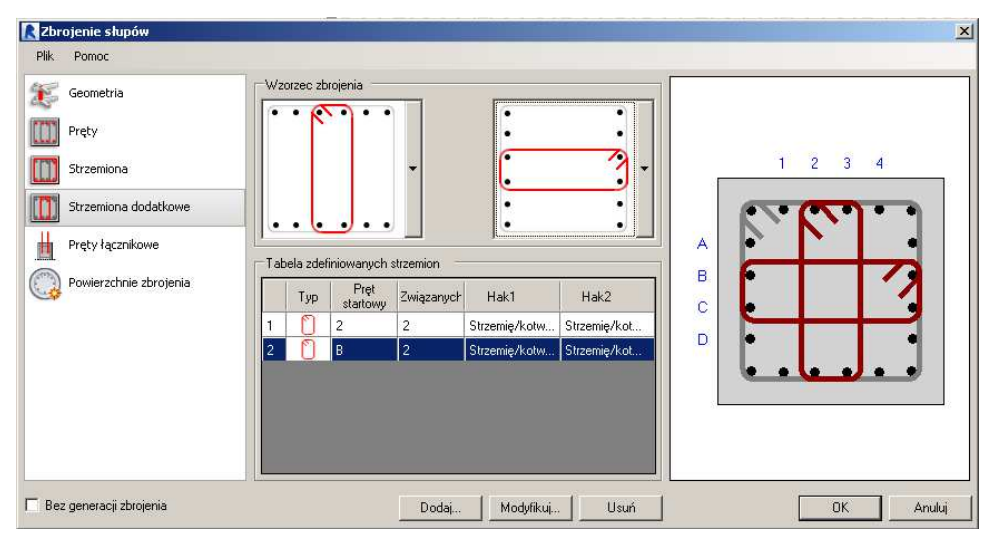

Figure 63 Stirrups for column

For the lower floor should take into account the connection of columns as show Figure 64.

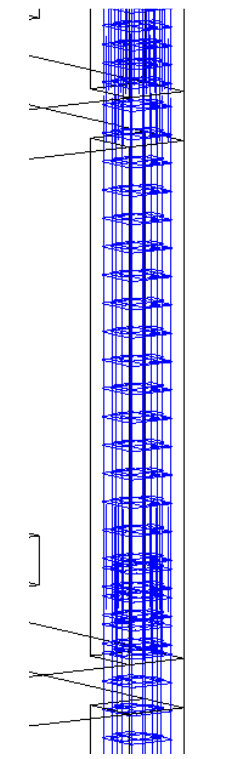

Figure 64 Reinforcement for column

After selecting all of the options will be saved in order to assign them to other columns taking into account the column has to be connected or no. This approach results in a higher cost of the material, however, it will avoid errors and speed up work on construction sites.

In case of selecting a greater number of elements that will have the same reinforcement, appears the message that the elements have different dimensions and it is not possible to generate reinforcement. Even though the columns have the same size, which considerable

slows down the work. Another mistakes occurs during the generation, is that the reinforcement for a few columns were created outside of the element. For this elements the reinforcement would be copied from the next column of the same dimensions.

To create the drawing documentation for column the steps are the same like for beam. They will be created corresponding sections, schedule and described the bars for the sheet.

On the drawing would be presented the column from the foundation to the roof.

## 4.3 Drawings for slabs

The whole slab will be divided into areas which will be the same reinforcement, its value will be selected on the basis of reinforcement maps as show Figure 46.

The Figure 65 shows the distribution for the slab above the last storey.

Separately for each field is selected reinforcement, bar spacing and their diameter. The cover is 40 mm.

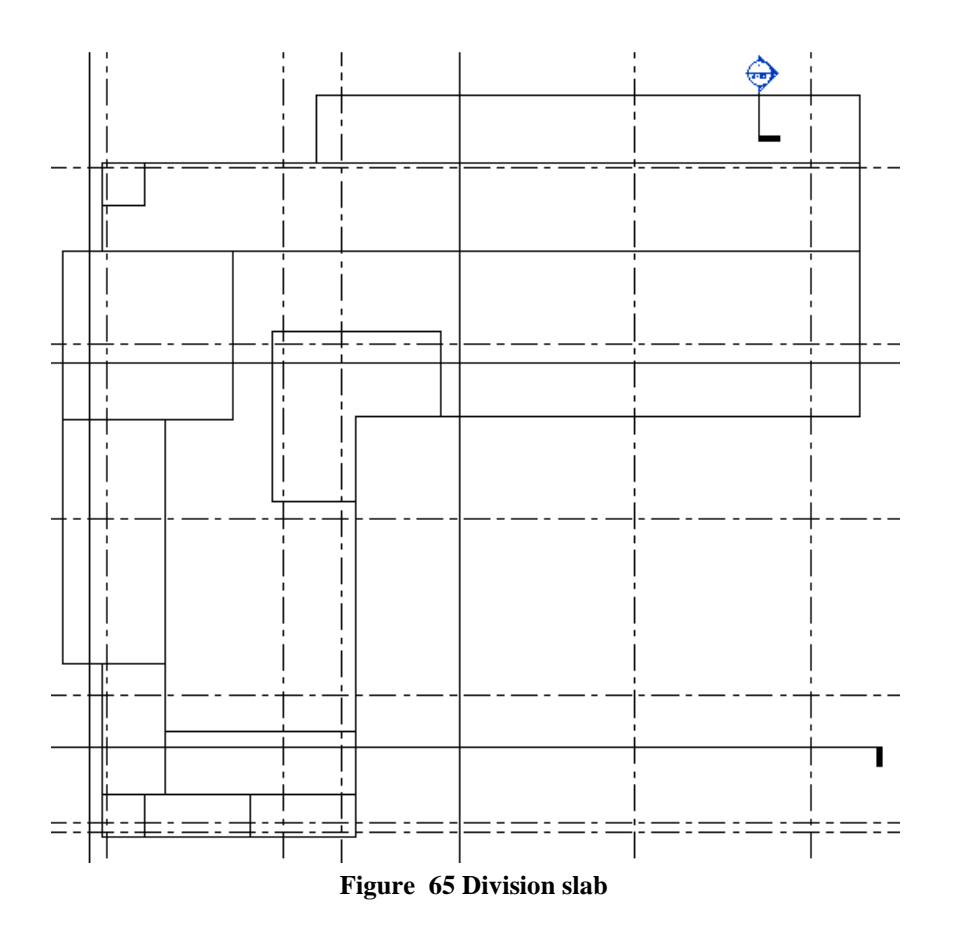

In the case of surface reinforcement bars are straight as show Figure 66, on the edges the bottom bars should be bent. The length of bend should be two thick of slab,  $2 \cdot h = 2 \cdot 30 =$ 

60*cm*. In the Revit program is not possible to change the shape of bars for surface reinforcement. The reinforcement of single bars in case of slab is not possible.

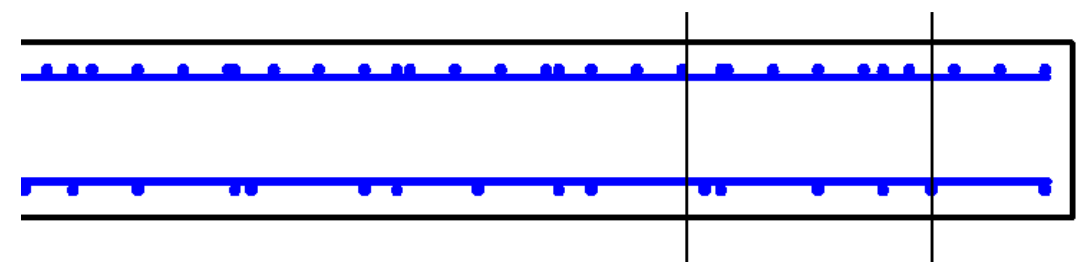

Figure 66 Reinforcement on the edge

One of the solution to this problem is to add hooks for bottom bars. To do this, select the area of reinforcement, in properties window for the bottom bars change the type of main hook from lack for standard - 180 degrees. Then select the modified bar and select edit type, for a standard diameter of bend hook was changed the value to 180 mm. For length was pressed edit and change the value for 600 mm. After changes reinforcement looks like Figure 67.

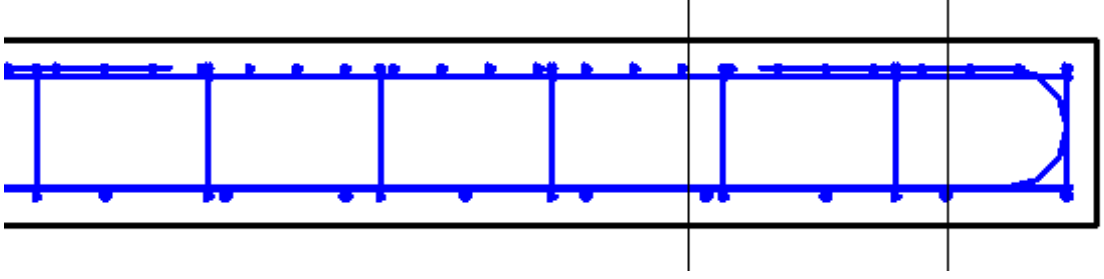

Figure 67 Correct bars on the edge

These changes should be applied to all surface of reinforcement for the slab. The downside of this method is that changes are implement in both ends of the bar, there is no possibility of introducing a bent only on one side.

To perform the documentation drawings, the first step is to create a new sheets, one for top reinforcement and one for bottom reinforcement.

They will be created two separate plans to show the bottom and top reinforcement.

Because of the better visibility in the drawing for each area of the reinforcement, will be displayed only the middle bar.

In case of reinforcement of slabs for the automatic marking the bars, like for columns, causes an error, the program do not see all the elements, and appears the message that the elements are situated on another sheet.

To describe reinforcement would be selected option Hide and Tag Rebars. Not all bars are numbered, but it is possible to manually perform this. In the specification is the number of bars and their diameter as show Figure 68. Scale of plans was selected 1:200. On the sheet is

also section through the slab only with top or bottom reinforcement with scale 1:100, for which the bars would be described by the option All tagging.

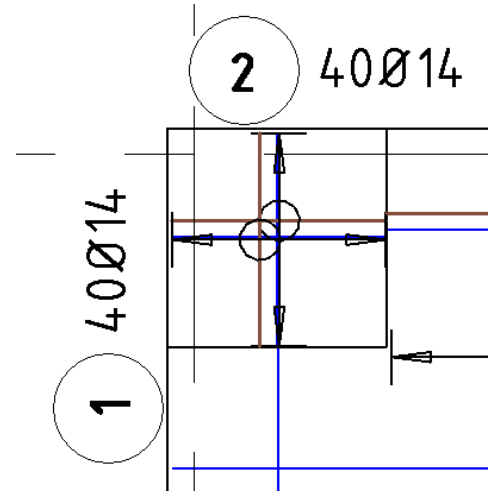

Figure 68 Description of bars

Then the next step is to generate and insert the schedule. At the end must be added the missing descriptions and dimensions.

## 4.4 Drawings for walls

As for reinforcement for slab would be created for wall. First step is to select the wall and at ribbon which will show select surface. For better work the other elements can be hidden, it will allow for more accurate select the reinforcement area. Before for the element was selected the cover 40 mm. To determine the area of a rectangle is marked along the edge of the wall.

Then reinforcement spacing will be chosen on the basis of calculations made in the previous chapter and bars 12 A-IIIN. (present the Figure 69) The same steps must be repeated for the remaining walls and then perform in Revit drawings documentation. Scale of plans was selected 1:100 and for cross section 1:20.

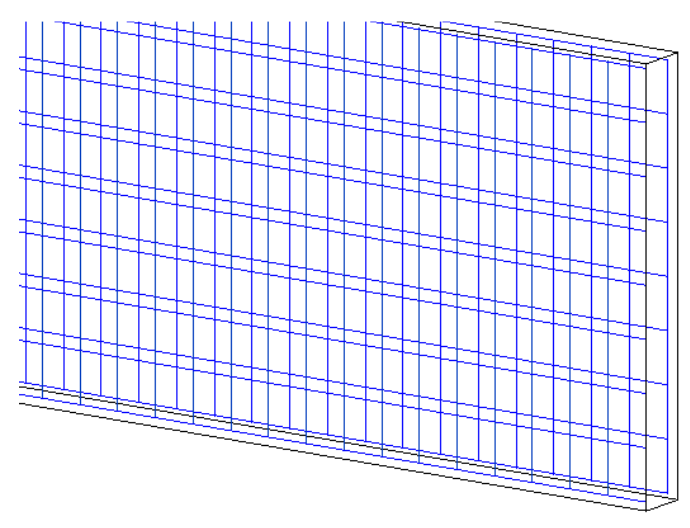

Figure 69 Reinforcement for walls

Also as for the reinforcement of slab all bars except the middle would be hidden.

Using tools Rebar Shape Detail bars will be pull out and described, in the case of describing the bars in the wall the program does not see reinforcement in one direction. Then they would be described the bars in the cross section through the wall. As for previous drawing, generate the schedule and insert them into the sheet, dimension the wall and add descriptions.

### 4.5 Drawings for foundations

The last structural element in the Building model are the foundations. The model includes foundation under the column and continuous footing under the wall.

Based on the original building model from architect size of foundation was 80x80x30 cm and of continuous footing 90x30 cm, after performing calculations dimensions have changed for 200x200x50 cm for column outside the building, 250x250x100 cm for the remaining columns and 350x100 cm.

In the Structure ribbon has been added the new thickness of the cover for the foundation, thick 60 mm .

After selecting one of the foundation from the extensions ribbon would be selected required element to generate a reinforcement. In the window with options based on calculations made in the Robot program for bottom bars was selected the right cover previously saved, bars 12 A-IIIN and bar spacing s = 150 mm in both direction. For the top bars the reinforcement is the same as bottom. It is also necessary to take into account for the element the possibility of connection to the column using dowels as show Figure 70 and the stirrups 8 A-IIIN.

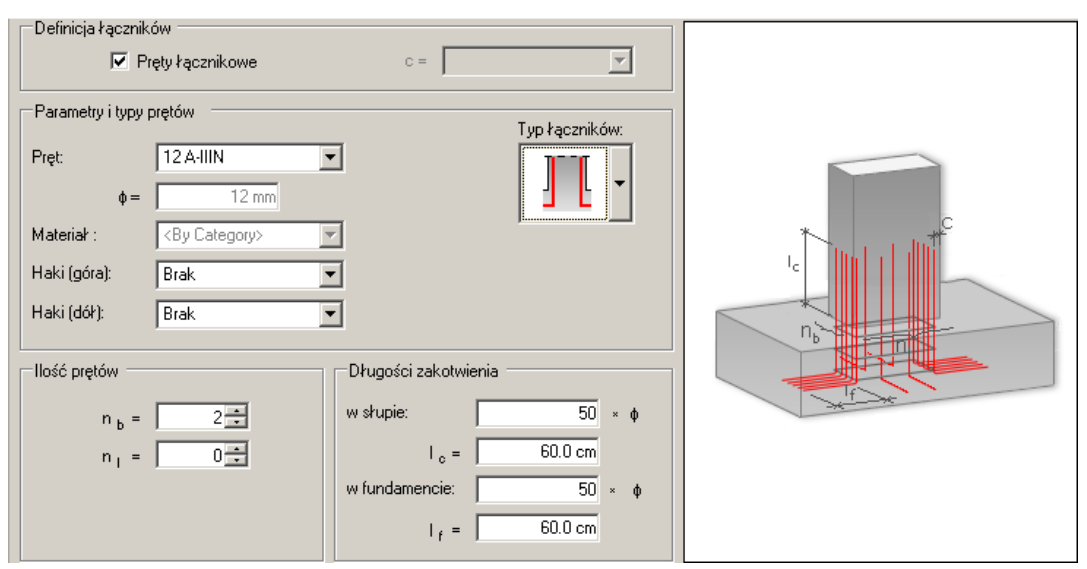

Figure 70 Dowels for foundation

In case of continuous footing for main bars was selected 18 A-IIIN and  $s_s = 130$  mm. Longitudinal bars 8 A-IIIN with bottom number  $n_b = 14$  and top  $n_T = 14$ . For connection to the wall applied dowels 12 A-IIIN with spacing s = 300 mm and length  $I_c = 30$  cm. Figure 71 shows the generated reinforcement after setting all options.

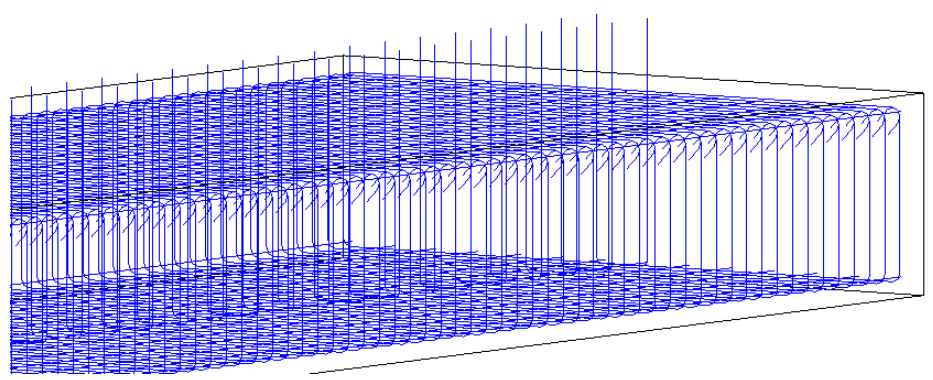

Figure 71 Reinforcement for continuous footing

Drawing documentation will be made for one of the foundation. In order to perform it, should be done as in the case of beam.

After perform reinforcement for all structural elements in the building, the model looks like Figure 72.

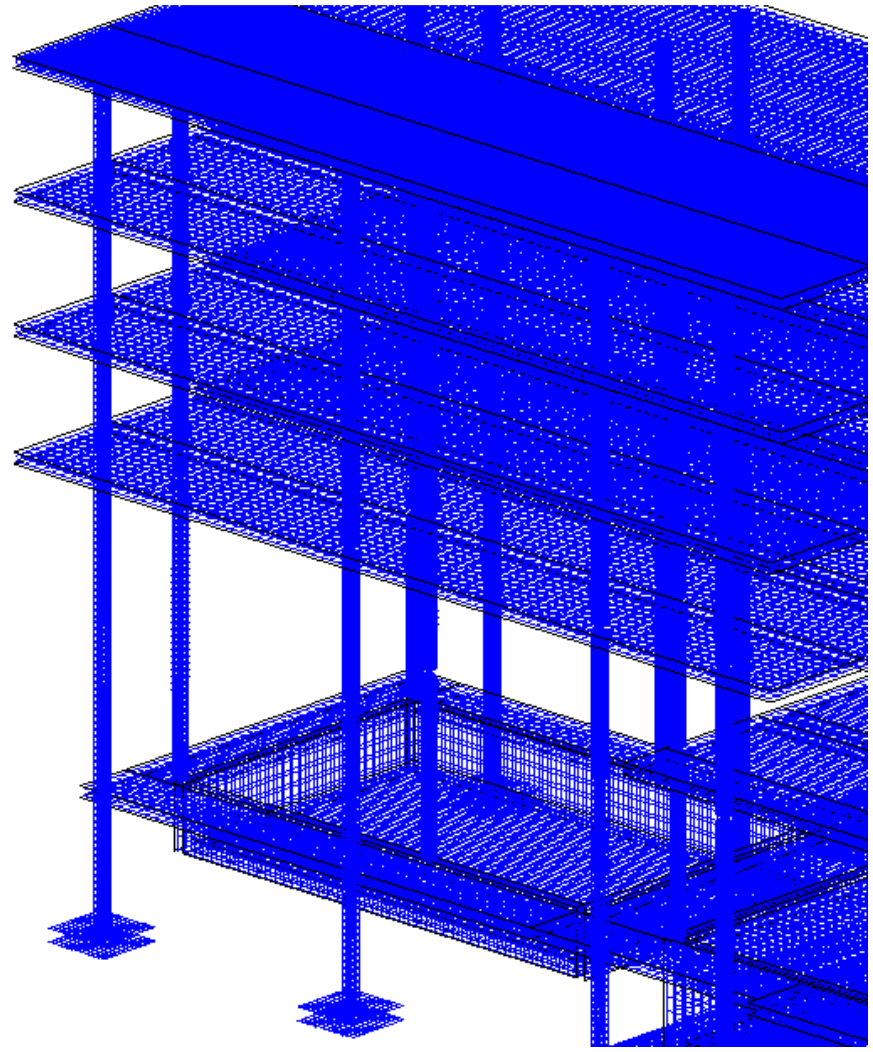

Figure 72 Reinforcement of the building

## **5** Conclusion

The BIM technology is a new and rapidly disseminating method in the design process. At the stage of preliminary design the advantages is the ability to draw ready-made elements that have assigned properties, it is not necessary to draw every single line like in AutoCAD. Also there is no need to make changes to all of drawings, the model is up date all the time which greatly speed up the work and allows to avoid errors. The big advantage is that a single model contains all the necessary information.

The ability to create spatial model allows to view the building before it is executed, it is possible to consider various options for the building. It is also allows to show the model to people who have no knowledge of design. Using the link in Revit the communication between architect and constructor is better.

Possibility of sending the entire structural model for the Robot program allows for much faster operation, it was not necessary to create a model from scratch. The program allows to generate the simulation from wind loads and generate load from the ground.

During the execution drawing documentation, there is no need to draw all the reinforcing bars separately, based on the categories into which include the element it is possible to generate reinforcement and drawings, in order to perform the descriptions and the schedule it was necessary to install additional applications. The disadvantage of SOFiSTiK app is that there is no student version which would be available for free. Installing that app also significantly slowed down the work of Revit program. In case of performing descriptions no all of them were detected by the program, some of them have wrong description and in the schedule is the wrong number of elements. It is important to keep control of the results obtained, it can not just rely on software.

The next problem was to send a model from the ArchiCAD to Revit. The process of creating the IFC file in case of big model takes a lot of time. After opening the model in Revit, the individual elements were not assigned to any of the properties, the reason may be the lack of the library from ArchiCAD. In order to fix this error and accelerate the work was created the link between the original model and a new one where was copy only the structural model.

The process of sending the model to the Robot program for this version was only possible thanks to use intermediate file. In the model in Revit connection between the elements is pinned, which should be change in the Robot program. Also was noticed error in the analytical model, In the Revit program all the elements were connected to each other, after sending the model in Robot was a lot of mistakes. After the corrected the building model error message appears - discontinuities mesh, the walls, even after manually entering the coordinates ends, the elements do not connected to each other at the same point causing errors. The drawback of the program was the lack of opportunities to generate reinforcement for walls and for slab was not possible to change some settings.

After updating the model in Revit reinforcement was not transferred. During the again try of updating the model appears the message about error. While sending the model to a new file in Revit the holes were omitted, this step has been made in order to check whether it is possible to send reinforcement.

An important aspect which may discourage the introduction of BIM technology is the high price of software, but it is a fast growing technology and the errors that appear in the programs are corrected in the next versions.

# 6 Attachment

Notes calculated from the Robot program .

## 6.1 Robot note for Beam

| 1 | Level:                                     |                          |                               |                                                     |                                         |                          |                   |  |  |  |
|---|--------------------------------------------|--------------------------|-------------------------------|-----------------------------------------------------|-----------------------------------------|--------------------------|-------------------|--|--|--|
|   | Name                                       |                          |                               | : Piętro 3                                          | 3                                       |                          |                   |  |  |  |
|   | Refere                                     | nce level                |                               | :                                                   | ,                                       |                          |                   |  |  |  |
|   | <ul> <li>Maximi</li> <li>Exposi</li> </ul> | um cracking<br>ire       |                               | : 0.40 (n<br>: XC1                                  | nm)                                     |                          |                   |  |  |  |
|   | Concre                                     | te creep coef            | ficient                       | $: \mathbf{\Phi}_{\pi} = \mathbf{N}\mathbf{\Theta}$ | o results                               |                          |                   |  |  |  |
|   | <ul> <li>cement</li> </ul>                 | class                    |                               | : N                                                 |                                         |                          |                   |  |  |  |
|   | Concre                                     | te age (loadir           | ng moment)                    | : 28 (day                                           | /s)                                     |                          |                   |  |  |  |
|   | <ul> <li>Concret</li> </ul>                | te age                   |                               | : 50 (yea                                           | ars)                                    |                          |                   |  |  |  |
|   | Structu                                    | re class                 |                               | : S4                                                |                                         | 4.0                      |                   |  |  |  |
|   | • Fire res                                 | sistance class           |                               | : R 120(                                            | PN-EN 1992-                             | 1-2)                     |                   |  |  |  |
| 2 | Beam:                                      | Beam22                   | 3                             |                                                     | Number:                                 |                          |                   |  |  |  |
|   | 1                                          |                          |                               |                                                     |                                         |                          |                   |  |  |  |
|   | 2.1 M                                      | aterial pro              | perties:                      |                                                     |                                         |                          |                   |  |  |  |
|   | Concre                                     | te                       | :                             |                                                     | C45/5                                   | 5                        | fck =             |  |  |  |
|   | 45.00 (                                    | MPa)                     |                               |                                                     | Recta                                   | Rectangular stress       |                   |  |  |  |
|   | distribu                                   | tion [3.1.7(3)]          |                               |                                                     | Recta                                   | ngulai stress            |                   |  |  |  |
|   | Density                                    | /                        | :                             |                                                     | 2501.3                                  | 36 (kG/m3)               |                   |  |  |  |
|   | Aggreg                                     | ate size                 | :                             |                                                     | 20.0 (1                                 | mm)                      | ,                 |  |  |  |
|   | <ul> <li>Longitu<br/>500.00</li> </ul>     | idinal reinforc<br>(MPa) | ement: :                      |                                                     | A-IIIN                                  | (B500SP)                 | Ťyk =             |  |  |  |
|   |                                            |                          |                               |                                                     | Horizo                                  | Horizontal branch of the |                   |  |  |  |
|   | stress-                                    | strain diagram           | ו                             |                                                     | Ductili                                 | ty class : C             |                   |  |  |  |
|   | <ul> <li>Transv</li> </ul>                 | ersal reinforce          | ement: ·                      |                                                     | A-IIIN                                  | (B500SP)                 | f <sub>vk</sub> = |  |  |  |
|   | 500.00                                     | (MPa)                    |                               |                                                     | ,,,,,,,,,,,,,,,,,,,,,,,,,,,,,,,,,,,,,,, | ( /                      |                   |  |  |  |
|   | otropo                                     | otrain diagram           |                               |                                                     | Horizo                                  | Horizontal branch of the |                   |  |  |  |
|   | 511655-                                    | strain ulayran           | 1                             |                                                     | Ductili                                 | tv class : C             |                   |  |  |  |
|   | Additio                                    | nal reinforcen           | nent: :                       |                                                     | A-IIIN                                  | (B500SP)                 | fyk =             |  |  |  |
|   | 500.00                                     | (MPa)                    |                               |                                                     | 11.2.                                   | Harizantal branch of the |                   |  |  |  |
|   | stress-                                    | strain diagram           | ı                             |                                                     |                                         |                          |                   |  |  |  |
|   | 22 G                                       | oomotru                  |                               |                                                     |                                         |                          |                   |  |  |  |
|   | 2.2 0                                      | 2.1 Span                 | Position                      | L.supp                                              | . L                                     | R.supp.                  |                   |  |  |  |
|   |                                            | 2420                     |                               | (m)                                                 | (m)                                     | (m)                      |                   |  |  |  |
|   |                                            | P1                       | Span 0.4                      | 0 5.65                                              | 0.82                                    |                          |                   |  |  |  |
|   |                                            | Span le                  | Span length: $L_0 = 6.26$ (m) |                                                     |                                         |                          |                   |  |  |  |
|   |                                            | Section                  |                               | ງ ວ ຕວ ((11)                                        |                                         |                          |                   |  |  |  |

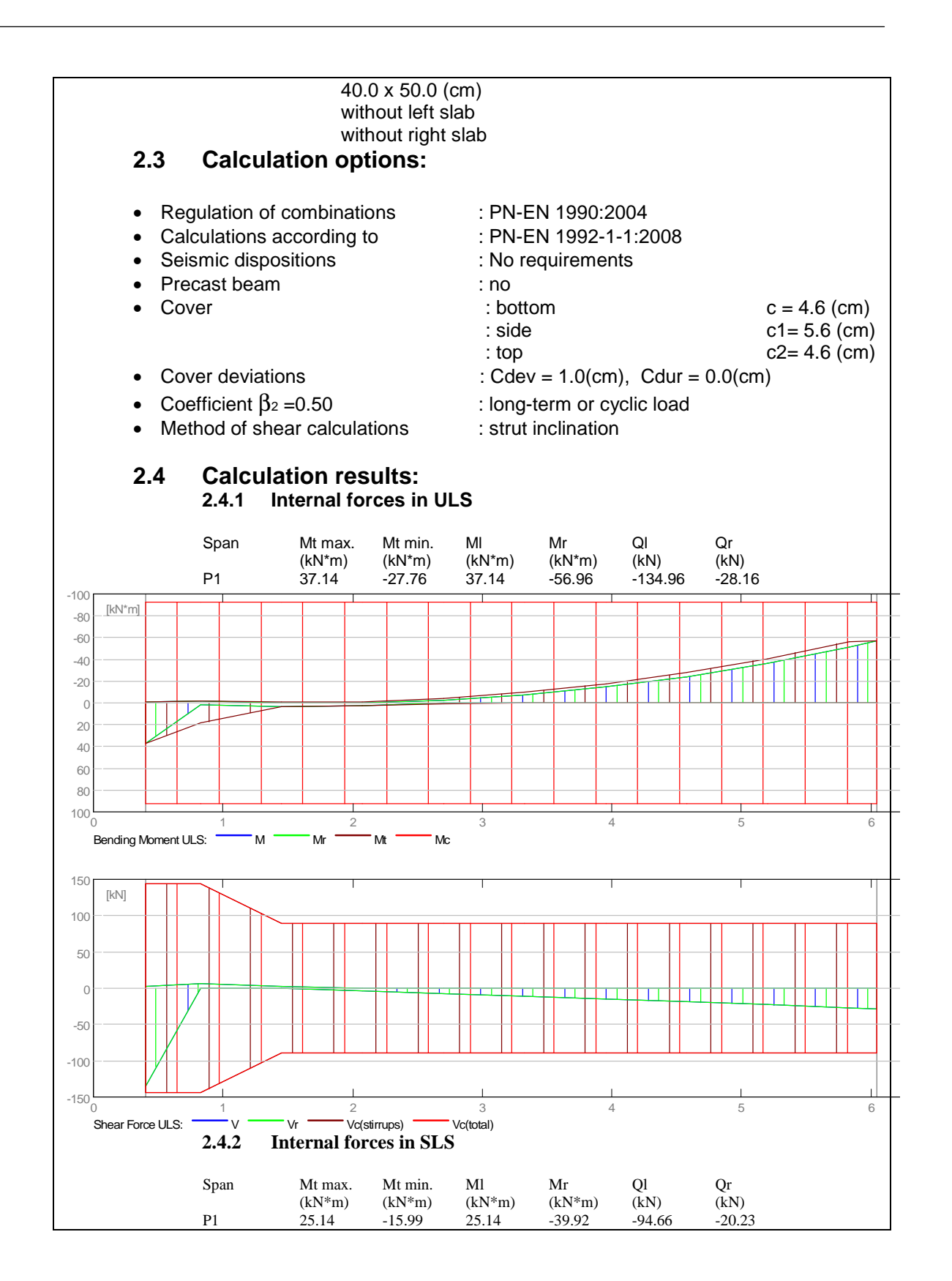

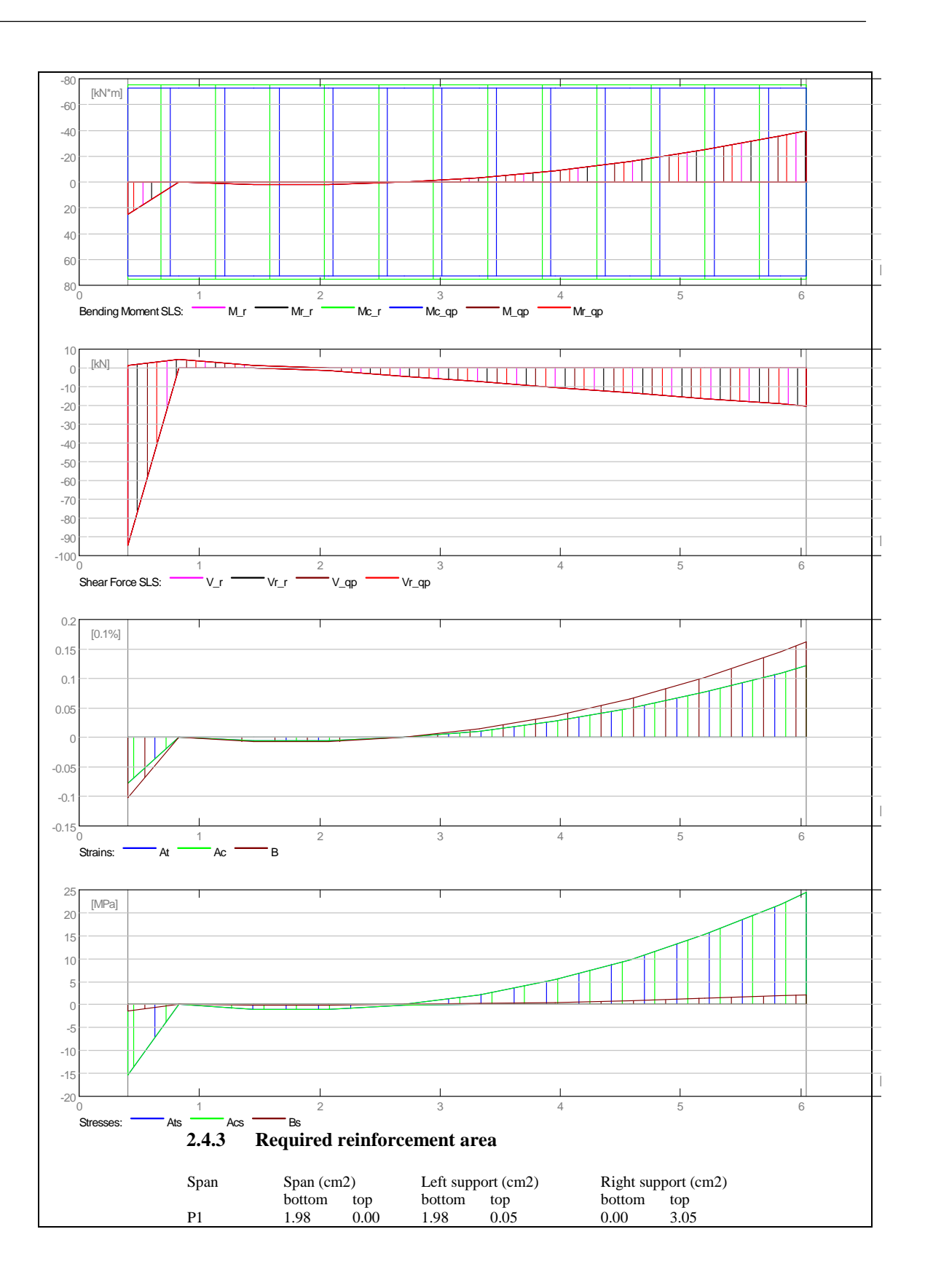
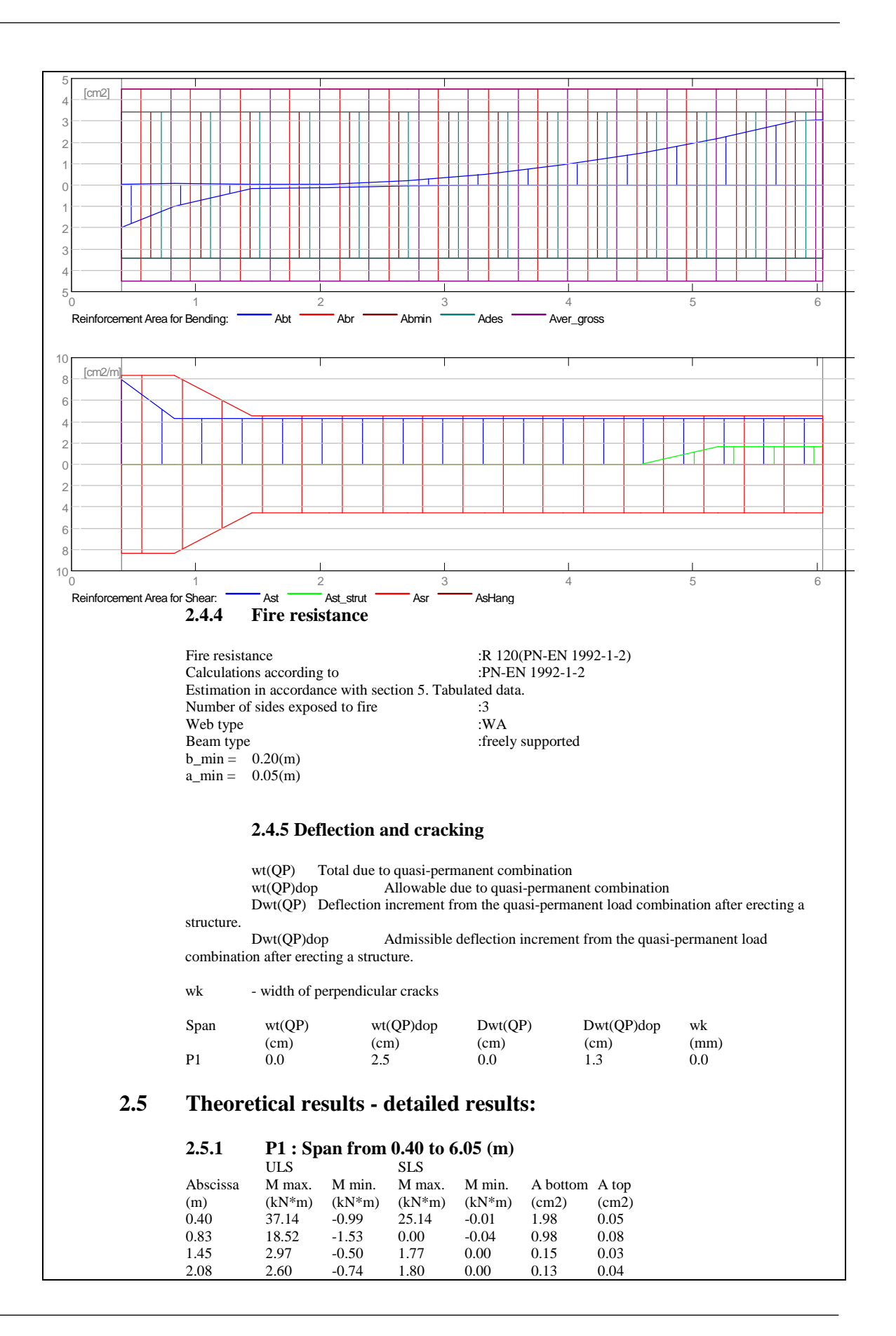

#### 6 Attachment

|   | 2.70                      | 0.79           | -3.93         | 0.04                   | 0.00                  | 0.04    | 0.20      |
|---|---------------------------|----------------|---------------|------------------------|-----------------------|---------|-----------|
|   | 3,33                      | 0.00           | -9.66         | 0.00                   | -3.52                 | 0.00    | 0.51      |
|   | 3.95                      | 0.00           | -17.51        | 0.00                   | -8.86                 | 0.00    | 0.93      |
|   | 1 58                      | 0.00           | -27.76        | 0.00                   | -15 99                | 0.00    | 1.48      |
|   | 5.20                      | 0.00           | 40.85         | 0.00                   | 24.00                 | 0.00    | 2.19      |
|   | 5.20                      | 0.00           | -40.83        | 0.00                   | -24.90                | 0.00    | 2.10      |
|   | 5.83                      | 0.00           | -56.60        | 0.00                   | -35.61                | 0.00    | 3.04      |
|   | 6.05                      | 0.00           | -56.96        | 0.00                   | -39.92                | 0.00    | 3.05      |
|   |                           |                | ~ ~ ~         |                        |                       |         |           |
|   |                           | ULS            | SLS           |                        |                       |         |           |
|   | Abscissa                  | V max.         | V max.        | afp                    |                       |         |           |
|   | (m)                       | (kN)           | (kN)          | (mm)                   |                       |         |           |
|   | 0.40                      | -134.96        | -94.66        | 0.0                    |                       |         |           |
|   |                           |                |               |                        |                       |         |           |
|   | 0.83                      | 6.12           | 4.48          | 0.0                    |                       |         |           |
|   | 1 45                      | 2.09           | 1.52          | 0.0                    |                       |         |           |
|   | 2.08                      | -3.45          | -1.44         | 0.0                    |                       |         |           |
|   | 2 70                      | -6.87          | -4.40         | 0.0                    |                       |         |           |
|   | 2.70                      | -10.73         | -7.36         | 0.0                    |                       |         |           |
|   | 2.05                      | -10.75         | 10.22         | 0.0                    |                       |         |           |
|   | 3.93                      | -14.74         | -10.33        | 0.0                    |                       |         |           |
|   | 4.38                      | -18.75         | -15.29        | 0.0                    |                       |         |           |
|   | 5.20                      | -22.76         | -16.25        | 0.0                    |                       |         |           |
|   | 5.83                      | -26.78         | -19.21        | 0.0                    |                       |         |           |
|   | 6.05                      | -28.16         | -20.23        | 0.0                    |                       |         |           |
|   |                           |                |               |                        |                       |         |           |
| 2 | .6 Reinfor                | rcement        | t:            |                        |                       |         |           |
|   |                           | D1 . C         |               | 0 40 4. (              | 05 ()                 |         |           |
|   | 2.0.1                     | P1 : Sp        | an from (     | <b>U.4U to 6</b>       | .05 (m)               |         |           |
|   | Long                      | itudinal 1     | reinforce     | ment:                  |                       |         |           |
|   | • hc                      | ottom (A-T     | IIN (B500SI   | P))                    |                       |         |           |
|   | 4                         | 412            | 1 - 6 25      | $\frac{1}{1}$ from 0.1 | 0 to                  | 6 25    |           |
|   | 4                         | ψιΖ            | 1 = 0.25      | 10110.1                | 0 10                  | 0.55    |           |
|   | • Sl                      | A-Doddr        | -IIIN (B500   | SP))                   |                       |         |           |
|   | 4                         | φ12            | l = 6.43      | from 0.0               | 5 to                  | 6.47    |           |
|   | Tran                      | sversal        | reinforco     | ement:                 |                       |         |           |
|   | - m                       |                |               |                        |                       |         |           |
|   | • 11                      |                | (B3003F)      | "                      | 10                    |         |           |
|   | Sti                       | rrups          | 27 08         | 1 = 1.4                | 19<br>0 00±0 /        |         |           |
|   |                           |                | $e = 1^{0.7}$ | 11 + 4^0.1             | 2 + 22^0.2            | 22 (m)  |           |
|   |                           |                |               |                        |                       |         |           |
|   | ри                        | าร             | 27 68         | I = 1.4                | 19                    | / 、     |           |
|   |                           |                | e = 1*0.7     | 11 + 4*0.1             | 2 + 22*0.2            | 22 (m)  |           |
| 3 | Naterial su               | rvev.          |               |                        |                       |         |           |
| • |                           |                |               |                        |                       |         |           |
|   |                           |                |               |                        |                       |         |           |
|   | <ul> <li>Conc</li> </ul>  | rete volu      | ume =         | : 1.37 (m              | 13)                   |         |           |
|   | <ul> <li>Form</li> </ul>  | work -         | - 9 52 (m     | ·2)                    |                       |         |           |
|   |                           |                | - 5.52 (11    | 1 <b>~</b> )           |                       |         |           |
|   | _                         |                |               |                        |                       |         |           |
|   | <ul> <li>Steel</li> </ul> | A-IIIN (I      | B500SP)       |                        |                       |         |           |
|   | • T(                      | ,<br>ntal wein | ht –          | 60 89 (                | kG)                   |         |           |
|   | - 1                       |                |               | 00.00 (                |                       |         |           |
|   | • D                       | ensity         | =             | 44.35 (                | kG/m3)                |         |           |
|   | • A                       | verage d       | iameter       | =                      | 10.2 (n               | nm)     |           |
|   |                           |                | oording t     | a diama                | • • • • <u>-</u> (• • | ,       |           |
|   | • 3                       | urvey ac       | cording t     | o diame                | lers.                 |         |           |
|   |                           |                |               |                        |                       |         |           |
|   | Di                        | iameter        | Lenath        | Weiah                  | t Nun                 | nberTot | al weight |
|   | (n                        | nm)            | (m)           | (kG)                   | (No                   | ) (1/0  |           |
|   | (ii                       |                | (11)          |                        |                       | ., (KC  |           |
|   | 8                         |                | 1.49          | 0.59                   | 27                    | 15.     | 80        |
|   | 12                        | 2              | 6.25          | 5.55                   | 4                     | 22.     | 19        |
|   | 11                        | >              | 6 4 3         | 5 71                   | Λ                     | 22      | 84        |
| 1 | 12                        | _              | 0.40          | 0.71                   | 4                     | ۲۲.     | ч         |

## 6.2 Robot note for Column

| 1 | Level:                                                                |                                 |                                |
|---|-----------------------------------------------------------------------|---------------------------------|--------------------------------|
|   | Name                                                                  | : Piętro 4                      |                                |
|   | Reference level                                                       | : 15.70 (m)                     |                                |
|   | Concrete creep coefficient                                            | : φ <sub>p</sub> = 1.77         |                                |
|   | cement class                                                          | : N                             |                                |
|   | <ul> <li>Environment class</li> </ul>                                 | : XC1                           |                                |
|   | Structure class                                                       | : S4                            |                                |
| 2 | Column: Column154                                                     |                                 | Number: 1                      |
|   | 2.1 Material properties:                                              |                                 |                                |
|   | Concrete                                                              | · C45/55                        | f <sub>ek</sub> – 45 00 (MPa)  |
|   | Unit weight                                                           | : 2501.36 (kG/m3)               | 10k = 40.00 (1011 a)           |
|   | Aggregate size                                                        | : 20.0 (mm)                     |                                |
|   | <ul> <li>Longitudinal reinforcement:</li> </ul>                       | : A-IIIN (B500SP)               | f <sub>yk</sub> = 500.00 (MPa) |
|   | Ductility class                                                       | : C                             |                                |
|   | I ransversal reinforcement:                                           | : A-IIIN (B500SP)               | fyk = 500.00 (MPa)             |
|   | 2.2 Geometry:                                                         |                                 |                                |
|   | 2.2.1 Rectangular                                                     | 40.0 x 40.0 (cm)                |                                |
|   | 2.2.2 Height: L                                                       | = 3.45 (m)                      |                                |
|   | 2.2.3 Slab thickness                                                  | = 0.30 (m)                      |                                |
|   | 2.2.4 Beam height                                                     | = 0.30 (m)                      |                                |
|   | 2.2.5 Cover                                                           | = 5.0 (cm)                      |                                |
|   | 2.3 Calculation options:                                              |                                 |                                |
|   | Calculations according to                                             | · PN-FN 1992-1-1·2008           |                                |
|   | Seismic dispositions                                                  | : No requirements               |                                |
|   | Precast column                                                        | : no                            |                                |
|   | Pre-design                                                            | : no                            |                                |
|   | <ul> <li>Slenderness taken into account</li> </ul>                    | : yes                           |                                |
|   | Compression                                                           | : with bending                  |                                |
|   | • Ties                                                                | : to slab                       |                                |
|   | Fire resistance class                                                 | : R 120                         |                                |
|   | 2.4 Calculation results:                                              |                                 |                                |
|   | Safety factors $Rd/Ed = 1.42 > 1.0$                                   |                                 |                                |
|   | 2.4.1 Fire resistance                                                 |                                 |                                |
|   | Calculations according to:                                            | : PN-EN 1992-1-2:2008           |                                |
|   | •                                                                     |                                 |                                |
|   | Estimation in accordance with                                         | n section 5. I abulated data    | l.                             |
|   | INUMBER OF SIDES EXPOSED to f      Deduction factor in fire situation | IIE: :>1                        | a combinations                 |
|   | Calculation method                                                    | οπ . according t<br>• Λ         | o compinations                 |
|   | <ul> <li>Effective column length in fire</li> </ul>                   | conditions : lout - 2 15        | (m)                            |
|   | Effective column length in fire                                       | $conditions$ $l_{07}$ fi = 0.00 | (m)                            |
|   | Load level reduction factor                                           | : ufi = 0.00                    | ()                             |
|   | Combination for load level red                                        | duction factor : -              |                                |

: σ = 0.03<del>8</del> Ratio • Number of main bars :4 . Ra = 1.6 \* (a \* 1000 - 30) = 59.20• RI = 9,6 \* (5 - I0,fi) = 14.88 • Rb = 90 \* b' = 36.00 • Rn = 0.00 $R\eta fi = 83 * (1 - \mu * (1 + \varpi)) / (0.85 / acc + \varpi)) = 83.00$ • R = 282, R 282 >= R 120 • 2.4.2 **ULS/ALS Analysis** Design combination: KOMB5 (B) Combination type: ULS Internal forces: Nsd = 363.51 (kN)Msdy = -80.27 (kN\*m)Msdz = 25.25 (kN\*m)Design forces: Lower node N\*etotz = -83.40 (kN\*m) N\*etoty= 25.25 (kN\*m) N = 363.51 (kN)Eccentricity: ez (My/N) ev (Mz/N) Static eEd: -22.1 (cm) 6.9 (cm) Imperfection ei: 0.9 (cm) 0.0 (cm) Initial e0: -21.2 (cm) 6.9 (cm) 2.0 (cm) Minimal emin: 2.0 (cm) Total etot: -22.9 (cm) 6.9 (cm) 2.4.2.1. Detailed analysis-Direction Y: 2.4.2.1.1 Slenderness analysis Non-sway structure λlim L (m) Lo (m) λ 29.88 152.26 Short column 3.45 3.45 2.4.2.1.2 Buckling analysis M2 = 75.47 (kN\*m)M1 = -80.27 (kN\*m)Case: Cross-section at the column end (Lower node), Slenderness not taken into account M0 = -80.27 (kN\*m) $ea = \theta 1^* lo/2 = 0.9$  (cm)  $\theta 1 = \theta 0 * \alpha \eta * \alpha m = 0.01$  $\theta o = 0.01$  $\alpha h = 1.00$  $\alpha m = (0,5(1+1/m))^{0.5} = 1.00$ m = 1.00  $Ma = N^*ea = 3.14 (kN^*m)$ MEdmin = 7.27 (kN\*m) MOEd = max(MEdmin, MO + Ma) = -83.40 (kN\*m)2.4.2.2. Detailed analysis-Direction Z: M1 = -24.87 (kN\*m) M2 = 25.25 (kN\*m)Case: Cross-section at the column end (Lower node), Slenderness not taken into account M0 = 25.25 (kN\*m)ea = 0.0 (cm) $Ma = N^*ea = 0.00 (kN^*m)$ MEdmin = 7.27 (kN\*m) MOEd = max(MEdmin,MO + Ma) = 25.25 (kN\*m)2.4.3 **Reinforcement:** Real (provided) area Asr = 4.52 (cm2)Ratio:  $\rho = 0.28$  % 2.5 **Reinforcement:** 

|      | Main bars (A-IIIN                                   | (B500SP)):  |             |        |              |  |  |  |  |  |
|------|-----------------------------------------------------|-------------|-------------|--------|--------------|--|--|--|--|--|
|      | • 4 ¢12 I =                                         | : 3.40 (m)  |             |        |              |  |  |  |  |  |
|      | Transversal reinforcement: (A-IIIN (B500SP)):       |             |             |        |              |  |  |  |  |  |
|      | stirrups: $16 \phi 8$ $I = 1.30 (m)$                |             |             |        |              |  |  |  |  |  |
|      | pins                                                | 16 <b></b>  | l = 1.30    | (m)    |              |  |  |  |  |  |
| 3 Ma | aterial survey:                                     |             |             |        |              |  |  |  |  |  |
|      | Concrete volum                                      | ne          | = 0.50 (m3) |        |              |  |  |  |  |  |
|      | • Formwork =                                        | 5.04 (m2)   |             |        |              |  |  |  |  |  |
|      | <ul> <li>Steel A-IIIN (B5)</li> </ul>               | 500SP)      |             |        |              |  |  |  |  |  |
|      | <ul> <li>Total weight</li> </ul>                    | t = 20.27   | (kG)        |        |              |  |  |  |  |  |
|      | Density     Average dia                             | = 40.21     | (kG/m3)     |        |              |  |  |  |  |  |
|      | <ul> <li>Average dia</li> <li>Reinforcem</li> </ul> | ent survev: | = 9.0 (mm)  |        |              |  |  |  |  |  |
|      |                                                     |             |             |        |              |  |  |  |  |  |
|      | Diameter                                            | Length      | Weight      | Number | Total weight |  |  |  |  |  |
|      | 8                                                   | 1.30        | 0.51        | 16     | 8.19         |  |  |  |  |  |
|      | 12                                                  | 3.40        | 3.02        | 4      | 12.08        |  |  |  |  |  |
|      |                                                     |             |             |        |              |  |  |  |  |  |

### 6.3 Robot note for slab

| 1. | Slab: Plate249 - Panel no                        | . 249                                               |
|----|--------------------------------------------------|-----------------------------------------------------|
|    | 1.1. Reinforcement:                              |                                                     |
|    | • Туре                                           | : Strop żelbetowy                                   |
|    | <ul> <li>Main reinforcement direction</li> </ul> | : 0°                                                |
|    | Main reinforcement grade<br>MPa                  | : A-IIIN (B500SP); Characteristic strength = 500.00 |
|    |                                                  | Horizontal branch of the stress-strain diagram      |
|    | Ductility class                                  | : C                                                 |
|    | Bar diameters                                    | bottom $d1 = 1.2$ (cm) $d2 = 1.2$ (cm)              |
|    |                                                  | top $d1 = 1.2$ (cm) $d2 = 1.2$ (cm)                 |
|    | Cover                                            | bottom $c1 = 3.0$ (cm)                              |
|    |                                                  | top $c^2 = 3.0 (cm)$                                |
|    | Cover deviations                                 | Cdev = 1.0(cm), Cdur = 0.0(cm)                      |
|    | 1.2. Concrete                                    |                                                     |
|    | Class                                            | : C45/55; Characteristic strength = 45.00 MPa       |
|    |                                                  | Rectangular stress distribution [3.1.7(3)]          |
|    | Density                                          | : 2501.36 (kG/m3)                                   |
|    | Concrete creep coefficient                       | : 1.67                                              |
|    | <ul> <li>cement class</li> </ul>                 | : N                                                 |
|    | 1.3. Hypothesis                                  |                                                     |
|    | <ul> <li>Calculations according to</li> </ul>    | : PN-EN 1992-1-1:2008                               |
|    | • Method of reinforcement area calc              | ulations : analytical                               |
|    | <ul> <li>Allowable cracking width</li> </ul>     | -                                                   |
|    | - upper layer                                    | : 0.40 (mm)                                         |

| - lower laye                    | er         |        |       |             |        | : 0.40   | (mm)    |      |
|---------------------------------|------------|--------|-------|-------------|--------|----------|---------|------|
| Allowable c                     | deflection |        |       |             |        | : 3.0 (c | :m)     |      |
| Verification                    | of punchi  | ng     |       |             |        | : yes    |         |      |
| <ul> <li>Exposure</li> </ul>    |            |        |       |             |        |          |         |      |
| - upper laye                    | er         |        |       |             |        | : X0     |         |      |
| <ul> <li>lower laye</li> </ul>  | er         |        |       |             |        | : X0     |         |      |
| <ul> <li>Calculation</li> </ul> | type       |        |       |             |        | : simple | bending |      |
| Structure cl                    | lass       |        |       |             |        | : S4     |         |      |
| 1.4. Slab ge                    | eometry    |        |       |             |        |          |         |      |
| Thickness 0.30                  | 0 (m)      |        |       |             |        |          |         |      |
| Contour:                        |            |        |       |             |        |          |         |      |
| edge                            |            | beginr | ning  | end         |        |          | length  |      |
|                                 |            | x1     | у1    | x2          | у2     |          | (m)     |      |
| 1                               |            | 0.00   | 22.09 | 0.00        | 25.30  |          | 3.21    |      |
| 2                               |            | 0.00   | 25.30 | -2.64       | 25.30  |          | 2.64    |      |
| 3                               |            | -2.64  | 25.30 | -2.64       | 21.19  |          | 4.11    |      |
| 4                               |            | -2.64  | 21.19 | -4.51       | 21.19  |          | 1.88    |      |
| 5                               |            | -4.51  | 21.19 | -4.51       | 1.68   |          | 19.52   |      |
| 6                               |            | -4.51  | 1.68  | -2.63       | 1.68   |          | 1.88    |      |
| 7                               |            | -2.63  | 1.68  | -2.63       | 0.00   |          | 1.68    |      |
| 8                               |            | -2.63  | 0.00  | 0.00        | 0.00   |          | 2.63    |      |
| 9                               |            | 0.00   | 0.00  | 0.48        | 0.00   |          | 0.48    |      |
| 10                              |            | 0.48   | 0.00  | 0.48        | -1.22  |          | 1.22    |      |
| 11                              |            | 0.48   | -1.22 | 1.79        | -1.22  |          | 1.31    |      |
| 12                              |            | 1.79   | -1.22 | 1.79        | -4.73  |          | 3.51    |      |
| 13                              |            | 1.79   | -4.73 | 0.53        | -4.73  |          | 1.26    |      |
| 14                              |            | 0.53   | -4.73 | 0.53        | -6.51  |          | 1.78    |      |
| 15                              |            | 0.53   | -6.51 | 7.94        | -6.51  |          | 7.41    |      |
| 16                              |            | 7.94   | -6.51 | 9.32        | -6.51  |          | 1.38    |      |
| 17                              |            | 9.32   | -6.51 | 9.32        | 13.35  |          | 19.86   |      |
| 18                              |            | 9.32   | 13.35 | 33.08       | 13.35  |          | 23.77   |      |
| 19                              |            | 33.08  | 13.35 | 33.08       | 28.55  |          | 15.20   |      |
| 20                              |            | 33.08  | 28.55 | 7.46        | 28.55  |          | 25.62   |      |
| 21                              |            | 7.46   | 28.55 | 7.46        | 25.30  |          | 3.25    |      |
| 22                              |            | 7.46   | 25.30 | 4.50        | 25.30  |          | 2.96    |      |
| 23                              |            | 4.50   | 25.30 | 4.50        | 22.09  |          | 3.21    |      |
| 24                              |            | 4.50   | 22.09 | 0.00        | 22.09  |          | 4.50    |      |
| Support:                        | Nomo       |        |       | dimonsions  | ooordi | notoc    |         | odao |
|                                 | Name       |        |       | (m)         | x      | y        |         | euge |
| 117                             | point      |        |       | 0.40/0.40   | 30.72  | 25.05    |         |      |
| 117                             | point      |        |       | 0.40 / 0.40 | 30.72  | 25.05    |         | _    |
| 226                             | point      |        |       | 0.40 / 0.40 | 14.17  | 14.04    |         | _    |
| 226                             | point      |        |       | 0.40 / 0.40 | 14.17  | 14.04    |         | _    |
| 228                             | point      |        |       | 0.40 / 0.40 | 22.47  | 14.04    |         | _    |
| 228                             | point      |        |       | 0.40 / 0.40 | 22.47  | 14.04    |         |      |
| 230                             | point      |        |       | 0.40 / 0.40 | 30.77  | 14.04    |         |      |
| 230                             | point      |        |       | 0.40 / 0.40 | 30.77  | 14.04    |         |      |
| 232                             | point      |        |       | 0.40 / 0.40 | 8.63   | 8.50     |         |      |
| 232                             | point      |        |       | 0.40 / 0.40 | 8.63   | 8.50     |         |      |
| 234                             | point      |        |       | 0.40 / 0.40 | 8.63   | 14.04    |         |      |
| 234                             | point      |        |       | 0.40 / 0.40 | 8.63   | 14.04    |         |      |
| 236                             | point      |        |       | 0.40 / 0.40 | 8.63   | 0.20     |         | _    |
| 236                             | point      |        |       | 0.40 / 0.40 | 8.63   | 0.20     |         | _    |
| 238                             | point(*)   |        |       | 0.40 / 0.40 | -2.43  | 0.20     |         |      |

#### 6 Attachment

| 238       linear       0.20 / 0.40       -2.43       0.10                                                                                                    |       | 238<br>331        |          | <b>bottom</b><br>0.40 / 0.40<br>0.40 / 0.40 | <b>top</b><br>1.00 / 1.00<br>1.00 / 1.00 | <b>height</b><br>0.50<br>0.50 |                |   |
|----------------------------------------------------------------------------------------------------|-------|-------------------|----------|---------------------------------------------|------------------------------------------|-------------------------------|----------------|---|
| 238       linear $0.20/0.40$ $-2.43$ $0.10$ 240       point $0.40/0.40$ $-2.43$ $16.80$ 240       point $0.40/0.40$ $5.87$ $0.20$ 244       point $0.40/0.40$ $5.87$ $0.20$ 244       point $0.40/0.40$ $5.87$ $0.20$ 246       point $0.40/0.40$ $5.87$ $0.20$ 246       point $0.40/0.40$ $5.87$ $8.50$ 248       point $0.40/0.40$ $5.87$ $16.80$ 250       point $0.40/0.40$ $5.87$ $16.80$ 254       point $0.40/0.40$ $22.47$ $16.80$ 266       point $0.40/0.40$ $30.72$ $16.85$ 260       point $0.40/0.40$ $22.47$ $25.10$ 262       point $0.40/0.40$ $14.23$ $25.16$ 262       point $0.40/0.40$ $5.87$ </th <th>Colun</th> <th>nn head:<br/>suppo</th> <th>rt no.</th> <th>dimensions</th> <th>(m)</th> <th></th> <th></th> <th></th>                                                                                                    | Colun | nn head:<br>suppo | rt no.   | dimensions                                  | (m)                                      |                               |                |   |
| 238         linear         0.20 / 0.40         -2.43         0.10         —           240         point         0.40 / 0.40         -2.43         16.80         —           244         point         0.40 / 0.40         16.80         —           244         point         0.40 / 0.40         5.87         0.20         —           244         point         0.40 / 0.40         5.87         0.20         —           246         point         0.40 / 0.40         5.87         8.50         —           246         point         0.40 / 0.40         5.87         8.50         —           248         point         0.40 / 0.40         5.87         16.80         —           250         point         0.40 / 0.40         5.87         16.80         —           254         point         0.40 / 0.40         30.72         16.85         —           256         point         0.40 / 0.40         30.72         16.85         —           266         point         0.40 / 0.40         32.47         25.10         —           264         point         0.40 / 0.40         2.47         25.10         —           262                                                                                                    |       | * - head          | present  |                                             | 0.007 0.00                               | 20.21                         | 20.00          |   |
| 238         linear         0.20 / 0.40         -2.43         0.10         —           240         point         0.40 / 0.40         -2.43         16.80         —           242         point         0.40 / 0.40         16.80         —           244         point         0.40 / 0.40         5.87         0.20         —           244         point         0.40 / 0.40         5.87         0.20         —           246         point         0.40 / 0.40         5.87         8.50         —           246         point         0.40 / 0.40         5.87         8.50         —           248         point         0.40 / 0.40         5.87         16.80         —           250         point         0.40 / 0.40         5.87         16.80         —           254         point         0.40 / 0.40         2.47         16.80         —           256         point         0.40 / 0.40         30.72         16.85         —           260         point         0.40 / 0.40         30.72         16.85         —           260         point         0.40 / 0.40         2.47         25.10         —           262                                                                                                    |       | 7174              | linear   |                                             | 0.50 / 0.50                              | 20.01                         | 28.55          | _ |
| 238         linear         0.20 / 0.40         -2.43         0.10         —           240         point         0.40 / 0.40         -2.43         16.80         —           242         point         0.40 / 0.40         16.80         —           244         point         0.40 / 0.40         5.87         0.20         —           244         point         0.40 / 0.40         5.87         0.20         —           244         point         0.40 / 0.40         5.87         8.50         —           246         point         0.40 / 0.40         5.87         8.50         —           248         point         0.40 / 0.40         5.87         16.80         —           250         point         0.40 / 0.40         5.87         16.80         —           254         point         0.40 / 0.40         30.72         16.85         —           256         point         0.40 / 0.40         30.72         16.85         —           260         point         0.40 / 0.40         30.72         16.85         —           261         point         0.40 / 0.40         30.72         16.85         —           262                                                                                                    |       | 7103              | linear   |                                             | 0.50 / 0.50                              | 11./J                         | 20.00<br>28 55 |   |
| 238         linear         0.20 / 0.40         -2.43         0.10         —           240         point         0.40 / 0.40         -2.43         16.80         —           242         point         0.40 / 0.40         -2.43         16.80         —           244         point         0.40 / 0.40         5.87         0.20         —           244         point         0.40 / 0.40         5.87         0.20         —           246         point         0.40 / 0.40         5.87         0.20         —           246         point         0.40 / 0.40         5.87         8.50         —           248         point         0.40 / 0.40         -2.43         8.50         —           248         point         0.40 / 0.40         -2.43         8.50         —           250         point         0.40 / 0.40         2.43         8.50         —           254         point         0.40 / 0.40         2.47         16.80         —           254         point         0.40 / 0.40         30.72         16.85         —           260         point         0.40 / 0.40         30.72         16.85         —                                                                                                    |       | 7184              | linear   |                                             | 0.50 / 0.50                              | 33.08<br>11 72                | 20.95          | — |
| 238         linear         0.20 / 0.40         -2.43         0.10         —           240         point         0.40 / 0.40         -2.43         16.80         —           242         point         0.40 / 0.40         -2.43         16.80         —           244         point         0.40 / 0.40         5.87         0.20         —           244         point         0.40 / 0.40         5.87         0.20         —           244         point         0.40 / 0.40         5.87         0.20         —           246         point         0.40 / 0.40         5.87         8.50         —           248         point         0.40 / 0.40         5.87         8.50         —           248         point         0.40 / 0.40         5.87         16.80         —           250         point         0.40 / 0.40         22.47         16.80         —           254         point         0.40 / 0.40         30.72         16.85         —           260         point         0.40 / 0.40         30.72         16.85         —           260         point         0.40 / 0.40         30.72         16.85         —                                                                                                    |       | 1307              | point    |                                             | 0.40 / 0.40                              | 14.23                         | 16.80          | — |
| 238       linear       0.20 / 0.40       -2.43       0.10       —         240       point       0.40 / 0.40       -2.43       16.80       —         240       point       0.40 / 0.40       -2.43       16.80       —         242       point       0.40 / 0.40       -2.43       16.80       —         244       point       0.40 / 0.40       5.87       0.20       —         244       point       0.40 / 0.40       5.87       0.20       —         246       point       0.40 / 0.40       5.87       8.50       —         248       point       0.40 / 0.40       5.87       8.50       —         248       point       0.40 / 0.40       5.87       16.80       —         250       point       0.40 / 0.40       5.87       16.80       —         254       point       0.40 / 0.40       30.72       16.85       —         266       point       0.40 / 0.40       30.72       16.85       —         260       point       0.40 / 0.40       30.72       16.85       —         260       point       0.40 / 0.40       22.47       25.10       —                                                                                                    |       | 1307              | point    |                                             | 0.40 / 0.40                              | 14.23                         | 16.80          | — |
| 238         linear         0.20 / 0.40         -2.43         0.10         —           240         point         0.40 / 0.40         -2.43         16.80         —           240         point         0.40 / 0.40         -2.43         16.80         —           242         point         0.40 / 0.40         -6.29         14.72         —           244         point         0.40 / 0.40         5.87         0.20         —           244         point         0.40 / 0.40         5.87         0.20         —           246         point         0.40 / 0.40         5.87         8.50         —           248         point         0.40 / 0.40         5.87         8.50         —           248         point         0.40 / 0.40         -2.43         8.50         —           250         point         0.40 / 0.40         2.43         8.50         —           254         point         0.40 / 0.40         2.47         16.80         —           254         point         0.40 / 0.40         30.72         16.85         —           266         point         0.40 / 0.40         30.72         16.85         —                                                                                                    |       | 352               | point    |                                             | 0.40 / 0.40                              | 5.87                          | -6.27          | — |
| 238       linear $0.20/0.40$ $-2.43$ $0.10$ 240       point $0.40/0.40$ $-2.43$ $16.80$ 242       point $0.40/0.40$ $-2.43$ $16.80$ 244       point $0.40/0.40$ $16.29$ $14.72$ 244       point $0.40/0.40$ $5.87$ $0.20$ 244       point $0.40/0.40$ $5.87$ $0.20$ 246       point $0.40/0.40$ $5.87$ $8.50$ 246       point $0.40/0.40$ $5.87$ $8.50$ 248       point $0.40/0.40$ $-2.43$ $8.50$ 250       point $0.40/0.40$ $-2.43$ $8.50$ 250       point $0.40/0.40$ $22.47$ $16.80$ 254       point $0.40/0.40$ $22.47$ $16.80$ 256       point $0.40/0.40$ $22.47$ $25.10$ 266       point $0.40/0.40$ $22.47$                                                                                                    |       | 352               | point    |                                             | 0.40 / 0.40                              | 5.87                          | -6.27          | — |
| 238       linear $0.20/0.40$ $-2.43$ $0.10$ 240       point $0.40/0.40$ $-2.43$ $16.80$ 242       point $0.40/0.40$ $-2.43$ $16.80$ 244       point $0.40/0.40$ $5.87$ $0.20$ 244       point $0.40/0.40$ $5.87$ $0.20$ 244       point $0.40/0.40$ $5.87$ $0.20$ 244       point $0.40/0.40$ $5.87$ $8.50$ 246       point $0.40/0.40$ $5.87$ $8.50$ 248       point $0.40/0.40$ $5.87$ $16.80$ 250       point $0.40/0.40$ $5.87$ $16.80$ 254       point $0.40/0.40$ $30.72$ $16.85$ 256       point $0.40/0.40$ $30.72$ $16.85$ 256       point $0.40/0.40$ $22.47$ $25.10$ 260       point $0.40/0.40$ $22.47$ </td <td></td> <td>350</td> <td>point</td> <td></td> <td>0.40 / 0.40</td> <td>8.63</td> <td>-6.27</td> <td>—</td>                                                                                                    |       | 350               | point    |                                             | 0.40 / 0.40                              | 8.63                          | -6.27          | — |
| 238         linear         0.20 / 0.40         -2.43         0.10            240         point         0.40 / 0.40         -2.43         16.80            242         point         0.40 / 0.40         -2.43         16.80            244         point         0.40 / 0.40         16.29         14.72            244         point         0.40 / 0.40         5.87         0.20            244         point         0.40 / 0.40         5.87         8.50            246         point         0.40 / 0.40         5.87         8.50            248         point         0.40 / 0.40         -2.43         8.50            250         point         0.40 / 0.40         -2.43         8.50            254         point         0.40 / 0.40         2.47         16.80            254         point         0.40 / 0.40         2.47         16.80            256         point         0.40 / 0.40         2.47         26.85            260         point         0.40 / 0.40         2.47         25.10                                                                                                    |       | 350               | point    |                                             | 0.40 / 0.40                              | 8.63                          | -6.27          | — |
| 238linear $0.20/0.40$ $-2.43$ $0.10$ $-$ 240point $0.40/0.40$ $-2.43$ $16.80$ $-$ 242point $0.40/0.40$ $-2.43$ $16.80$ $-$ 244point $0.40/0.40$ $5.87$ $0.20$ $-$ 244point $0.40/0.40$ $5.87$ $0.20$ $-$ 244point $0.40/0.40$ $5.87$ $8.50$ $-$ 246point $0.40/0.40$ $5.87$ $8.50$ $-$ 248point $0.40/0.40$ $5.87$ $8.50$ $-$ 250point $0.40/0.40$ $5.87$ $16.80$ $-$ 251point $0.40/0.40$ $5.87$ $16.80$ $-$ 252point $0.40/0.40$ $5.87$ $16.80$ $-$ 254point $0.40/0.40$ $22.47$ $16.80$ $-$ 255point $0.40/0.40$ $30.72$ $16.85$ $-$ 256point $0.40/0.40$ $30.72$ $16.85$ $-$ 260point $0.40/0.40$ $22.47$ $25.10$ $-$ 262point $0.40/0.40$ $14.23$ $25.16$ $-$ 263point $0.40/0.40$ $5.87$ $5.85$ $-$ 264point $0.40/0.40$ $5.87$ $5.85$ $-$ 265point $0.40/0.40$ $5.87$ $5.85$ $-$ 266point $0.40/0.40$ $5.87$ $5.85$ $-$ 267point $0.40/0.40$ $5.87$ $5.85$ <td></td> <td>331</td> <td>point</td> <td></td> <td>0.40/0.40</td> <td>-2.43</td> <td>25.10</td> <td>—</td>                                                                                                    |       | 331               | point    |                                             | 0.40/0.40                                | -2.43                         | 25.10          | — |
| 238         linear         0.20/0.40         -2.43         0.10         —           240         point         0.40/0.40         -2.43         16.80         —           240         point         0.40/0.40         -2.43         16.80         —           242         point         0.40/0.40         16.29         14.72         —           244         point         0.40/0.40         5.87         0.20         —           244         point         0.40/0.40         5.87         8.50         —           246         point         0.40/0.40         5.87         8.50         —           248         point         0.40/0.40         5.87         8.50         —           248         point         0.40/0.40         5.87         16.80         —           250         point         0.40/0.40         2.43         8.50         —           254         point         0.40/0.40         2.47         16.80         —           254         point         0.40/0.40         22.47         16.80         —           256         point         0.40/0.40         22.47         25.10         —           260 <td< td=""><td></td><td>331</td><td>point(*)</td><td></td><td>0.40 / 0.40</td><td>-2.43</td><td>25.10</td><td>—</td></td<> |       | 331               | point(*) |                                             | 0.40 / 0.40                              | -2.43                         | 25.10          | — |
| 238linear $0.20/0.40$ $-2.43$ $0.10$ $-2.43$ 240point $0.40/0.40$ $-2.43$ $16.80$ $-$ 242point $0.40/0.40$ $-2.43$ $16.80$ $-$ 244point $0.40/0.40$ $5.87$ $0.20$ $-$ 244point $0.40/0.40$ $5.87$ $0.20$ $-$ 244point $0.40/0.40$ $5.87$ $0.20$ $-$ 246point $0.40/0.40$ $5.87$ $8.50$ $-$ 248point $0.40/0.40$ $5.87$ $8.50$ $-$ 248point $0.40/0.40$ $-2.43$ $8.50$ $-$ 250point $0.40/0.40$ $-2.43$ $8.50$ $-$ 251point $0.40/0.40$ $-2.43$ $8.50$ $-$ 252point $0.40/0.40$ $-2.43$ $8.50$ $-$ 253point $0.40/0.40$ $-2.43$ $8.50$ $-$ 254point $0.40/0.40$ $22.47$ $16.80$ $-$ 255point $0.40/0.40$ $22.47$ $25.10$ $-$ 260point $0.40/0.40$ $22.47$ $25.10$ $-$ 261point $0.40/0.40$ $22.47$ $25.10$ $-$ 262point $0.40/0.40$ $5.87$ $-5.85$ $-$ 264point $0.40/0.40$ $5.87$ $-5.85$ $-$ 264point $0.40/0.40$ $22.47$ $27.86$ $-$ 270point $0.40/0.40$ $22.47$                                                                                                    |       | 308               | point    |                                             | 0.40 / 0.40                              | 5.87                          | 25.10          | — |
| 238linear $0.20/0.40$ $-2.43$ $0.10$ $-2.43$ 240point $0.40/0.40$ $-2.43$ $16.80$ $-2.43$ $16.80$ $-2.43$ 242point $0.40/0.40$ $-16.29$ $14.72$ $-1.244$ $-2.43$ $16.80$ $-1.244$ 244point $0.40/0.40$ $5.87$ $0.20$ $-1.244$ $-2.43$ $16.80$ $-1.244$ 244point $0.40/0.40$ $5.87$ $0.20$ $-1.246$ $-2.43$ $8.50$ $-1.246$ 246point $0.40/0.40$ $5.87$ $8.50$ $-1.248$ $-2.43$ $8.50$ $-1.248$ 248point $0.40/0.40$ $-2.43$ $8.50$ $-1.248$ $-2.43$ $8.50$ $-1.248$ 248point $0.40/0.40$ $-2.43$ $8.50$ $-1.248$ $-2.50$ $-2.50$ $-2.50$ 250point $0.40/0.40$ $-2.43$ $8.50$ $-1.250$ $-2.50$ $-2.57$ $-2.57$ 251point $0.40/0.40$ $2.2.47$ $16.80$ $-1.254$ $-2.56$ $-2.56$ 254point $0.40/0.40$ $30.72$ $16.85$ $-1.256$ 256point $0.40/0.40$ $22.47$ $25.10$ $-1.262$ 260point $0.40/0.40$ $22.47$ $25.16$ $-1.262$ 261point $0.40/0.40$ $22.47$ $27.86$ $-1.264$ 262point $0.40/0.40$ $5.87$ $-5.85$ $-1.264$ 264point $0.40/0.40$ $5.87$ $-5.85$                                                                                                    |       | 308               | point    |                                             | 0.40 / 0.40                              | 5.87                          | 25.10          | — |
| 238linear $0.20 / 0.40$ $-2.43$ $0.10$ $-2.43$ 240point $0.40 / 0.40$ $-2.43$ $16.80$ $-$ 240point $0.40 / 0.40$ $-2.43$ $16.80$ $-$ 242point $0.40 / 0.40$ $16.29$ $14.72$ $-$ 244point $0.40 / 0.40$ $5.87$ $0.20$ $-$ 244point $0.40 / 0.40$ $5.87$ $0.20$ $-$ 246point $0.40 / 0.40$ $5.87$ $8.50$ $-$ 246point $0.40 / 0.40$ $5.87$ $8.50$ $-$ 248point $0.40 / 0.40$ $-2.43$ $8.50$ $-$ 248point $0.40 / 0.40$ $-2.43$ $8.50$ $-$ 250point $0.40 / 0.40$ $-2.43$ $8.50$ $-$ 251point $0.40 / 0.40$ $2.87$ $16.80$ $-$ 254point $0.40 / 0.40$ $22.47$ $16.80$ $-$ 254point $0.40 / 0.40$ $30.72$ $16.85$ $-$ 256point $0.40 / 0.40$ $30.72$ $16.85$ $-$ 260point $0.40 / 0.40$ $30.72$ $16.85$ $-$ 260point $0.40 / 0.40$ $30.72$ $16.85$ $-$ 260point $0.40 / 0.40$ $30.72$ $16.85$ $-$ 260point $0.40 / 0.40$ $36.3$ $-5.85$ $-$ 261point $0.40 / 0.40$ $36.3$ $-5.85$ $-$ 262point </td <td>276</td> <td>point</td> <td>0.40/0</td> <td>.40</td> <td>14.17</td> <td>27.86</td> <td></td> <td></td>                                                                                                    | 276   | point             | 0.40/0   | .40                                         | 14.17                                    | 27.86                         |                |   |
| 238Inear $0.20/0.40$ $-2.43$ $0.10$ $-$ 240point $0.40/0.40$ $-2.43$ $16.80$ $-$ 241point $0.40/0.40$ $-2.43$ $16.80$ $-$ 242point $0.40/0.40$ $16.29$ $14.72$ $-$ 244point $0.40/0.40$ $5.87$ $0.20$ $-$ 244point $0.40/0.40$ $5.87$ $0.20$ $-$ 244point $0.40/0.40$ $5.87$ $0.20$ $-$ 246point $0.40/0.40$ $5.87$ $8.50$ $-$ 248point $0.40/0.40$ $5.87$ $8.50$ $-$ 248point $0.40/0.40$ $5.87$ $16.80$ $-$ 250point $0.40/0.40$ $5.87$ $16.80$ $-$ 254point $0.40/0.40$ $22.47$ $16.80$ $-$ 256point $0.40/0.40$ $30.72$ $16.85$ $-$ 260point $0.40/0.40$ $22.47$ $25.10$ $-$ 260point $0.40/0.40$ $22.47$ $25.10$ $-$ 261point $0.40/0.40$ $42.33$ $25.16$ $-$ 262point $0.40/0.40$ $42.33$ $25.16$ $-$ 264point $0.40/0.40$ $8.63$ $-5.85$ $-$ 264point $0.40/0.40$ $8.63$ $-5.85$ $-$ 268point $0.40/0.40$ $22.47$ $27.86$ $-$ 270point $0.40/0.40$ $22.47$ $2$                                                                                                    |       | 276               | point    | 10                                          | 0.40 / 0.40                              | 14.17                         | 27.86          | — |
| 238linear $0.20/0.40$ $-2.43$ $0.10$ 240point $0.40/0.40$ $-2.43$ $16.80$ 241point $0.40/0.40$ $-2.43$ $16.80$ 242point $0.40/0.40$ $16.29$ $14.72$ 244point $0.40/0.40$ $5.87$ $0.20$ 244point $0.40/0.40$ $5.87$ $0.20$ 246point $0.40/0.40$ $5.87$ $8.50$ 248point $0.40/0.40$ $5.87$ $8.50$ 248point $0.40/0.40$ $-2.43$ $8.50$ 248point $0.40/0.40$ $-2.43$ $8.50$ 250point $0.40/0.40$ $-2.43$ $8.50$ 251point $0.40/0.40$ $5.87$ $16.80$ 252point $0.40/0.40$ $22.47$ $16.80$ 254point $0.40/0.40$ $22.47$ $16.85$ 256point $0.40/0.40$ $30.72$ $16.85$ 260point $0.40/0.40$ $22.47$ $25.10$ 261point $0.40/0.40$ $22.47$ $25.10$ 262point $0.40/0.40$ $42.33$ $25.16$ 264point $0.40/0.40$ $42.33$ $25.16$ 264point $0.40/0.40$ $5.87$ $-5.85$ 268point $0.40/0.40$ $8.63$ $-5.85$ <td></td> <td>274</td> <td>point</td> <td></td> <td>0.40 / 0.40</td> <td>30.77</td> <td>27.86</td> <td>—</td>                                                                                                    |       | 274               | point    |                                             | 0.40 / 0.40                              | 30.77                         | 27.86          | — |
| 238linear $0.20/0.40$ $-2.43$ $0.10$ 240point $0.40/0.40$ $-2.43$ $16.80$ 240point $0.40/0.40$ $-2.43$ $16.80$ 242point $0.40/0.40$ $-16.29$ $14.72$ 244point $0.40/0.40$ $5.87$ $0.20$ 244point $0.40/0.40$ $5.87$ $0.20$ 246point $0.40/0.40$ $5.87$ $8.50$ 246point $0.40/0.40$ $5.87$ $8.50$ 248point $0.40/0.40$ $5.87$ $8.50$ 250point $0.40/0.40$ $5.87$ $16.80$ 251point $0.40/0.40$ $5.87$ $16.80$ 252point $0.40/0.40$ $5.87$ $16.80$ 254point $0.40/0.40$ $22.47$ $16.80$ 255point $0.40/0.40$ $30.72$ $16.85$ 260point $0.40/0.40$ $22.47$ $25.10$ 260point $0.40/0.40$ $22.47$ $25.10$ 262point $0.40/0.40$ $5.87$ $-5.85$ 264point $0.40/0.40$ $5.87$ $-5.85$ 264point $0.40/0.40$ $5.87$ $-5.85$ 268point $0.40/0.40$ $8.63$ $-5.85$ 268point $0.40/0.40$ $22.47$ $27.86$                                                                                                    |       | 274               | point    |                                             | 0.40 / 0.40                              | 30.77                         | 27.86          | — |
| 238linear $0.20/0.40$ $-2.43$ $0.10$ 240point $0.40/0.40$ $-2.43$ $16.80$ 240point $0.40/0.40$ $-2.43$ $16.80$ 242point $0.40/0.40$ $-2.43$ $16.80$ 244point $0.40/0.40$ $5.87$ $0.20$ 244point $0.40/0.40$ $5.87$ $0.20$ 246point $0.40/0.40$ $5.87$ $8.50$ 246point $0.40/0.40$ $5.87$ $8.50$ 248point $0.40/0.40$ $5.87$ $8.50$ 248point $0.40/0.40$ $5.87$ $16.80$ 250point $0.40/0.40$ $5.87$ $16.80$ 251point $0.40/0.40$ $22.47$ $16.80$ 254point $0.40/0.40$ $22.47$ $16.80$ 255point $0.40/0.40$ $30.72$ $16.85$ 266point $0.40/0.40$ $30.72$ $16.85$ 260point $0.40/0.40$ $22.47$ $25.10$ 262point $0.40/0.40$ $5.87$ $-5.85$ 264point $0.40/0.40$ $5.87$ $-5.85$ 264point $0.40/0.40$ $5.87$ $-5.85$ 264point $0.40/0.40$ $5.87$ $-5.85$ 265point $0.40/0.40$ $5.87$ $-5.85$ <                                                                                                    |       | 272               | point    |                                             | 0.40 / 0.40                              | 10.02                         | 27.86          | — |
| 238Inear $0.20/0.40$ $-2.43$ $0.10$ 240point $0.40/0.40$ $-2.43$ $16.80$ 240point $0.40/0.40$ $-2.43$ $16.80$ 242point $0.40/0.40$ $-2.43$ $16.80$ 244point $0.40/0.40$ $5.87$ $0.20$ 244point $0.40/0.40$ $5.87$ $0.20$ 244point $0.40/0.40$ $5.87$ $0.20$ 246point $0.40/0.40$ $5.87$ $8.50$ 246point $0.40/0.40$ $5.87$ $8.50$ 248point $0.40/0.40$ $-2.43$ $8.50$ 248point $0.40/0.40$ $-2.43$ $8.50$ 248point $0.40/0.40$ $-2.43$ $8.50$ 250point $0.40/0.40$ $-2.43$ $8.50$ 251point $0.40/0.40$ $22.47$ $16.80$ 254point $0.40/0.40$ $22.47$ $16.80$ 256point $0.40/0.40$ $30.72$ $16.85$ 260point $0.40/0.40$ $22.47$ $25.10$ 260point $0.40/0.40$ $22.47$ $25.16$ 261point $0.40/0.40$ $5.87$ $-5.85$ 262point $0.40/0.40$ $5.87$ $-5.85$ 263point $0.40/0.40$ $5.87$ $-5.85$ </td <td></td> <td>272</td> <td>point</td> <td></td> <td>0.40 / 0.40</td> <td>10.02</td> <td>27.86</td> <td>—</td>                                                                                                    |       | 272               | point    |                                             | 0.40 / 0.40                              | 10.02                         | 27.86          | — |
| 238linear $0.20/0.40$ $-2.43$ $0.10$ 240point $0.40/0.40$ $-2.43$ $16.80$ 240point $0.40/0.40$ $-2.43$ $16.80$ 242point $0.40/0.40$ $16.29$ $14.72$ 244point $0.40/0.40$ $5.87$ $0.20$ 244point $0.40/0.40$ $5.87$ $0.20$ 246point $0.40/0.40$ $5.87$ $8.50$ 246point $0.40/0.40$ $5.87$ $8.50$ 248point $0.40/0.40$ $5.87$ $8.50$ 248point $0.40/0.40$ $5.87$ $16.80$ 250point $0.40/0.40$ $5.87$ $16.80$ 251point $0.40/0.40$ $22.47$ $16.80$ 254point $0.40/0.40$ $22.47$ $16.80$ 255point $0.40/0.40$ $22.47$ $16.80$ 256point $0.40/0.40$ $30.72$ $16.85$ 260point $0.40/0.40$ $22.47$ $25.10$ 260point $0.40/0.40$ $22.47$ $25.16$ 262point $0.40/0.40$ $5.87$ $-5.85$ 264point $0.40/0.40$ $5.87$ $-5.85$ 264point $0.40/0.40$ $5.87$ $-5.85$ 264point $0.40/0.40$ $5.87$ $-5.85$                                                                                                    |       | 270               | point    |                                             | 0.40 / 0.40                              | 22.47                         | 27.86          | — |
| 238linear $0.20/0.40$ $-2.43$ $0.10$ 240point $0.40/0.40$ $-2.43$ $16.80$ 240point $0.40/0.40$ $-2.43$ $16.80$ 242point $0.40/0.40$ $-2.43$ $16.80$ 244point $0.40/0.40$ $5.87$ $0.20$ 244point $0.40/0.40$ $5.87$ $0.20$ 244point $0.40/0.40$ $5.87$ $8.50$ 246point $0.40/0.40$ $5.87$ $8.50$ 248point $0.40/0.40$ $5.87$ $8.50$ 248point $0.40/0.40$ $5.87$ $16.80$ 250point $0.40/0.40$ $5.87$ $16.80$ 251point $0.40/0.40$ $5.87$ $16.80$ 252point $0.40/0.40$ $22.47$ $16.80$ 254point $0.40/0.40$ $22.47$ $16.80$ 254point $0.40/0.40$ $22.47$ $25.10$ 256point $0.40/0.40$ $22.47$ $25.10$ 260point $0.40/0.40$ $22.47$ $25.10$ 260point $0.40/0.40$ $14.23$ $25.16$ 262point $0.40/0.40$ $5.87$ $-5.85$ 264point $0.40/0.40$ $5.87$ $-5.85$ 268point $0.40/0.40$ $8.63$ $-5.85$                                                                                                    |       | 270               | point    |                                             | 0.40 / 0.40                              | 22.47                         | 27.86          | — |
| 238Inear $0.20/0.40$ $-2.43$ $0.10$ 240point $0.40/0.40$ $-2.43$ $16.80$ 240point $0.40/0.40$ $-2.43$ $16.80$ 242point $0.40/0.40$ $-2.43$ $16.80$ 244point $0.40/0.40$ $5.87$ $0.20$ 244point $0.40/0.40$ $5.87$ $0.20$ 244point $0.40/0.40$ $5.87$ $0.20$ 246point $0.40/0.40$ $5.87$ $8.50$ 246point $0.40/0.40$ $5.87$ $8.50$ 248point $0.40/0.40$ $5.87$ $8.50$ 248point $0.40/0.40$ $5.87$ $16.80$ 250point $0.40/0.40$ $5.87$ $16.80$ 254point $0.40/0.40$ $22.47$ $16.80$ 256point $0.40/0.40$ $30.72$ $16.85$ 260point $0.40/0.40$ $22.47$ $25.10$ 260point $0.40/0.40$ $14.23$ $25.16$ 262point $0.40/0.40$ $5.87$ $-5.85$ 264point $0.40/0.40$ $5.87$ $-5.85$ 264point $0.40/0.40$ $5.87$ $-5.85$ 268point $0.40/0.40$ $5.87$ $-5.85$ 268point $0.40/0.40$ $5.87$ $-5.85$ <td></td> <td>268</td> <td>point</td> <td></td> <td>0.40 / 0.40</td> <td>8.63</td> <td>-5.85</td> <td>—</td>                                                                                                    |       | 268               | point    |                                             | 0.40 / 0.40                              | 8.63                          | -5.85          | — |
| 238Inear $0.20/0.40$ $-2.43$ $0.10$ 240point $0.40/0.40$ $-2.43$ $16.80$ 240point $0.40/0.40$ $-2.43$ $16.80$ 242point $0.40/0.40$ $-2.43$ $16.80$ 244point $0.40/0.40$ $5.87$ $0.20$ 244point $0.40/0.40$ $5.87$ $0.20$ 244point $0.40/0.40$ $5.87$ $0.20$ 246point $0.40/0.40$ $5.87$ $8.50$ 246point $0.40/0.40$ $5.87$ $8.50$ 248point $0.40/0.40$ $5.87$ $8.50$ 248point $0.40/0.40$ $5.87$ $16.80$ 250point $0.40/0.40$ $5.87$ $16.80$ 254point $0.40/0.40$ $22.47$ $16.80$ 256point $0.40/0.40$ $30.72$ $16.85$ 260point $0.40/0.40$ $22.47$ $25.10$ 262point $0.40/0.40$ $14.23$ $25.16$ 262point $0.40/0.40$ $5.87$ $-5.85$ 264point $0.40/0.40$ $5.87$ $-5.85$ 264point $0.40/0.40$ $5.87$ $-5.85$                                                                                                    |       | 268               | point    |                                             | 0.40 / 0.40                              | 8.63                          | -5.85          | — |
| 238Inear $0.20/0.40$ $-2.43$ $0.10$ $$ 240point $0.40/0.40$ $-2.43$ $16.80$ $$ 240point $0.40/0.40$ $-2.43$ $16.80$ $$ 242point $0.40/0.40$ $16.29$ $14.72$ $$ 244point $0.40/0.40$ $5.87$ $0.20$ $$ 244point $0.40/0.40$ $5.87$ $0.20$ $$ 244point $0.40/0.40$ $5.87$ $0.20$ $$ 246point $0.40/0.40$ $5.87$ $8.50$ $$ 246point $0.40/0.40$ $5.87$ $8.50$ $$ 248point $0.40/0.40$ $-2.43$ $8.50$ $$ 248point $0.40/0.40$ $-2.43$ $8.50$ $$ 250point $0.40/0.40$ $-2.43$ $8.50$ $$ 250point $0.40/0.40$ $-2.43$ $8.50$ $$ 251point $0.40/0.40$ $-2.43$ $8.50$ $$ 252point $0.40/0.40$ $-2.43$ $8.50$ $$ 254point $0.40/0.40$ $22.47$ $16.80$ $$ 256point $0.40/0.40$ $30.72$ $16.85$ $$ 260point $0.40/0.40$ $22.47$ $25.10$ $$ 260point $0.40/0.40$ $14.23$ $25.16$ $$ 262point $0.40/0.40$ $14.23$ $25.16$ $$ 264point $0.40/0.40$                                                                                                    |       | 264               | point    |                                             | 0.40 / 0.40                              | 5.87                          | -5.85          | — |
| 238linear $0.2070.40$ $-2.43$ $0.10$ $$ 240point $0.4070.40$ $-2.43$ $16.80$ $$ 240point $0.4070.40$ $-2.43$ $16.80$ $$ 242point $0.4070.40$ $16.29$ $14.72$ $$ 244point $0.4070.40$ $5.87$ $0.20$ $$ 244point $0.4070.40$ $5.87$ $0.20$ $$ 244point $0.4070.40$ $5.87$ $0.20$ $$ 246point $0.4070.40$ $5.87$ $8.50$ $$ 248point $0.4070.40$ $5.87$ $8.50$ $$ 248point $0.4070.40$ $5.87$ $16.80$ $$ 250point $0.4070.40$ $5.87$ $16.80$ $$ 254point $0.4070.40$ $22.47$ $16.80$ $$ 254point $0.4070.40$ $30.72$ $16.85$ $$ 256point $0.4070.40$ $30.72$ $16.85$ $$ 260point $0.4070.40$ $22.47$ $25.10$ $$ 260point $0.4070.40$ $22.47$ $25.10$ $$ 262point $0.4070.40$ $14.23$ $25.16$ $$                                                                                                    |       | 264               | point    |                                             | 0.40 / 0.40                              | 5.87                          | -5.85          | — |
| 238linear $0.2070.40$ $-2.43$ $0.10$ 240point $0.4070.40$ $-2.43$ $16.80$ 240point $0.4070.40$ $-2.43$ $16.80$ 241point $0.4070.40$ $-2.43$ $16.80$ 242point $0.4070.40$ $16.29$ $14.72$ 244point $0.4070.40$ $5.87$ $0.20$ 244point $0.4070.40$ $5.87$ $0.20$ 246point $0.4070.40$ $5.87$ $8.50$ 246point $0.4070.40$ $5.87$ $8.50$ 248point $0.4070.40$ $5.87$ $8.50$ 248point $0.4070.40$ $5.87$ $16.80$ 250point $0.4070.40$ $5.87$ $16.80$ 254point $0.4070.40$ $22.47$ $16.80$ 254point $0.4070.40$ $30.72$ $16.85$ 256point $0.4070.40$ $30.72$ $16.85$ 260point $0.4070.40$ $22.477$ $25.10$ 260point $0.4070.40$ $22.477$ $25.10$ 260point $0.4070.40$ $22.477$ $25.10$ 262point $0.4070.40$ $22.477$ $25.10$                                                                                                    |       | 262               | point    |                                             | 0.40 / 0.40                              | 14.23                         | 25.16          | — |
| 238linear $0.2070.40$ $-2.43$ $0.10$ $-$ 240point $0.4070.40$ $-2.43$ $16.80$ $-$ 240point $0.4070.40$ $-2.43$ $16.80$ $-$ 241point $0.4070.40$ $-2.43$ $16.80$ $-$ 242point $0.4070.40$ $-2.43$ $16.80$ $-$ 244point $0.4070.40$ $5.87$ $0.20$ $-$ 244point $0.4070.40$ $5.87$ $0.20$ $-$ 244point $0.4070.40$ $5.87$ $8.50$ $-$ 246point $0.4070.40$ $5.87$ $8.50$ $-$ 248point $0.4070.40$ $-2.43$ $8.50$ $-$ 248point $0.4070.40$ $-2.43$ $8.50$ $-$ 250point $0.4070.40$ $-2.43$ $8.50$ $-$ 250point $0.4070.40$ $-2.43$ $8.50$ $-$ 250point $0.4070.40$ $-2.43$ $8.50$ $-$ 254point $0.4070.40$ $22.47$ $16.80$ $-$ 256point $0.4070.40$ $30.72$ $16.85$ $-$ 256point $0.4070.40$ $30.72$ $16.85$ $-$ 260point $0.4070.40$ $22.47$ $25.10$ $-$ 260point $0.4070.40$ $22.47$ $25.10$ $-$                                                                                                    |       | 262               | point    |                                             | 0.40 / 0.40                              | 14.23                         | 25.16          | — |
| 238linear $0.2070.40$ $-2.43$ $0.10$ 240point $0.4070.40$ $-2.43$ $16.80$ 240point $0.4070.40$ $-2.43$ $16.80$ 242point $0.4070.40$ $16.29$ $14.72$ 244point $0.4070.40$ $5.87$ $0.20$ 244point $0.4070.40$ $5.87$ $0.20$ 244point $0.4070.40$ $5.87$ $8.50$ 246point $0.4070.40$ $5.87$ $8.50$ 246point $0.4070.40$ $5.87$ $8.50$ 248point $0.4070.40$ $5.87$ $8.50$ 248point $0.4070.40$ $5.87$ $16.80$ 250point $0.4070.40$ $5.87$ $16.80$ 251point $0.4070.40$ $5.87$ $16.80$ 254point $0.4070.40$ $22.47$ $16.80$ 256point $0.4070.40$ $30.72$ $16.85$ 256point $0.4070.40$ $30.72$ $16.85$ 260point $0.4070.40$ $22.47$ $25.10$                                                                                                    |       | 260               | point    |                                             | 0.40 / 0.40                              | 22.47                         | 25.10          | — |
| 238linear $0.20/0.40$ $-2.43$ $0.10$ 240point $0.40/0.40$ $-2.43$ $16.80$ 240point $0.40/0.40$ $-2.43$ $16.80$ 242point $0.40/0.40$ $16.29$ $14.72$ 244point $0.40/0.40$ $5.87$ $0.20$ 244point $0.40/0.40$ $5.87$ $0.20$ 246point $0.40/0.40$ $5.87$ $8.50$ 246point $0.40/0.40$ $5.87$ $8.50$ 248point $0.40/0.40$ $5.87$ $8.50$ 248point $0.40/0.40$ $-2.43$ $8.50$ 250point $0.40/0.40$ $5.87$ $16.80$ 250point $0.40/0.40$ $5.87$ $16.80$ 254point $0.40/0.40$ $22.47$ $16.80$ 254point $0.40/0.40$ $30.72$ $16.85$ 256point $0.40/0.40$ $30.72$ $16.85$ 256point $0.40/0.40$ $30.72$ $16.85$ 256point $0.40/0.40$ $30.72$ $16.85$ 256point $0.40/0.40$ $30.72$ $16.85$ 256point $0.40/0.40$ $30.72$ $16.85$ 256point $0.40/0.40$ $30.72$ $16.85$                                                                                                    |       | 260               | point    |                                             | 0.40 / 0.40                              | 22.47                         | 25.10          | — |
| 238linear $0.20/0.40$ $-2.43$ $0.10$ 240point $0.40/0.40$ $-2.43$ $16.80$ 240point $0.40/0.40$ $-2.43$ $16.80$ 242point $0.40/0.40$ $-2.43$ $16.80$ 244point $0.40/0.40$ $16.29$ $14.72$ 244point $0.40/0.40$ $5.87$ $0.20$ 244point $0.40/0.40$ $5.87$ $0.20$ 246point $0.40/0.40$ $5.87$ $8.50$ 246point $0.40/0.40$ $5.87$ $8.50$ 248point $0.40/0.40$ $-2.43$ $8.50$ 248point $0.40/0.40$ $-2.43$ $8.50$ 250point $0.40/0.40$ $5.87$ $16.80$ 250point $0.40/0.40$ $5.87$ $16.80$ 254point $0.40/0.40$ $22.47$ $16.80$ 256point $0.40/0.40$ $30.72$ $16.85$ 256point $0.40/0.40$ $30.72$ $16.85$                                                                                                    |       | 256               | point    |                                             | 0.40 / 0.40                              | 30.72                         | 16.85          | — |
| 238linear $0.20/0.40$ $-2.43$ $0.10$ 240point $0.40/0.40$ $-2.43$ $16.80$ 240point $0.40/0.40$ $-2.43$ $16.80$ 242point $0.40/0.40$ $-2.43$ $16.80$ 244point $0.40/0.40$ $16.29$ $14.72$ 244point $0.40/0.40$ $5.87$ $0.20$ 244point $0.40/0.40$ $5.87$ $0.20$ 246point $0.40/0.40$ $5.87$ $8.50$ 246point $0.40/0.40$ $5.87$ $8.50$ 248point $0.40/0.40$ $-2.43$ $8.50$ 248point $0.40/0.40$ $-2.43$ $8.50$ 250point $0.40/0.40$ $5.87$ $16.80$ 250point $0.40/0.40$ $5.87$ $16.80$ 254point $0.40/0.40$ $22.47$ $16.80$ 254point $0.40/0.40$ $22.47$ $16.80$ 254point $0.40/0.40$ $22.47$ $16.80$                                                                                                    |       | 256               | point    |                                             | 0.40 / 0.40                              | 30.72                         | 16.85          | — |
| 238linear $0.20/0.40$ $-2.43$ $0.10$ 240point $0.40/0.40$ $-2.43$ $16.80$ 240point $0.40/0.40$ $-2.43$ $16.80$ 242point $0.40/0.40$ $-2.43$ $16.80$ 244point $0.40/0.40$ $16.29$ $14.72$ 244point $0.40/0.40$ $5.87$ $0.20$ 244point $0.40/0.40$ $5.87$ $0.20$ 246point $0.40/0.40$ $5.87$ $8.50$ 246point $0.40/0.40$ $5.87$ $8.50$ 248point $0.40/0.40$ $-2.43$ $8.50$ 248point $0.40/0.40$ $-2.43$ $8.50$ 250point $0.40/0.40$ $5.87$ $16.80$ 250point $0.40/0.40$ $5.87$ $16.80$ 254point $0.40/0.40$ $22.47$ $16.80$                                                                                                    |       | 254               | point    |                                             | 0.40 / 0.40                              | 22.47                         | 16.80          | — |
| 238linear $0.20/0.40$ $-2.43$ $0.10$ 240point $0.40/0.40$ $-2.43$ $16.80$ 240point $0.40/0.40$ $-2.43$ $16.80$ 242point $0.40/0.40$ $-2.43$ $16.80$ 244point $0.40/0.40$ $5.87$ $0.20$ 244point $0.40/0.40$ $5.87$ $0.20$ 244point $0.40/0.40$ $5.87$ $8.50$ 246point $0.40/0.40$ $5.87$ $8.50$ 248point $0.40/0.40$ $-2.43$ $8.50$ 248point $0.40/0.40$ $-2.43$ $8.50$ 250point $0.40/0.40$ $5.87$ $16.80$ 250point $0.40/0.40$ $5.87$ $16.80$ 250point $0.40/0.40$ $5.87$ $16.80$ 250point $0.40/0.40$ $5.87$ $16.80$                                                                                                    |       | 254               | point    |                                             | 0.40 / 0.40                              | 22.47                         | 16.80          | — |
| 238linear $0.20/0.40$ $-2.43$ $0.10$ 240point $0.40/0.40$ $-2.43$ $16.80$ 240point $0.40/0.40$ $-2.43$ $16.80$ 242point $0.40/0.40$ $-2.43$ $16.80$ 244point $0.40/0.40$ $16.29$ $14.72$ 244point $0.40/0.40$ $5.87$ $0.20$ 244point $0.40/0.40$ $5.87$ $0.20$ 246point $0.40/0.40$ $5.87$ $8.50$ 246point $0.40/0.40$ $5.87$ $8.50$ 248point $0.40/0.40$ $-2.43$ $8.50$ 248point $0.40/0.40$ $-2.43$ $8.50$ 250point $0.40/0.40$ $5.87$ $16.80$                                                                                                    |       | 250               | point    |                                             | 0.40 / 0.40                              | 5.87                          | 16.80          | — |
| 238linear $0.20/0.40$ $-2.43$ $0.10$ 240point $0.40/0.40$ $-2.43$ $16.80$ 240point $0.40/0.40$ $-2.43$ $16.80$ 240point $0.40/0.40$ $-2.43$ $16.80$ 242point $0.40/0.40$ $16.29$ $14.72$ 244point $0.40/0.40$ $5.87$ $0.20$ 244point $0.40/0.40$ $5.87$ $0.20$ 246point $0.40/0.40$ $5.87$ $8.50$ 246point $0.40/0.40$ $5.87$ $8.50$ 248point $0.40/0.40$ $-2.43$ $8.50$ 248point $0.40/0.40$ $-2.43$ $8.50$ 248point $0.40/0.40$ $-2.43$ $8.50$                                                                                                    |       | 250               | point    |                                             | 0.40 / 0.40                              | 5.87                          | 16.80          | — |
| 238linear $0.20/0.40$ $-2.43$ $0.10$ 240point $0.40/0.40$ $-2.43$ $16.80$ 240point $0.40/0.40$ $-2.43$ $16.80$ 242point $0.40/0.40$ $16.29$ $14.72$ 244point $0.40/0.40$ $5.87$ $0.20$ 244point $0.40/0.40$ $5.87$ $0.20$ 244point $0.40/0.40$ $5.87$ $8.50$ 246point $0.40/0.40$ $5.87$ $8.50$ 248point $0.40/0.40$ $5.87$ $8.50$ 248point $0.40/0.40$ $-2.43$ $8.50$                                                                                                    |       | 248               | point    |                                             | 0.40 / 0.40                              | -2.43                         | 8.50           | — |
| 238linear $0.20/0.40$ $-2.43$ $0.10$ $-$ 240point $0.40/0.40$ $-2.43$ $16.80$ $-$ 240point $0.40/0.40$ $-2.43$ $16.80$ $-$ 242point $0.40/0.40$ $-2.43$ $16.80$ $-$ 244point $0.40/0.40$ $16.29$ $14.72$ $-$ 244point $0.40/0.40$ $5.87$ $0.20$ $-$ 244point $0.40/0.40$ $5.87$ $8.50$ $-$ 246point $0.40/0.40$ $5.87$ $8.50$ $-$ 246point $0.40/0.40$ $5.87$ $8.50$ $-$ 246point $0.40/0.40$ $5.87$ $8.50$ $-$                                                                                                    |       | 248               | point    |                                             | 0.40/0.40                                | -2.43                         | 8.50           | — |
| 238linear $0.20 / 0.40$ $-2.43$ $0.10$ $$ 240point $0.40 / 0.40$ $-2.43$ $16.80$ $$ 240point $0.40 / 0.40$ $-2.43$ $16.80$ $$ 242point $0.40 / 0.40$ $16.29$ $14.72$ $$ 244point $0.40 / 0.40$ $5.87$ $0.20$ $$ 244point $0.40 / 0.40$ $5.87$ $0.20$ $$ 246point $0.40 / 0.40$ $5.87$ $8.50$ $$                                                                                                    |       | 246               | point    |                                             | 0.40 / 0.40                              | 5.87                          | 8.50           |   |
| 238linear $0.20/0.40$ $-2.43$ $0.10$ $-$ 240point $0.40/0.40$ $-2.43$ $16.80$ $-$ 240point $0.40/0.40$ $-2.43$ $16.80$ $-$ 242point $0.40/0.40$ $16.29$ $14.72$ $-$ 244point $0.40/0.40$ $5.87$ $0.20$ $-$ 244point $0.40/0.40$ $5.87$ $0.20$ $-$                                                                                                    |       | 246               | point    |                                             | 0.40 / 0.40                              | 5.87                          | 8.50           | — |
| 238linear $0.20/0.40$ $-2.43$ $0.10$ $-$ 240point $0.40/0.40$ $-2.43$ $16.80$ $-$ 240point $0.40/0.40$ $-2.43$ $16.80$ $-$ 242point $0.40/0.40$ $16.29$ $14.72$ $-$ 244point $0.40/0.40$ $5.87$ $0.20$ $-$                                                                                                    |       | 244               | point    |                                             | 0.40 / 0.40                              | 5.87                          | 0.20           | — |
| 238linear $0.20/0.40$ $-2.43$ $0.10$ $$ 240point $0.40/0.40$ $-2.43$ $16.80$ $$ 240point $0.40/0.40$ $-2.43$ $16.80$ $$ 242point $0.40/0.40$ $16.29$ $14.72$ $$ 244point $0.40/0.40$ $16.29$ $14.72$ $$                                                                                                    |       | 244               | point    |                                             | 0.40 / 0.40                              | 5.87                          | 0.20           | — |
| 238       linear $0.20/0.40$ $-2.43$ $0.10$ $$ $240$ point $0.40/0.40$ $-2.43$ $16.80$ $$ $240$ point $0.40/0.40$ $-2.43$ $16.80$ $$ $240$ point $0.40/0.40$ $-2.43$ $16.80$ $$ $242$ point $0.40/0.40$ $-2.43$ $16.80$ $$                                                                                                    |       | 242<br>244        | point    |                                             | 0.40 / 0.40                              | 10.29<br>5 07                 | 14.7Z          | — |
| $\begin{array}{cccccccccccccccccccccccccccccccccccc$                                                                                                    |       | ∠40<br>242        | point    |                                             | 0.40 / 0.40                              | -2.43<br>16.20                | 10.80          | — |
| 238 linear 0.20/0.40 -2.43 0.10 —                                                                                                    |       | 240               | point    |                                             | 0.40 / 0.40                              | -2.43                         | 16.80          | _ |
|                                                                                                    |       | 238               | inear    |                                             | 0.20/0.40                                | -2.43                         | 0.10           | — |

|                            | Ax(+)<br>Ay(-)                   | Ax(-)                | Ay(+)                      |
|----------------------------|----------------------------------|----------------------|----------------------------|
| Provided reinforcement     | ′cm2/m):                         |                      |                            |
|                            | 89.36                            | 73.11                | 38.30                      |
| Modified required reinfor  | cement (cm2/m):                  |                      |                            |
| ·                          | 78.06                            | 66.26                | 31.25                      |
| Original required reinford | cement (cm2/m):                  |                      |                            |
|                            | 78.06<br>30.33                   | 66.26                | 31.25                      |
| Coordinates (m):           | 0.40.0.00                        | 0.00.04.70           | 0 4 4 05 05                |
| 2.63;24.79                 | -2.18;0.00                       | -2.63;24.79          | -2.14;25.05                |
| .5.2. Maximum mom          | ents + reinforcement             | for bending          |                            |
|                            | Ax(+)                            | Ax(-)                | Av(+)                      |
|                            | Ay(-)                            | ,( )                 | ,,,(,)                     |
| Symbol: required area/p    | rovided area                     |                      |                            |
| Ax(+) (cm2/m)              | 78.06/89.36                      | 30.24/89.36          | 28.53/ <mark>89.3</mark> 6 |
| Ax(-) (cm2/m)              | 30.24/89.36<br>47.65/73.11       | 66.26/73.11          | 5.02/73.11                 |
| $\Delta y(1)$ (cm2/m)      | 66.26/73.11                      | 0 17/29 20           | 24 25/20 21                |
| Ay(+) (Cl12/11)            | 9.17/38.30                       | 9.17/30.30           | 31.23/30.3                 |
| Ay(-) (cm2/m)              | 4.78/33.51<br><b>30.33/33.51</b> | 30.33/ <u>33.5</u> 1 | 4.78/33.51                 |
| <b>NA</b>                  | SLS                              | 450 70               | 440.07                     |
| 156.78                     | 347.63                           | -156.78              | 118.07                     |
| Myy (kN*m/m)               | 85.69<br>127.55                  | 127.55               | 142.49                     |
| Mxy (kN*m/m)               | 51.88                            | 42.94                | -77.02                     |
|                            | 42.94                            |                      |                            |
| Nxx (kN/m)                 | 260.32                           | -9.85                | 11.90                      |
| 9.85<br>Nvv (kN/m)         | 63 92                            | 23.87                | 22.83                      |
|                            | 23.87                            | 20.07                | 22.00                      |
| Nxy (kN/m)                 | 95.90<br>13.82                   | 13.82                | -12.48                     |
|                            | 111.5                            |                      |                            |
| Mxx (kN*m/m)               | 496.64                           | -225.08              | 170.26                     |
| 225.08<br>Mvv (kN*m/m)     | 121 52                           | 181 46               | 202 98                     |
|                            | 181.46                           |                      | 202.00                     |
| Mxy (KN^m/m)               | 73.89<br>61.01                   | 61.01                | -110.54                    |
| Nxx (kN/m)                 | 390.14                           | -13.64               | 16.64                      |
| 13.64                      | 000.14                           |                      |                            |
| Nyy (kN/m)                 | 96.88<br>33.48                   | 33.48                | 31.47                      |
| Nxy (kN/m)                 | 144.83                           | 19.17                | -17.36                     |
|                            | 19.17                            |                      |                            |
| Coordinates (m)            | -2.18.0.00                       | -2.63:24.79          | -2.14.25.05                |

| 2.63;24.79<br>Coordinates* (m) |                  | 7.90;65.               | 51;15.70                  | 7.45;90.3    | 0;15.70 7.94     | ;90.56;15.70 |     |
|--------------------------------|------------------|------------------------|---------------------------|--------------|------------------|--------------|-----|
|                                |                  | 7.45;90.3<br>* - Coord | 30;15.70<br>linates in th | ne structure | e global coordin | ate system   |     |
|                                |                  |                        |                           |              | 9                | , <b>,</b>   |     |
| 1.5.3. Punching                |                  |                        |                           |              |                  |              |     |
| Support no. / Point            | Location         | n (m)                  |                           | Geometry     | y: (m)           |              |     |
|                                | x                | У                      |                           | а            | b                | d            | h   |
| S2                             | 30.72            | 25.05                  | Column                    |              | 0.40             | 0.40         | -   |
| S3                             | 14.17            | 14.04                  | Column                    |              | 0.40             | 0.40         | -   |
| 54<br>95                       | 14.17            | 14.04                  | Column                    |              | 0.40             | 0.40         | -   |
| 55<br>S6                       | 22.47            | 14.04                  | Column                    |              | 0.40             | 0.40         | -   |
| S7                             | 30 77            | 14.04                  | Column                    |              | 0.40             | 0.40         | _   |
| S8                             | 30.77            | 14.04                  | Column                    |              | 0.40             | 0.40         | -   |
| S10                            | 8.63             | 8.50                   | Column                    |              | 0.40             | 0.40         | -   |
| S11                            | 8.63             | 14.04                  | Column                    |              | 0.40             | 0.40         | -   |
| S12                            | 8.63             | 14.04                  | Column                    |              | 0.40             | 0.40         | -   |
| S14                            | 8.63             | 0.20                   | Column                    |              | 0.40             | 0.40         | -   |
| S17                            | -2.43            | 16.80                  | Column                    |              | 0.40             | 0.40         | -   |
| S18                            | 16.29            | 14.72                  | Column                    |              | 0.40             | 0.40         | -   |
| S19                            | 5.87             | 0.20                   | Column                    |              | 0.40             | 0.40         | -   |
| S20                            | 5.87             | 0.20                   | Column                    |              | 0.40             | 0.40         | -   |
| S21                            | 5.87             | 8.50                   | Column                    |              | 0.40             | 0.40         | -   |
| S22                            | 5.87             | 8.50                   | Column                    |              | 0.40             | 0.40         | -   |
| S23                            | -2.43            | 8.50                   | Column                    |              | 0.40             | 0.40         | -   |
| 524                            | -2.43            | 8.50                   | Column                    |              | 0.40             | 0.40         | -   |
| 520                            | 0.07<br>22.47    | 10.00                  | Column                    |              | 0.40             | 0.40         | -   |
| S20<br>S30                     | 22.47            | 16.85                  | Column                    |              | 0.40             | 0.40         | -   |
| S30<br>S32                     | 22 17            | 25 10                  | Column                    |              | 0.40             | 0.40         | -   |
| S34                            | 14 23            | 25.10                  | Column                    |              | 0.40             | 0.40         | -   |
| S35                            | 5.87             | -5.85                  | Column                    |              | 0.40             | 0.40         | -   |
| S36                            | 5.87             | -5.85                  | Column                    |              | 0.40             | 0.40         | -   |
| S37                            | 8.63             | -5.85                  | Column                    |              | 0.40             | 0.40         | -   |
| S38                            | 8.63             | -5.85                  | Column                    |              | 0.40             | 0.40         | -   |
| S39                            | 22.47            | 27.86                  | Column                    |              | 0.40             | 0.40         | -   |
| S40                            | 22.47            | 27.86                  | Column                    |              | 0.40             | 0.40         | -   |
| S41                            | 10.02            | 27.86                  | Column                    |              | 0.40             | 0.40         | -   |
| S42                            | 10.02            | 27.86                  | Column                    |              | 0.40             | 0.40         | -   |
| S43                            | 30.77            | 27.86                  | Column                    |              | 0.40             | 0.40         | -   |
| S44                            | 30.77            | 27.86                  | Column                    |              | 0.40             | 0.40         | -   |
| S45                            | 14.17            | 27.86                  | Column                    |              | 0.40             | 0.40         | -   |
| S46                            | 14.17            | 27.86                  | Column                    |              | 0.40             | 0.40         | -   |
| S47                            | 5.87             | 25.10                  | Column                    |              | 0.40             | 0.40         | -   |
| S48<br>S40 Lload               | 5.87             | 25.10                  | Column                    |              | 0.40             | 0.40         | -,  |
| 349 HEAD<br>\$50               | -2.43            | ∠0.10<br>25.10         | Column                    |              | 0.40/1.00        | 0.40/1.00    | -/- |
| S50<br>S51                     | -2.40<br>8.63    | -6.27                  | Column                    |              | 0.40             | 0.40         | -   |
| S53                            | 5.87             | -6 27                  | Column                    |              | 0.40             | 0.40         | _   |
| S54                            | 5.87             | -6.27                  | Column                    |              | 0.40             | 0.40         | _   |
| S56                            | 14.23            | 16.80                  | Column                    |              | 0.40             | 0.40         | -   |
| P1                             | 33.08            | 20.95                  | Force                     | 0.50         | 0.50             | -            | -   |
| P2                             | 11.73            | 28.55                  | Force                     | 0.50         | 0.50             | -            | -   |
| P3                             | 28.81            | 28.55                  | Force                     | 0.50         | 0.50             | -            | -   |
| P4                             | 20.27            | 28.55                  | Force                     | 0.50         | 0.50             | -            | -   |
| Support no. / Point            | Loads: (         | kN)                    | Critical p                | perimeter    | (m)              |              |     |
| <b>-</b> -                     | Q                | Qadm                   | u                         |              |                  | Qadm / Q     |     |
| S2                             | 809.84           | 998.00                 | 4.8                       | 4            |                  | 1.23 > 1     |     |
| 53                             | 0.11             | 594.64                 | 2.4                       | 2            |                  | 51//.65 > 1  |     |
| S4                             | 590.18           | 590.18                 | 2.4                       | 2            |                  | 1.00 > 1     |     |
| 55                             | 0.09             | 594.64                 | 2.4                       | 2            |                  | 0929.80 > 1  |     |
| 50<br>67                       | 612.32           | 612.32                 | 2.4                       | 2            |                  | 1.00 > 1     | 1   |
| <i>उ।</i><br>९१                | 0.05             | 094.04<br>100.00       | 2.4                       | 2            |                  | 1 02 1       | I   |
| 30<br>S10                      | 491.29<br>501 01 | 499.00<br>501 N/       | 2.4                       | 2            |                  | 1.02 > 1     |     |
| <u>S</u> 11                    | 0.07             | 1189 28                | 2.4<br>4 R                | 4            |                  | 18042 28 ~   | 1   |
| 0.1                            | 0.07             | 1100.20                |                           |              |                  | 10076.60 /   |     |

| S12                                                                                                    | 648.03                                                                                                    | 998.00                                                                                                    | 4.84                                                                                                    |                                                                                                    | 1.54 > 1                                                                                   | 1 |
|----------------------------------------------------------------------------------------------------|----------------------------------------------------------------------------------------------------|----------------------------------------------------------------------------------------------------|----------------------------------------------------------------------------------------------------|----------------------------------------------------------------------------------------------------|--------------------------------------------------------------------------------------------|---|
| S14                                                                                                    | 566.95                                                                                                    | 566.95                                                                                                    | 2.42                                                                                                    |                                                                                                    | 1.00 > 1                                                                                   |   |
| S17                                                                                                    | 1200.62                                                                                                    | 1200.62                                                                                                    | 4.84                                                                                                    |                                                                                                    | 1.00 > 1                                                                                   |   |
| S18                                                                                                    | 0.05                                                                                                    | 1189.28                                                                                                    | 4.84                                                                                                    |                                                                                                    | 21915.07 > 1                                                                               |   |
| S19                                                                                                    | 0.03                                                                                                    | 1189.28                                                                                                    | 4.84                                                                                                    |                                                                                                    | 42609.53 > 1                                                                               |   |
| S20                                                                                                    | 872.38                                                                                                    | 998.00                                                                                                    | 4.84                                                                                                    |                                                                                                    | 1.14 > 1                                                                                   |   |
| S21                                                                                                    | 0.02                                                                                                    | 1189.28                                                                                                    | 4.84                                                                                                    |                                                                                                    | 64743.64 > 1                                                                               |   |
| S22                                                                                                    | 1009.11                                                                                                    | 1009.11                                                                                                    | 4.84                                                                                                    |                                                                                                    | 1.00 > 1                                                                                   |   |
| 523                                                                                                    | 0.03                                                                                                    | 1189.28                                                                                                    | 4.84                                                                                                    |                                                                                                    | 43914.46 > 1                                                                               |   |
| 524<br>926                                                                                                    | 015 25                                                                                                    | 1227.94                                                                                                    | 4.04                                                                                                    |                                                                                                    | 1.00 > 1                                                                                   |   |
| S20<br>S28                                                                                                    | 1096.87                                                                                                    | 1096 87                                                                                                    | 4.04                                                                                                    |                                                                                                    | 1.00 > 1                                                                                   |   |
| S30                                                                                                    | 914.56                                                                                                    | 998.00                                                                                                    | 4.84                                                                                                    |                                                                                                    | 1.09 > 1                                                                                   |   |
| S32                                                                                                    | 1149.72                                                                                                    | 1149.72                                                                                                    | 4.84                                                                                                    |                                                                                                    | 1.00 > 1                                                                                   |   |
| S34                                                                                                    | 1056.71                                                                                                    | 1056.71                                                                                                    | 4.84                                                                                                    |                                                                                                    | 1.00 > 1                                                                                   |   |
| S35                                                                                                    | 0.03                                                                                                    | 594.64                                                                                                    | 2.42                                                                                                    |                                                                                                    | 17830.24 > 1                                                                               |   |
| S36                                                                                                    | 593.44                                                                                                    | 628.70                                                                                                    | 2.42                                                                                                    |                                                                                                    | 1.06 > 1                                                                                   |   |
| S37                                                                                                    | 90.20                                                                                                    | 297.32                                                                                                    | 1.21                                                                                                    |                                                                                                    | 3.30 > 1                                                                                   |   |
| S38                                                                                                    | 118.22                                                                                                    | 249.50                                                                                                    | 1.21                                                                                                    |                                                                                                    | 2.11 > 1                                                                                   |   |
| 539<br>540                                                                                                    | 0.10                                                                                                    | 508 14                                                                                                    | 2.42                                                                                                    |                                                                                                    | 0109.40 > 1<br>1 00 < 1                                                                    |   |
| S40<br>S41                                                                                                    | 0 10                                                                                                    | 500.14<br>504.64                                                                                                    | 2.42<br>2.42                                                                                                    |                                                                                                    | 1.00 > 1<br>6165.06 \ 1                                                                    |   |
| S42                                                                                                    | 548.50                                                                                                    | 548.50                                                                                                    | 2.42                                                                                                    |                                                                                                    | 1.00 > 1                                                                                   |   |
| S43                                                                                                    | 0.09                                                                                                    | 594.64                                                                                                    | 2.42                                                                                                    |                                                                                                    | 6817.96 > 1                                                                                |   |
| S44                                                                                                    | 433.75                                                                                                    | 499.00                                                                                                    | 2.42                                                                                                    |                                                                                                    | 1.15 > 1                                                                                   |   |
| S45                                                                                                    | 0.18                                                                                                    | 594.64                                                                                                    | 2.42                                                                                                    |                                                                                                    | 3217.18 > 1                                                                                | 1 |
| S46                                                                                                    | 577.29                                                                                                    | 577.29                                                                                                    | 2.42                                                                                                    |                                                                                                    | 1.00 > 1                                                                                   |   |
| S47                                                                                                    | 886.97                                                                                                    | 886.97                                                                                                    | 2.42                                                                                                    |                                                                                                    | 1.00 > 1                                                                                   | 1 |
| 548                                                                                                    | 0.10                                                                                                    | 594.64                                                                                                    | 2.42                                                                                                    |                                                                                                    | 5812.76 > 1                                                                                | 1 |
| 349<br>850                                                                                                    | 901.70                                                                                                    | 901.70                                                                                                    | 2.4Z                                                                                                    |                                                                                                    | 1.00 > 1<br>22011 03 > 1                                                                   | 1 |
| S51                                                                                                    | 0.03                                                                                                    | 249.50                                                                                                    | ∠. <del>4</del> ∠<br>1.21                                                                                                    |                                                                                                    | 2.19 > 1                                                                                   | 1 |
| S53                                                                                                    | 525.96                                                                                                    | 628.70                                                                                                    | 2.42                                                                                                    |                                                                                                    | 1.20 > 1                                                                                   |   |
| S54                                                                                                    | 0.02                                                                                                    | 594.64                                                                                                    | 2.42                                                                                                    |                                                                                                    | 35044.47 > 1                                                                               |   |
| 050                                                                                                    | 1111 62                                                                                                    | 1111.62                                                                                                    | 4.84                                                                                                    |                                                                                                    | 1.00 > 1                                                                                   |   |
| 000                                                                                                    | 1111.02                                                                                                    |                                                                                                    |                                                                                                    |                                                                                                    |                                                                                            | 1 |
| 500<br>P1                                                                                                    | 0.00                                                                                                    | 582.36                                                                                                    | 2.37                                                                                                    |                                                                                                    | 295613.81 > 1                                                                              |   |
| 500<br>P1<br>P2                                                                                                    | 0.00<br>0.00                                                                                                    | 582.36<br>244.35                                                                                                    | 2.37<br>1.19                                                                                                    |                                                                                                    | 295613.81 > 1<br>115859.43 > 1                                                             |   |
| 500<br>P1<br>P2<br>P3                                                                                                    | 0.00<br>0.00<br>0.00                                                                                                    | 582.36<br>244.35<br>488.70                                                                                                    | 2.37<br>1.19<br>2.37                                                                                                    |                                                                                                    | 295613.81 > 1<br>115859.43 > 1<br>231718.86 > 1                                            |   |
| 506<br>P1<br>P2<br>P3<br>P4                                                                                                    | 0.00<br>0.00<br>0.00<br>0.00<br>0.00                                                                                                    | 582.36<br>244.35<br>488.70<br>244.35                                                                                                    | 2.37<br>1.19<br>2.37<br>1.19                                                                                                    |                                                                                                    | 295613.81 > 1<br>115859.43 > 1<br>231718.86 > 1<br>115859.43 > 1                           |   |
| 900<br>P1<br>P2<br>P3<br>P4<br>Reinforcement paramete                                                                                                    | 0.00<br>0.00<br>0.00<br>0.00<br>0.00                                                                                                    | 582.36<br>244.35<br>488.70<br>244.35                                                                                                    | 2.37<br>1.19<br>2.37<br>1.19                                                                                                    |                                                                                                    | 295613.81 > 1<br>115859.43 > 1<br>231718.86 > 1<br>115859.43 > 1                           |   |
| P1<br>P2<br>P3<br>P4<br>Reinforcement paramete<br>• Steel grade of r                                                                                                    | 0.00<br>0.00<br>0.00<br>0.00<br>ers:                                                                                                    | 582.36<br>244.35<br>488.70<br>244.35<br>for punching:                                                                                                    | 2.37<br>1.19<br>2.37<br>1.19<br>A-IIIN (B5)                                                                                                    | 00SP); Characteri:                                                                                                    | 295613.81 > 1<br>115859.43 > 1<br>231718.86 > 1<br>115859.43 > 1<br>stic strength = 500.00 |   |
| <ul> <li>Soo</li> <li>P1</li> <li>P2</li> <li>P3</li> <li>P4</li> <li>Reinforcement paramete</li> <li>Steel grade of r<br/>MPa</li> <li>Bars perpendici</li> </ul>                                                                                                    | 0.00<br>0.00<br>0.00<br>0.00<br>ers:<br>einforcement<br>ular to edges                                                                                                    | 582.36<br>244.35<br>488.70<br>244.35<br>for punching:                                                                                                    | 2.37<br>1.19<br>2.37<br>1.19<br>A-IIIN (B50                                                                                                    | 00SP); Characteri                                                                                                    | 295613.81 > 1<br>115859.43 > 1<br>231718.86 > 1<br>115859.43 > 1<br>stic strength = 500.00 |   |
| Soo<br>P1<br>P2<br>P3<br>P4<br>Reinforcement paramete<br>• Steel grade of r<br>MPa<br>• Bars perpendict                                                                                                    | einforcement                                                                                                    | 582.36<br>244.35<br>488.70<br>244.35<br>for punching:                                                                                                    | 2.37<br>1.19<br>2.37<br>1.19<br>A-IIIN (B50                                                                                                    | 00SP); Characteris                                                                                                    | 295613.81 > 1<br>115859.43 > 1<br>231718.86 > 1<br>115859.43 > 1<br>stic strength = 500.00 |   |
| Soo<br>P1<br>P2<br>P3<br>P4<br>Reinforcement paramete<br>• Steel grade of r<br>MPa<br>• Bars perpendic                                                                                                    | 0.00<br>0.00<br>0.00<br>0.00<br>ers:<br>einforcement<br>ular to edges                                                                                                    | 582.36<br>244.35<br>488.70<br>244.35<br>for punching:                                                                                                    | 2.37<br>1.19<br>2.37<br>1.19<br>A-IIIN (B56                                                                                                    | 00SP); Characteris                                                                                                    | 295613.81 > 1<br>115859.43 > 1<br>231718.86 > 1<br>115859.43 > 1<br>stic strength = 500.00 |   |
| P1<br>P2<br>P3<br>P4<br>Reinforcement paramete<br>• Steel grade of r<br>MPa<br>• Bars perpendic                                                                                                    | einforcement                                                                                                    | 582.36<br>244.35<br>488.70<br>244.35<br>for punching:                                                                                                    | 2.37<br>1.19<br>2.37<br>1.19<br>A-IIIN (B56                                                                                                    | 00SP); Characteris                                                                                                    | 295613.81 > 1<br>115859.43 > 1<br>231718.86 > 1<br>115859.43 > 1<br>stic strength = 500.00 |   |
| Soo<br>P1<br>P2<br>P3<br>P4<br>Reinforcement paramete<br>• Steel grade of r<br>MPa<br>• Bars perpendict                                                                                                    | einforcement                                                                                                    | 582.36<br>244.35<br>488.70<br>244.35<br>for punching:                                                                                                    | 2.37<br>1.19<br>2.37<br>1.19<br>A-IIIN (B56                                                                                                    | 00SP); Characteris                                                                                                    | 295613.81 > 1<br>115859.43 > 1<br>231718.86 > 1<br>115859.43 > 1<br>stic strength = 500.00 |   |
| P1<br>P2<br>P3<br>P4<br>Reinforcement parameta<br>• Steel grade of r<br>MPa<br>• Bars perpendic                                                                                                    | einforcement                                                                                                    | 582.36<br>244.35<br>488.70<br>244.35<br>for punching:                                                                                                    | 2.37<br>1.19<br>2.37<br>1.19<br>A-IIIN (B56                                                                                                    | 00SP); Characteris                                                                                                    | 295613.81 > 1<br>115859.43 > 1<br>231718.86 > 1<br>115859.43 > 1<br>stic strength = 500.00 |   |
| P1<br>P2<br>P3<br>P4<br>Reinforcement paramete<br>• Steel grade of r<br>MPa<br>• Bars perpendic                                                                                                    | 0.00<br>0.00<br>0.00<br>0.00<br>ers:<br>reinforcement<br>ular to edges                                                                                                    | 582.36<br>244.35<br>488.70<br>244.35<br>for punching:                                                                                                    | 2.37<br>1.19<br>2.37<br>1.19<br>A-IIIN (B50                                                                                                    | 00SP); Characteris                                                                                                    | 295613.81 > 1<br>115859.43 > 1<br>231718.86 > 1<br>115859.43 > 1<br>stic strength = 500.00 |   |
| P1<br>P2<br>P3<br>P4<br>Reinforcement paramete<br>• Steel grade of r<br>MPa<br>• Bars perpendice<br>• As<br>• L1<br>Points where reinforcem                                                                                                    | einforcement<br>ular to edges                                                                                                    | 582.36<br>244.35<br>488.70<br>244.35<br>for punching:                                                                                                    | 2.37<br>1.19<br>2.37<br>1.19<br>A-IIIN (B56                                                                                                    | 00SP); Characteri                                                                                                    | 295613.81 > 1<br>115859.43 > 1<br>231718.86 > 1<br>115859.43 > 1<br>stic strength = 500.00 |   |
| P1<br>P2<br>P3<br>P4<br>Reinforcement paramete<br>• Steel grade of r<br>MPa<br>• Bars perpendici<br>• L1<br>• L1<br>• As<br>• L1<br>Points where reinforcem<br>Support no. / Point                                                                                                    | einforcement<br>ular to edges                                                                                                    | 582.36<br>244.35<br>488.70<br>244.35<br>for punching:                                                                                                    | 2.37<br>1.19<br>2.37<br>1.19<br>A-IIIN (B5                                                                                                    | 00SP); Characteri                                                                                                    | 295613.81 > 1<br>115859.43 > 1<br>231718.86 > 1<br>115859.43 > 1<br>stic strength = 500.00 |   |
| P1<br>P2<br>P3<br>P4<br>Reinforcement paramete<br>• Steel grade of r<br>MPa<br>• Bars perpendici<br>• L1<br>• L1<br>• As<br>• L1<br>Points where reinforcem<br>Support no. / Point                                                                                                    | einforcement<br>ular to edges                                                                                                    | 582.36<br>244.35<br>488.70<br>244.35<br>for punching:<br>for punching:<br><b>Range: (m)</b><br>L1 L2                                                                                                    | 2.37<br>1.19<br>2.37<br>1.19<br>A-IIIN (B50                                                                                                    | 00SP); Characteri:<br>:m2) n x ∳ (mm)                                                                                                    | 295613.81 > 1<br>115859.43 > 1<br>231718.86 > 1<br>115859.43 > 1<br>stic strength = 500.00 |   |
| Soo<br>P1<br>P2<br>P3<br>P4<br>Reinforcement paramete<br>• Steel grade of r<br>MPa<br>• Bars perpendici<br>• L1<br>L1<br>As<br>As<br>L1<br>Points where reinforcent<br>Support no. / Point                                                                                                    | nnn.oz<br>0.00<br>0.00<br>0.00<br>ers:<br>einforcement<br>ular to edges<br>hent is neede<br>Zone<br>1                                                                                                    | 582.36<br>244.35<br>488.70<br>244.35<br>for punching:<br>for punching:<br><b>Range: (m)</b><br><b>L1 L2</b><br>0.13 0.                                                                                                    | 2.37<br>1.19<br>2.37<br>1.19<br>A-IIIN (B50<br>2. As (c<br>13 3.43                                                                                                    | 00SP); Characteri:<br>: <b>m2) n x</b> ∳ <b>(mm)</b><br>13 ∳ 6.0                                                                                                    | 295613.81 > 1<br>115859.43 > 1<br>231718.86 > 1<br>115859.43 > 1<br>stic strength = 500.00 |   |
| Soo<br>P1<br>P2<br>P3<br>P4<br>Reinforcement paramete<br>• Steel grade of r<br>MPa<br>• Bars perpendict<br>• L1<br>L1<br>As<br>L1<br>Points where reinforcent<br>Support no. / Point                                                                                                    | nent is neede<br>Zone<br>1<br>2                                                                                                    | 582.36<br>244.35<br>488.70<br>244.35<br>for punching:<br>for punching:<br><b>L1 L2</b><br>0.13 0.<br>0.27 0.                                                                                                    | 2.37<br>1.19<br>2.37<br>1.19<br>A-IIIN (B50<br>2 As (c<br>13 3.43<br>27 4.19                                                                                                    | 00SP); Characteris<br>: <b>m2) n x</b> ∳ <b>(mm)</b><br>13 ∳ 6.0<br>15 ∳ 6.0                                                                                                    | 295613.81 > 1<br>115859.43 > 1<br>231718.86 > 1<br>115859.43 > 1<br>stic strength = 500.00 |   |
| Soo<br>P1<br>P2<br>P3<br>P4<br>Reinforcement paramete<br>• Steel grade of r<br>MPa<br>• Bars perpendici<br>• L2<br>L1<br>As<br>L1<br>L1<br>As<br>L1<br>L1<br>As<br>L1<br>Support no. / Point<br>S4<br>S6                                                                                                    | nent is neede<br>2<br>2<br>2<br>2<br>2<br>2<br>2<br>1<br>2<br>1                                                                                                    | 582.36<br>244.35<br>488.70<br>244.35<br>for punching:<br>for punching:<br><b>L1 L2</b><br>0.13 0.<br>0.27 0.<br>0.13 0.                                                                                                    | 2.37<br>1.19<br>2.37<br>1.19<br>A-IIIN (B50<br>13 3.43<br>27 4.19<br>13 3.78                                                                                                    | 00SP); Characteris<br>: <b>m2) n x</b> ∳ <b>(mm)</b><br>13 ∳ 6.0<br>15 ∳ 6.0<br>14 ∳ 6.0                                                                                                    | 295613.81 > 1<br>115859.43 > 1<br>231718.86 > 1<br>115859.43 > 1<br>stic strength = 500.00 |   |
| P1<br>P2<br>P3<br>P4<br>Reinforcement paramete<br>• Steel grade of r<br>MPa<br>• Bars perpendici<br>• L1<br>As<br>• L1<br>Points where reinforcent<br>Support no. / Point<br>S4<br>S6                                                                                                    | nent is neede<br>Zone<br>1<br>2<br>1<br>2                                                                                                    | 582.36<br>244.35<br>488.70<br>244.35<br>for punching:<br><b>Range: (m)</b><br><b>L1 L2</b><br>0.13 0.<br>0.27 0.<br>0.13 0.<br>0.30 0.                                                                                                    | 2.37<br>1.19<br>2.37<br>1.19<br>A-IIIN (B50<br>13 3.43<br>27 4.19<br>13 3.78<br>30 4.33                                                                                                    | 20SP); Characteris<br>2 <b>m2) n x ∳ (mm)</b><br>13 ∳ 6.0<br>15 ∳ 6.0<br>14 ∳ 6.0<br>16 ∳ 6.0                                                                                                    | 295613.81 > 1<br>115859.43 > 1<br>231718.86 > 1<br>115859.43 > 1<br>stic strength = 500.00 |   |
| <ul> <li>Soo</li> <li>P1</li> <li>P2</li> <li>P3</li> <li>P4</li> <li>Reinforcement paramete</li> <li>Steel grade of r<br/>MPa</li> <li>Bars perpendici</li> <li>As</li> <li>L1</li> <li>L1</li> <li>As</li> <li>L1</li> <li>L1<td>nent is neede<br/>2<br/>2<br/>2<br/>2<br/>2<br/>2<br/>1<br/>2<br/>1<br/>2<br/>1</td><td>582.36<br/>244.35<br/>488.70<br/>244.35<br/>for punching:<br/><b>Range: (m)</b><br/><b>L1 L2</b><br/>0.13 0.<br/>0.27 0.<br/>0.13 0.<br/>0.30 0.<br/>0.13 0.</td><td>2.37<br/>1.19<br/>2.37<br/>1.19<br/>A-IIIN (B50<br/>13 3.43<br/>27 4.19<br/>13 3.78<br/>30 4.33<br/>13 3.45</td><td>20SP); Characteris<br/>20SP); Characteris<br/>20SP); Chara</td><td>295613.81 &gt; 1<br/>115859.43 &gt; 1<br/>231718.86 &gt; 1<br/>115859.43 &gt; 1<br/>stic strength = 500.00</td><td></td></li></ul> | nent is neede<br>2<br>2<br>2<br>2<br>2<br>2<br>1<br>2<br>1<br>2<br>1                                                                                                    | 582.36<br>244.35<br>488.70<br>244.35<br>for punching:<br><b>Range: (m)</b><br><b>L1 L2</b><br>0.13 0.<br>0.27 0.<br>0.13 0.<br>0.30 0.<br>0.13 0.                                                                                                    | 2.37<br>1.19<br>2.37<br>1.19<br>A-IIIN (B50<br>13 3.43<br>27 4.19<br>13 3.78<br>30 4.33<br>13 3.45                                                                                                    | 20SP); Characteris<br>20SP); Characteris<br>20SP); Chara | 295613.81 > 1<br>115859.43 > 1<br>231718.86 > 1<br>115859.43 > 1<br>stic strength = 500.00 |   |
| <ul> <li>Soo</li> <li>P1</li> <li>P2</li> <li>P3</li> <li>P4</li> <li>Reinforcement paramete</li> <li>Steel grade of r<br/>MPa</li> <li>Bars perpendici</li> <li>As</li> <li>L1</li> <li>L1</li> <li>As</li> <li>L1</li> <li>Points where reinforcent</li> <li>Support no. / Point</li> <li>S4</li> <li>S6</li> <li>S10</li> </ul>                                                                                                    | nent is neede<br>2<br>2<br>2<br>2<br>2<br>2<br>1<br>2<br>1<br>2<br>1<br>2                                                                                                    | 582.36<br>244.35<br>488.70<br>244.35<br>for punching:<br><b>Range: (m)</b><br><b>L1 L2</b><br>0.13 0.<br>0.27 0.<br>0.13 0.<br>0.30 0.<br>0.13 0.<br>0.27 0.                                                                                                    | 2.37<br>1.19<br>2.37<br>1.19<br>A-IIIN (B50<br>13 3.43<br>27 4.19<br>13 3.78<br>30 4.33<br>13 3.45<br>27 4.19                                                                                                    | 20SP); Characteris<br>20SP); Characteris<br>20SP); Characteris<br>13 φ 6.0<br>15 φ 6.0<br>14 φ 6.0<br>16 φ 6.0<br>13 φ 6.0<br>15 φ 6.0                                                                                                    | 295613.81 > 1<br>115859.43 > 1<br>231718.86 > 1<br>115859.43 > 1<br>stic strength = 500.00 |   |
| Soo<br>P1<br>P2<br>P3<br>P4<br>Reinforcement paramete<br>• Steel grade of r<br>MPa<br>• Bars perpendici<br>• L2<br>L1<br>As<br>L1<br>L1<br>As<br>L1<br>Points where reinforcen<br>Support no. / Point<br>S4<br>S6<br>S10<br>S14                                                                                                    | nent is neede<br>Zone<br>1<br>2<br>1<br>2<br>1<br>2<br>1<br>2<br>1                                                                                                    | 582.36<br>244.35<br>488.70<br>244.35<br>for punching:<br><b>Range: (m)</b><br><b>L1 L2</b><br>0.13 0.<br>0.27 0.<br>0.13 0.<br>0.30 0.<br>0.13 0.<br>0.27 0.<br>0.13 0.                                                                                                    | 2.37<br>1.19<br>2.37<br>1.19<br>A-IIIN (B50<br>13 3.43<br>27 4.19<br>13 3.78<br>30 4.33<br>13 3.45<br>27 4.19<br>13 3.34                                                                                                    | 200SP); Characteris<br>200SP); Characteris<br>13 ¢ 6.0<br>15 ¢ 6.0<br>14 ¢ 6.0<br>13 ¢ 6.0<br>13 ¢ 6.0<br>13 ¢ 6.0<br>15 ¢ 6.0<br>12 ◊ 6.0                                                                                                    | 295613.81 > 1<br>115859.43 > 1<br>231718.86 > 1<br>115859.43 > 1<br>stic strength = 500.00 |   |
| Soo<br>P1<br>P2<br>P3<br>P4<br>Reinforcement paramete<br>• Steel grade of r<br>MPa<br>• Bars perpendici<br>• L1<br>As<br>• L1<br>Points where reinforcen<br>Support no. / Point<br>S4<br>S6<br>S10<br>S14                                                                                                    | nent is neede<br>Zone<br>1<br>2<br>1<br>2<br>1<br>2<br>1<br>2<br>1<br>2                                                                                                    | 582.36<br>244.35<br>488.70<br>244.35<br>for punching:<br><b>Range: (m)</b><br><b>L1 L2</b><br>0.13 0.<br>0.27 0.<br>0.13 0.<br>0.30 0.<br>0.13 0.<br>0.27 0.<br>0.13 0.<br>0.27 0.<br>0.13 0.<br>0.27 0.<br>0.13 0.<br>0.23 0.                                                                                                    | 2.37<br>1.19<br>2.37<br>1.19<br>A-IIIN (B50<br>13 3.43<br>27 4.19<br>13 3.78<br>30 4.33<br>13 3.45<br>27 4.19<br>13 3.34<br>23 4.03                                                                                                    | 200SP); Characteris<br>200SP); Characteris<br>13 φ 6.0<br>15 φ 6.0<br>14 φ 6.0<br>13 φ 6.0<br>13 φ 6.0<br>13 φ 6.0<br>15 φ 6.0<br>12 φ 6.0<br>15 φ 6.0                                                                                                    | 295613.81 > 1<br>115859.43 > 1<br>231718.86 > 1<br>115859.43 > 1<br>stic strength = 500.00 |   |
| Soo<br>P1<br>P2<br>P3<br>P4<br>Reinforcement paramete<br>• Steel grade of r<br>MPa<br>• Bars perpendici<br>• L2<br>L1<br>As<br>L1<br>L1<br>As<br>L1<br>L1<br>S14<br>S14<br>S17                                                                                                    | nent is neede<br>Zone<br>1<br>2<br>1<br>2<br>1<br>2<br>1<br>2<br>1<br>2<br>1<br>2<br>1<br>2<br>1<br>2<br>1<br>2<br>1                                                                                                    | 582.36<br>244.35<br>488.70<br>244.35<br>for punching:<br><b>Range: (m)</b><br><b>L1 L2</b><br>0.13 0.<br>0.27 0.<br>0.13 0.<br>0.27 0.<br>0.13 0.<br>0.27 0.<br>0.13 0.<br>0.23 0.<br>0.13 0.                                                                                                    | 2.37<br>1.19<br>2.37<br>1.19<br>A-IIIN (B50<br>13 3.43<br>27 4.19<br>13 3.78<br>30 4.33<br>13 3.45<br>27 4.19<br>13 3.34<br>27 4.19<br>13 3.45<br>27 4.19<br>13 3.34<br>23 4.03<br>13 7.19                                                                                         | 200SP); Characteris<br>200SP); Characteris<br>13 \ \ 6.0<br>15 \ \ 6.0<br>14 \ \ 6.0<br>15 \ \ 6.0<br>13 \ \ 6.0<br>15 \ \ 6.0<br>12 \ \ 6.0<br>15 \ \ 6.0<br>26 \ \ 6.0                                                                                                    | 295613.81 > 1<br>115859.43 > 1<br>231718.86 > 1<br>115859.43 > 1<br>stic strength = 500.00 |   |
| Soo<br>P1<br>P2<br>P3<br>P4<br>Reinforcement paramete<br>• Steel grade of r<br>MPa<br>• Bars perpendici<br>• L2<br>L1<br>As<br>L1<br>L1<br>As<br>L1<br>L1<br>As<br>L1<br>Steel grade of r<br>MPa<br>• Bars perpendici<br>Sas<br>Sas<br>Sas<br>Sas<br>Sas<br>Sas<br>Sas<br>Sas<br>Sas<br>Sas                                                                                                    | nent is neede<br>Zone<br>1<br>2<br>1<br>2<br>1<br>2<br>1<br>2<br>1<br>2<br>1<br>2<br>1<br>2<br>1<br>2<br>1<br>2<br>1                                                                                                    | 582.36<br>244.35<br>488.70<br>244.35<br>for punching:<br><b>Range: (m)</b><br><b>L1 L2</b><br>0.13 0.<br>0.27 0.<br>0.13 0.<br>0.27 0.<br>0.13 0.<br>0.27 0.<br>0.13 0.<br>0.27 0.<br>0.13 0.<br>0.23 0.<br>0.13 0.<br>0.23 0.<br>0.13 0.<br>0.29 0.                                                                                                    | 2.37<br>1.19<br>2.37<br>1.19<br>A-IIIN (B50<br>13 3.43<br>27 4.19<br>13 3.78<br>30 4.33<br>13 3.45<br>27 4.19<br>13 3.34<br>27 4.19<br>13 3.45<br>27 4.19<br>13 3.34<br>23 4.03<br>13 7.19<br>29 7.19<br>29 7.19                                                                   | 200SP); Characteris<br>200SP); Characteris<br>13 \ \ 6.0<br>15 \ \ 6.0<br>14 \ \ 6.0<br>15 \ \ 6.0<br>13 \ \ 6.0<br>15 \ \ 6.0<br>12 \ \ 6.0<br>15 \ \ 6.0<br>26 \ \ 6.0<br>26 \ \ 6.0<br>26 \ \ 6.0                                                                                                    | 295613.81 > 1<br>115859.43 > 1<br>231718.86 > 1<br>115859.43 > 1<br>stic strength = 500.00 |   |
| Soo<br>P1<br>P2<br>P3<br>P4<br>Reinforcement paramete<br>• Steel grade of r<br>MPa<br>• Bars perpendici<br>• L1<br>• L1<br>• Steel grade of r<br>MPa<br>• Bars perpendici<br>• Steel grade of r<br>MPa<br>• Bars perpendici<br>• Steel grade of r<br>MPa<br>• Bars perpendici<br>• Steel grade of r<br>MPa<br>• Bars perpendici<br>• Steel grade of r<br>MPa<br>• Bars perpendici<br>• Steel grade of r<br>MPa<br>• Bars perpendici<br>• Steel grade of r<br>MPa<br>• Bars perpendici<br>• Steel grade of r<br>MPa<br>• Bars perpendici<br>• Steel grade of r<br>MPa<br>• Bars perpendici<br>• Steel grade of r<br>MPa<br>• Bars perpendici<br>• Steel grade of r<br>MPa<br>• Bars perpendici<br>• Steel grade of r<br>MPa<br>• Bars perpendici<br>• Steel grade of r<br>MPa<br>• Steel grade of r<br>MPa<br>• Steel grade of r<br>MPa<br>• Steel grade of r<br>MPa<br>• Steel grade of r<br>MPa<br>• Steel grade of r<br>Steel grade of r<br>Stee                                                                                                    | nent is neede<br>2<br>Cone<br>to edges<br>2<br>1<br>2<br>1<br>1<br>1<br>1<br>1<br>1<br>1<br>1<br>1<br>1<br>1<br>1<br>1                                                                                                    | 582.36<br>244.35<br>488.70<br>244.35<br>for punching:<br><b>Range: (m)</b><br>L1 L2<br>0.13 0.<br>0.27 0.<br>0.13 0.<br>0.27 0.<br>0.13 0.<br>0.27 0.<br>0.13 0.<br>0.23 0.<br>0.13 0.<br>0.23 0.<br>0.13 0.<br>0.29 0.<br>0.13 0.<br>0.29 0.<br>0.13 0.                                                                                                    | 2.37<br>1.19<br>2.37<br>1.19<br>A-IIIN (B50<br>13 3.43<br>27 4.19<br>13 3.78<br>30 4.33<br>13 3.45<br>27 4.19<br>13 3.34<br>27 4.19<br>13 3.45<br>27 4.19<br>13 3.34<br>23 4.03<br>13 7.19<br>29 7.19<br>13 4.14                                                                   | 200SP); Characteris<br>200SP); Characteris<br>13 \ \ 6.0<br>15 \ \ 6.0<br>14 \ \ 6.0<br>15 \ \ 6.0<br>15 \ \ 6.0<br>15 \ \ 6.0<br>15 \ \ 6.0<br>26 \ \ 6.0<br>26 \ \ 6.0<br>26 \ \ 6.0<br>15 \ \ 6.0<br>26 \ \ 6.0<br>26 \ \ 6.0<br>26 \ \ 6.0                                                                                                    | 295613.81 > 1<br>115859.43 > 1<br>231718.86 > 1<br>115859.43 > 1<br>stic strength = 500.00 |   |
| Soo<br>P1<br>P2<br>P3<br>P4<br>Reinforcement paramete<br>• Steel grade of r<br>MPa<br>• Bars perpendici<br>• L2<br>• L1<br>• Bars perpendici<br>• Steel grade of r<br>MPa<br>• Bars perpendici<br>• Steel grade of r<br>MPa<br>• Bars perpendici<br>• Steel grade of r<br>MPa<br>• Bars perpendici<br>• Steel grade of r<br>MPa<br>• Bars perpendici<br>• Steel grade of r<br>MPa<br>• Bars perpendici<br>• Steel grade of r<br>MPa<br>• Bars perpendici<br>• Steel grade of r<br>MPa<br>• Bars perpendici<br>• Steel grade of r<br>MPa<br>• Bars perpendici<br>• Steel grade of r<br>MPa<br>• Bars perpendici<br>• Steel grade of r<br>MPa<br>• Bars perpendici<br>• Steel grade of r<br>MPa<br>• Bars perpendici<br>• Steel grade of r<br>MPa<br>• Bars perpendici<br>• Steel grade of r<br>Steel grade of r<br>Steel grade of r                                                                                                    | nent is neede<br>2<br>Cone<br>to edges<br>2<br>1<br>2<br>1<br>1<br>1<br>2<br>1<br>2<br>1<br>2<br>1<br>2<br>1<br>2<br>1<br>2<br>1<br>2<br>1<br>2<br>1<br>2<br>1<br>2 | 582.36<br>244.35<br>488.70<br>244.35<br>for punching:<br><b>Range: (m)</b><br>L1 L2<br>0.13 0.<br>0.27 0.<br>0.13 0.<br>0.27 0.<br>0.13 0.<br>0.27 0.<br>0.13 0.<br>0.23 0.<br>0.13 0.<br>0.23 0.<br>0.13 0.<br>0.29 0.<br>0.13 0.<br>0.29 0.<br>0.13 0.<br>0.029 0.<br>0.13 0.<br>0.029 0.<br>0.13 0.<br>0.029 0.<br>0.13 0.<br>0.029 0.<br>0.020 0.<br>0.020 0.020 0.<br>0.020 0.020 0.020 0.020 0.020 0.020 0.020 0.020 0.020 0.020 0.020 0.020 0.020 0.020 0.020 0.020 0.020 0.020 0.020 0.020 0.020 0.020 0.020 0.020 0.020 0.020 0.020 0.020 0.020 0.020 0.020 0.020 0.020 0.020 0.020 0.020 0.0200 0.0200 0.0200 0.0200 0.0200000000                                                                                                    | 2.37<br>1.19<br>2.37<br>1.19<br>A-IIIN (B50<br>13 3.43<br>27 4.19<br>13 3.78<br>30 4.33<br>13 3.45<br>27 4.19<br>13 3.34<br>23 4.03<br>13 3.45<br>27 4.19<br>13 3.34<br>23 4.03<br>13 3.45<br>27 4.19<br>13 3.34<br>23 4.03<br>13 7.19<br>29 7.19<br>13 4.14<br>14 4.14<br>14 4.14 | 200SP); Characteris<br>200SP); Characteris<br>13 \u03c6.0<br>15 \u03c6.0<br>15 \u03c6.0<br>13 \u03c6.0<br>15 \u03c6.0<br>15 \u03c6.0<br>15 \u03c6.0<br>26 \u03c6.0<br>26 \u03c6.0<br>15 \u03c6.0<br>15 \u03c6.0<br>26 \u03c6.0<br>26 \u03c6.0<br>26 \u03c6.0<br>26 \u03c6.0<br>26 \u03c6.0<br>26 \u03c6.0<br>26 \u03c6.0<br>26 \u03c6.0<br>26 \u03c6.0<br>26 \u03c6.0<br>26 \u03c6.0<br>26 \u03c6.0<br>26 \u03c6.0<br>26 \u03c6.0<br>26 \u03c6.0                                                                                                    | 295613.81 > 1<br>115859.43 > 1<br>231718.86 > 1<br>115859.43 > 1<br>stic strength = 500.00 |   |
| Soo<br>P1<br>P2<br>P3<br>P4 Reinforcement paramete<br>• Steel grade of r<br>MPa Bars perpendici <b>A</b> s L1 <b>Points where reinforcen</b><br>Support no. / Point S4 S6 S10 S14 S17 S22 S24                                                                                                    | nent is neede<br>2<br>Cone<br>to einforcement<br>ular to edges<br>2<br>1<br>2<br>1<br>1<br>1<br>1<br>1<br>1<br>1<br>1<br>1<br>1<br>1<br>1<br>1                                                                                                    | 582.36<br>244.35<br>488.70<br>244.35<br>for punching:<br><b>Range: (m)</b><br>L1 L2<br>0.13 0.<br>0.27 0.<br>0.13 0.<br>0.27 0.<br>0.13 0.<br>0.27 0.<br>0.13 0.<br>0.23 0.<br>0.13 0.<br>0.29 0.<br>0.13 0.<br>0.29 0.<br>0.20 0.<br>0.20 0.<br>0 | 2.37<br>1.19<br>2.37<br>1.19<br>A-IIIN (B50<br>4.111N (B50<br>4.111N (B50<br>13 3.43<br>27 4.19<br>13 3.78<br>30 4.33<br>13 3.45<br>27 4.19<br>13 3.34<br>23 4.03<br>13 3.45<br>27 4.19<br>13 3.34<br>23 4.03<br>13 7.19<br>29 7.19<br>13 4.14<br>14 4.14<br>13 7.62               | 200SP); Characteris<br>200SP); Characteris<br>13 φ 6.0<br>15 φ 6.0<br>14 φ 6.0<br>15 φ 6.0<br>15 φ 6.0<br>15 φ 6.0<br>15 φ 6.0<br>26 φ 6.0<br>26 φ 6.0<br>15 φ 6.0<br>15 φ 6.0<br>26 φ 6.0<br>26 φ 6.0<br>27 φ 6.0                                                                                                    | 295613.81 > 1<br>115859.43 > 1<br>231718.86 > 1<br>115859.43 > 1<br>stic strength = 500.00 |   |

|    | S28                                                                                                    |                                                  | 1                                            | 0.13                         | 0.13  | 5.54         | 20 <b>(</b> 6.0               |        |
|----|----------------------------------------------------------------------------------------------------|--------------------------------------------------|----------------------------------------------|------------------------------|-------|--------------|-------------------------------|--------|
|    |                                                                                                    |                                                  | 2                                            | 0.21                         | 0.21  | 5.54         | 20 \$ 6.0                     |        |
|    | S32                                                                                                    |                                                  | 1                                            | 0.13                         | 0.13  | 6.38         | 23 ¢ 6.0                      |        |
|    | \$34                                                                                                    |                                                  | 2<br>1                                       | 0.25                         | 0.20  | 0.30         | 23 φ 6.0<br>18 φ 6.0          |        |
|    | 004                                                                                                    |                                                  | 2                                            | 0.13                         | 0.13  | 4.90         | 18 ¢ 6.0                      |        |
|    | S40                                                                                                    |                                                  | 1                                            | 0.13                         | 0.13  | 3.34         | 12 <b></b> 6.0                |        |
|    |                                                                                                    |                                                  | 2                                            | 0.14                         | 0.14  | 3.46         | 13 <b></b> 6.0                |        |
|    | S42                                                                                                    |                                                  | 1                                            | 0.13                         | 0.13  | 3.34         | 12 ¢ 6.0                      |        |
|    | S46                                                                                                    |                                                  | 2                                            | 0.21                         | 0.21  | 3.90         | 14 φ 6.0<br>12 φ 6.0          |        |
|    | 540                                                                                                    |                                                  | 2                                            | 0.15                         | 0.15  | 4.10         | 12 φ 0.0<br>15 φ 6.0          |        |
|    | S47                                                                                                    |                                                  | 1                                            | 0.13                         | 0.13  | 8.15         | 29 <b>(</b> 6.0               |        |
|    |                                                                                                    |                                                  | 2                                            | 0.31                         | 0.31  | 8.15         | 29 <b></b> 6.0                |        |
|    |                                                                                                    |                                                  | 3                                            | 0.49                         | 0.49  | 8.15         | 29 ¢ 6.0                      |        |
|    |                                                                                                    |                                                  | 4<br>5                                       | 0.67                         | 0.67  | 0.10<br>8.15 | 29 φ 6.0<br>29 φ 6.0          |        |
|    |                                                                                                    |                                                  | 6                                            | 1.03                         | 1.03  | 8.15         | 29 ¢ 6.0                      |        |
|    | S49                                                                                                    |                                                  | 1                                            | 0.13                         | 0.13  | 7.22         | 26 <b>o</b> 6.0               |        |
|    |                                                                                                    |                                                  | 2                                            | 0.29                         | 0.29  | 7.22         | 26 <b>\$ 6.0</b>              |        |
|    |                                                                                                    |                                                  | 3                                            | 0.44                         | 0.44  | 7.22         | 26 ¢ 6.0                      |        |
|    |                                                                                                    |                                                  | 4                                            | 0.60                         | 0.60  | 7.22         | 26                            |        |
|    |                                                                                                    |                                                  | 6                                            | 0.91                         | 0.91  | 7.22         | 26 φ 6.0                      |        |
|    | S56                                                                                                    |                                                  | 1                                            | 0.13                         | 0.13  | 5.77         | 21 ¢ 6.0                      |        |
|    |                                                                                                    |                                                  | 2                                            | 0.22                         | 0.22  | 5.77         | 21 <b></b> $\phi$ 6.0         |        |
|    | 1.5.4. Deflecti<br> f(+)  = 0.0 (cm)<br> f(-)  = 0.0 (cm)<br>1.5.5. Crackin                                                            | on<br>) <= fdop<br>) <= fdop(<br>g               | (+) = 3.0<br>(-) = 3.0                       | 0 (cm)<br>(cm)               |       |              |                               |        |
|    | upper layer<br>ax = $0.00 \text{ (mm}$<br>ay = $0.00 \text{ (mm}$<br>lower layer<br>ax = $0.00 \text{ (mm}$<br>ay = $0.00 \text{ (mm}$ | ) <= Adop<br>) <= Adop<br>) <= Adop<br>) <= Adop | p = 0.40<br>p = 0.40<br>p = 0.40<br>p = 0.40 | (mm)<br>(mm)<br>(mm)<br>(mm) |       |              |                               |        |
| 3. | Results - detail                                                                                                    | ing                                              |                                              |                              |       |              |                               |        |
|    | List of solutions:<br>Reinforcement: bars<br><b>Solution no.</b>                                                                       |                                                  | Reinforcement range<br>Diameter / Weight     |                              |       |              | Total weight<br>(kG)          |        |
|    | 1                                                                                                    |                                                  | -                                            |                              | -     |              | 66392.11                      |        |
|    | Results for the solution<br>Reinforcement zones                                                                                        | no. 1                                            |                                              |                              |       |              |                               |        |
|    | Bottom reinforcement                                                                                                    |                                                  |                                              |                              |       |              |                               |        |
|    | Name                                                                                                    | coordi<br>x1                                     | nates<br>y1                                  | x2                           | y2    | Prov<br>∳ (m | /ided reinforcem<br>m) / (cm) | ent At |
|    |                                                                                                    | (cm2/n                                           | n)                                           | (cm2/ı                       | n)    | -            | -                             |        |
|    | 1/1-(1/3-)  Ax Main<br><                                                                                                    | -2.64<br>73 11                                   | 23.70                                        | -1.75                        | 25.30 | 32.0         | / 11.0                        | 66.26  |
|    | 1/2-(1/3-) Ax Main                                                                                                    | -2.63                                            | -1.22                                        | 2.69                         | 3.62  | 32.0         | / 11.0                        | 64.21  |
|    | ►<br>1/3- Δx Main                                                                                                    | -1 51                                            | -6 51                                        | 33 00                        | 28 55 | 30 0         | / 22 0                        | 15 85  |
|    | <                                                                                                    | 36.56                                            | -0.31                                        | 55.00                        | 20.00 | 52.0         | 1 22.0                        | 10.00  |

| 1/4- Ay Perp<br><    | endicular  | -4.51<br>33.51        | -6.51                    | 33.08                     | 28.55    | 32.0 / 24.0      | 30.       |
|----------------------|------------|-----------------------|--------------------------|---------------------------|----------|------------------|-----------|
| Top reinforce        | ement      |                       |                          |                           |          |                  |           |
| Name                 |            | coordin               | ates                     |                           |          | Provided reinfor | cement At |
|                      |            | x1<br>(cm2/m)         | y1<br>)                  | x2<br>(cm2/r              | y2<br>n) | ∲ (mm) / (cm)    |           |
| 1/1+(1/14+)<br><     | Ax Main    | -2.64 2<br>89.36      | ,<br>23.70               | -0.88                     | 25.30    | 32.0 / 9.0       | 30.       |
| 1/2+(1/14+)<br><     | Ax Main    | -2.63<br>89.36        | 0.00                     | -0.88                     | 0.84     | 32.0 / 9.0       | 78        |
| 1/3+(1/14+)<br><     | Ax Main    | 4.50<br>89.36         | -6.51                    | 6.47                      | -4.73    | 32.0 / 9.0       | 24        |
| 1/4+(1/14+)<br><     | Ax Main    | 1.79<br>22.34         | -6.51                    | 8.39                      | -1.22    | 32.0 / 36.0      | 20.       |
| 1/5+(1/14+)<br><     | Ax Main    | -4.51<br>22.34        | 1.68                     | 9.32                      | 21.19    | 32.0 / 36.0      | 13        |
| 1/6+(1/14+)          | Ax Main    | -2.64                 | 21.19                    | 0.00                      | 25.30    | 32.0 / 36.0      | 8.8       |
| 1/7+(1/14+)<br><     | Ax Main    | -2.63<br>22.34        | 0.00                     | 9.32                      | 1.68     | 32.0 / 36.0      | 18.       |
| 1/8+(1/14+)          | Ax Main    | 0.00                  | 21.19                    | 33.08                     | 22.09    | 32.0 / 36.0      | 5.0       |
| 1/9+(1/14+)          | Ax Main    | 0.48                  | -6.51                    | 9.32                      | -4.73    | 32.0 / 36.0      | 5.0       |
| 1/10+(1/14+)<br><    | Ax Main    | 0.48<br>22.34         | -1.22                    | 9.32                      | 0.00     | 32.0 / 36.0      | 12.       |
| 1/11+(1/14+)         | Ax Main    | 1.79                  | -4.73                    | 9.32                      | -1.22    | 32.0 / 36.0      | 5.0       |
| 1/12+(1/14+)<br><    | Ax Main    | 4.50<br>22.34         | 22.09                    | 33.08                     | 25.30    | 32.0 / 36.0      | 17.       |
| 1/13+(1/14+)         | Ax Main    | 7.46                  | 25.30                    | 33.08                     | 28.55    | 32.0 / 36.0      | 5.3       |
| 1/14+ Ax Ma          | ain        | 9.32                  | 13.35                    | 33.08                     | 21.19    | 32.0 / 36.0      | 6.2       |
| 1/15+(1/27+)<br>21.0 | Ay Perpe   | ndicular<br>31.25 <   | -2.64<br><               | 23.70<br>38.30            | -0.88    | 25.30            | 32.       |
| 1/16+(1/27+)<br>21.0 | Ay Perpe   | ndicular<br>19.75 <   | -2.63<br><               | 0.00<br>38.30             | -0.88    | 1.68             | 32        |
| 1/17+(1/27+)<br>42.0 | Ay Perpe   | ndicular 4<br>12.76 < | 4.50<br><                | -6.51<br><b>19.15</b>     | 9.32     | -2.97            | 32        |
| 1/18+(1/27+)<br>42.0 | Ay Perpe   | ndicular<br>8.67 <    | -4.51<br><b>19.15</b>    | 1.68                      | 9.32     | 21.19            | 32        |
| 1/19+(1/27+)<br>42.0 | Ay Perpe   | ndicular<br>9.15 <    | -2.64<br>19.15           | 21.19                     | 0.00     | 25.30            | 32        |
| 1/20+(1/27+)<br>42.0 | Ay Perpe   | ndicular<br>9.23 <    | -2.63<br>19.15           | 0.00                      | 9.32     | 1.68             | 32        |
| 1/21+(1/27+)<br>42.0 | Ay Perpe   | ndicular<br>4.78 <    | <sup>0.00</sup><br>19.15 | 21.19                     | 33.08    | 22.09            | 32        |
| 1/22+(1/27+)<br>42.0 | Ay Perpe   | ndicular<br>4.78 <    | <sup>0.48</sup><br>19.15 | -6.51                     | 9.32     | -4.73            | 32        |
| 1/23+(1/27+)<br>42.0 | Ay Perpe   | ndicular<br>7.53 <    | <sup>0.48</sup><br>19.15 | -1.22                     | 9.32     | 0.00             | 32        |
| 1/24+(1/27+)<br>42.0 | Ay Perpe   | ndicular<br>4.78 <    | 1.79<br><b>19.15</b>     | -4.73                     | 9.32     | -1.22            | 32        |
| 1/25+(1/27+)<br>42.0 | Ay Perpe   | ndicular<br>13.50 <   | 4.50<br><                | <sup>22.09</sup><br>19.15 | 33.08    | 25.30            | 32        |
| 1/26+(1/27+)<br>42.0 | Ay Perpe   | ndicular<br>4.78 <    | <sup>7.46</sup><br>19.15 | 25.30                     | 33.08    | 28.55            | 32        |
| 1/27+ Ay Pe          | rpendicula | <b>r</b> 9.32         | 13.35                    | 33.08                     | 21.19    | 32.0 / 42.0      | 6.9       |

| 4. | Material surve                                                                                                    | у                                                                                                    |                                                                                                    |                                                                                 |  |
|----|----------------------------------------------------------------------------------------------------|----------------------------------------------------------------------------------------------------|----------------------------------------------------------------------------------------------------|---------------------------------------------------------------------------------|--|
|    | <ul> <li>Concrete volume</li> <li>Formwork</li> <li>Slab circumferenc</li> <li>Area of openings</li> </ul>                                                                                                    | e                                                                                                    |                                                                                                    | = 223.37 (m3)<br>= 744.55 (m2)<br>= 154.22 (m)<br>= 0.00 (m2)                   |  |
|    | <ul> <li>Slab circumferenc</li> <li>Area of openings</li> <li>Steel A-IIIN (B500</li> <li>Total weight</li> <li>Density</li> <li>Average diameter</li> <li>Survey according</li> <li>Diameter</li> <li>32</li> <li>32</li> <li< th=""><th>e<br/>SP)<br/>to diameters:<br/>Length<br/>(m)<br/>1.65<br/>1.72<br/>1.86<br/>2.10<br/>2.58<br/>2.70<br/>2.87<br/>4.27<br/>5.81<br/>6.64<br/>7.32<br/>7.47<br/>8.01<br/>8.19<br/>8.62<br/>8.73<br/>8.73<br/>8.78<br/>8.85<br/>8.96<br/>9.18<br/>9.28<br/>9.35<br/>9.39<br/>9.62<br/>9.78<br/>9.82<br/>9.94<br/>10.16<br/>10.25<br/>10.38<br/>11.02</th><th>Number:<br/>7<br/>8<br/>4<br/>4<br/>37<br/>5<br/>6<br/>14<br/>8<br/>9<br/>170<br/>26<br/>312<br/>16<br/>8<br/>13<br/>9<br/>34<br/>48<br/>24<br/>17<br/>14<br/>24<br/>24<br/>17<br/>14<br/>24<br/>24<br/>14<br/>114<br/>86<br/>26<br/>114<br/>43<br/>38</th><th>= 174.00 (m2)<br/>= 154.22 (m)<br/>= 0.00 (m2)<br/>= 316.88 (kG/m3)<br/>= 32.0 (mm)</th><th></th></li<></ul> | e<br>SP)<br>to diameters:<br>Length<br>(m)<br>1.65<br>1.72<br>1.86<br>2.10<br>2.58<br>2.70<br>2.87<br>4.27<br>5.81<br>6.64<br>7.32<br>7.47<br>8.01<br>8.19<br>8.62<br>8.73<br>8.73<br>8.78<br>8.85<br>8.96<br>9.18<br>9.28<br>9.35<br>9.39<br>9.62<br>9.78<br>9.82<br>9.94<br>10.16<br>10.25<br>10.38<br>11.02 | Number:<br>7<br>8<br>4<br>4<br>37<br>5<br>6<br>14<br>8<br>9<br>170<br>26<br>312<br>16<br>8<br>13<br>9<br>34<br>48<br>24<br>17<br>14<br>24<br>24<br>17<br>14<br>24<br>24<br>14<br>114<br>86<br>26<br>114<br>43<br>38 | = 174.00 (m2)<br>= 154.22 (m)<br>= 0.00 (m2)<br>= 316.88 (kG/m3)<br>= 32.0 (mm) |  |
|    | 32<br>32                                                                                                    | 11.45<br>11.89                                                                                                    | 25<br>13                                                                                                    |                                                                                 |  |

### 6.4 Robot note for Foundation

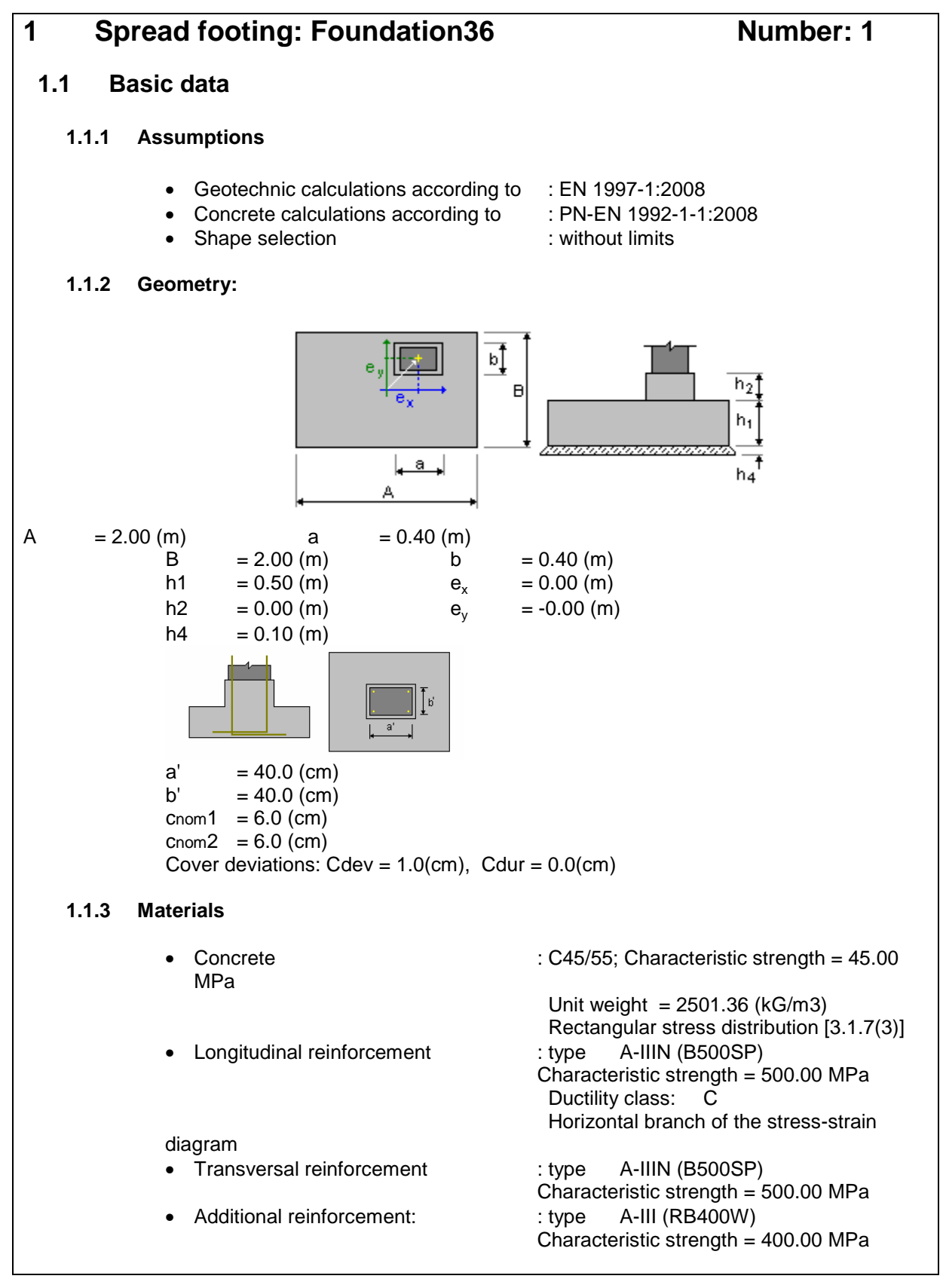

| 1.2         | Geotechnical design                                                                                                    |  |  |  |  |
|-------------|----------------------------------------------------------------------------------------------------|--|--|--|--|
| 1.2.1       | Assumptions                                                                                                    |  |  |  |  |
|             | • Cohesion reduction coefficient: 0.00<br>• Smooth precast foundation 6.5.3(10)<br>• Sliding with soil pressure considered: for X and Y directions<br>• Design approach: 1<br>A1 + M1 + R1<br>$\gamma_{0'} = 1.00$<br>$\gamma_{c'} = 1.00$<br>$\gamma_{cu} = 1.00$<br>$\gamma_{qu} = 1.00$<br>$\gamma_{R,v} = 1.00$<br>$\gamma_{R,v} = 1.00$<br>A2 + M2 + R1<br>$\gamma_{0'} = 1.25$<br>$\gamma_{cu} = 1.40$<br>$\gamma_{qu} = 1.40$<br>$\gamma_{qu} = 1.40$<br>$\gamma_{qu} = 1.00$<br>$\gamma_{R,v} = 1.00$<br>$\gamma_{R,v} = 1.00$ |  |  |  |  |
| 1.2.2       | Soil:                                                                                                    |  |  |  |  |
| Soil level: | $ \begin{array}{ll} N_1 & = 0.00 \ (m) \\ \text{Column pier level:} & N_a & = 0.00 \ (m) \\ \text{Minimum reference level:} & N_f & = -0.50 \ (m) \\ \hline \\ \hline \\ \hline \\ \hline \\ \hline \\ \hline \\ \hline \\ \hline \\ \hline \\ $                                                                                                    |  |  |  |  |
| 1.2.3       | Limit states                                                                                                    |  |  |  |  |
| 9           |                                                                                                    |  |  |  |  |
| My=12.31 F  | Stress calculations         Soil type under foundation: not layered         Design combination       ULS : KOMB1 N=964.07 Mx=-4.44         Fx=2.50 Fy=1.73         Load factors:       1.35 * Foundation weight         1.35 * Soil weight         Calculation results: On the foundation level         Weight of foundation and soil over it: Gr = 66.23 (kN)         Design load:                                                                                                    |  |  |  |  |

Nr = 1030.30 (kN) Mx = -5.31 (kN\*m)My = 13.56 (kN\*m)Load eccentricity: eB = 0.01 (m)eL = 0.01 (m)Equivalent foundation dimensions: B' = B - 2|eB| = 1.97 (m) L' = L - 2|eL| = 2.00 (m)Foundation depth: Dmin = 0.50 (m)Allowable stress calculation method: Semi-empirical - stress limit qu = 0.30 (MPa)  $ple^* = 0.29$  (MPa) De = Dmin - d = 0.50 (m) $k_{\rm P} = 1.00$ q'0 = 0.01 (MPa)  $qu = kp * (ple^*) + q'0 = 0.30$  (MPa) Stress in soil: gref = 0.27 (MPa) Safety factor: qlim / qref = 1.104 > 1Uplift Uplift in ULS **Design combination** ULS: KOMB15 N=843.66 Mx=-17.17 My=-12.28 Fx=-1.78 Fy=4.23 1.00 \* Foundation weight Load factors: 1.00 \* Soil weight Contact area: s = 0.02  $S_{im} = 0.17$ Sliding **Design combination** ULS: COMB19 N=-0.22 Mx=0.11 My=-0.09 Fx=-0.02 Fy=-0.02 Load factors: 1.00 \* Foundation weight 1.00 \* Soil weight Weight of foundation and soil over it: Gr = 49.06 (kN) Design load: Nr = 48.84 (kN) Mx = 0.12 (kN\*m)My = -0.10 (kN\*m)Equivalent foundation dimensions:  $A_{-} = 2.00$  (m)  $B_{-} = 2.00 (m)$ Sliding area: 4.00 (m2) Foundation/soil friction coefficient:  $tan(\delta d) = 0.19$ Cohesion: cu = 0.03 (MPa) Soil pressure considered: Hy = -0.02 (kN)Hx = -0.02 (kN)Ppx = 5.27 (kN)Ppy = 5.27 (kN)Pax = -1.43 (kN) Pay = -1.43 (kN) Sliding force value Hd = 0.00 (kN)Value of force preventing foundation sliding: - On the foundation level: Rd = 9.20 (kN)Stabilility for sliding:  $\infty$ Average settlement

|                                                         | Soil type under foundation: not                        | layered                         |  |  |  |  |
|---------------------------------------------------------|--------------------------------------------------------|---------------------------------|--|--|--|--|
|                                                         | Design combination                                     | SLS: COMB18 N=678.91 Mx=-3.42   |  |  |  |  |
| My=4.65 Fx=1.09 Fy=                                     | 1.21                                                   |                                 |  |  |  |  |
|                                                         | Load factors:                                          | 1.00 * Foundation weight        |  |  |  |  |
|                                                         |                                                        | 1.00 * Soil weight              |  |  |  |  |
|                                                         | Weight of foundation and soil of                       | over it: Gr = 49.06 (kN)        |  |  |  |  |
|                                                         | Average stress caused by design load: $q = 0.18$ (MPa) |                                 |  |  |  |  |
| Thickness of the actively settling soil: $z = 5.00$ (m) |                                                        |                                 |  |  |  |  |
|                                                         | Stress on the level z:                                 |                                 |  |  |  |  |
|                                                         | - Additional:                                          | σzd = 0.01 (MPa)                |  |  |  |  |
|                                                         | - Caused by soil weight:                               | $\sigma z \gamma = 0.12$ (MPa)  |  |  |  |  |
|                                                         | Settlement:                                            |                                 |  |  |  |  |
|                                                         | - Original                                             | s' = 0.7 (cm)                   |  |  |  |  |
|                                                         | - Secondary                                            | s'' = 0.0 (cm)                  |  |  |  |  |
|                                                         | - TOTAL                                                | S = 0.7 (cm) < Sadm = 5.0 (cm)  |  |  |  |  |
|                                                         | Safety factor:                                         | 7.149 > 1                       |  |  |  |  |
|                                                         |                                                        |                                 |  |  |  |  |
| Set                                                     | tlement difference                                     |                                 |  |  |  |  |
|                                                         | Design combination                                     | SLS: COMB18 N=678.91 Mx=-3.42   |  |  |  |  |
| My=4.65 Fx=1.09 Fy=                                     | 1.21                                                   |                                 |  |  |  |  |
|                                                         | Load factors:                                          | 1.00 * Foundation weight        |  |  |  |  |
|                                                         |                                                        | 1.00 * Soil weight              |  |  |  |  |
|                                                         | Settlement difference:                                 | S = 0.0 (cm) < Sadm = 5.0 (cm)  |  |  |  |  |
|                                                         | Safety factor: 156.9 > 1                               |                                 |  |  |  |  |
| Po                                                      | tation                                                 |                                 |  |  |  |  |
|                                                         | lation                                                 |                                 |  |  |  |  |
|                                                         | About OX axis                                          |                                 |  |  |  |  |
|                                                         | Design combination                                     | ULS: KOMB15 N=843.66 Mx=-17.17  |  |  |  |  |
| Mv=-12.28 Fx=-1.78 F                                    | v=4.23                                                 |                                 |  |  |  |  |
|                                                         | Load factors:                                          | 1.00 * Foundation weight        |  |  |  |  |
|                                                         |                                                        | <b>1.00</b> * Soil weight       |  |  |  |  |
|                                                         | Weight of foundation and soil of                       | over it: $Gr = 49.06$ (kN)      |  |  |  |  |
|                                                         | Design load:                                           |                                 |  |  |  |  |
|                                                         | Nr = 892.72 (kN) Mx = -                                | 19.29 (kN*m) My = -13.17 (kN*m) |  |  |  |  |
|                                                         | Stability moment:                                      | $M_{stab} = 892.72 (kN*m)$      |  |  |  |  |
|                                                         | Rotation moment                                        | $M_{ropy} = 19.29 (kN*m)$       |  |  |  |  |
|                                                         | Stability for rotation:                                |                                 |  |  |  |  |
|                                                         | Stability for fotation:                                | 40.20 > 1                       |  |  |  |  |
|                                                         | About OY axis                                          |                                 |  |  |  |  |
|                                                         | Design combination:                                    | ULS: KOMB13 N=850.00 Mx=-3.58   |  |  |  |  |
| Mv=15.36 Fx=2.96 Fv                                     | =1.54                                                  |                                 |  |  |  |  |
|                                                         | Load factors:                                          | <b>1.00</b> * Foundation weight |  |  |  |  |
|                                                         |                                                        | <b>1.00</b> * Soil weight       |  |  |  |  |
|                                                         | Weight of foundation and soil of                       | over it: Gr = 49.06 (kN)        |  |  |  |  |
|                                                         | Design load:                                           | \ '/                            |  |  |  |  |
|                                                         | Nr = 899.06 (kN) Mx = -4                               | 4.35 (kN*m) Mv = 16.84 (kN*m)   |  |  |  |  |
|                                                         | Stability moment:                                      | Mstab = 899.06 (kN*m)           |  |  |  |  |
|                                                         | Rotation moment                                        | $M_{ropy} = 16.84 (kN^*m)$      |  |  |  |  |
|                                                         | Stability for rotation:                                | $53.38 \times 1$                |  |  |  |  |
|                                                         |                                                        | 00.00 > 1                       |  |  |  |  |
| 1.3 RC desig                                            | n                                                      |                                 |  |  |  |  |

| 121        | Accumptions                                                                                                   |  |  |  |  |  |
|------------|----------------------------------------------------------------------------------------------------|--|--|--|--|--|
| 1.3.1      | Assumptions                                                                                                   |  |  |  |  |  |
|            | • Exposure : XF2                                                                                              |  |  |  |  |  |
|            | • Structure class : S4                                                                                        |  |  |  |  |  |
| 1.3.2      | Analysis of punching and shear                                                                                |  |  |  |  |  |
|            | Punching                                                                                                    |  |  |  |  |  |
|            | Design combination ULS: KOMB1 N=964.07 Mx=-4.44 My=12.31                                                      |  |  |  |  |  |
| Fx=2.50 Fy | =1.73                                                                                                    |  |  |  |  |  |
|            | <b>1.35</b> * Soil weight                                                                                     |  |  |  |  |  |
|            | Design load:<br>Nr = 1020 20 (kN) Mr = 5 21 (kN*m) Mr = 12 56 (kN*m)                                          |  |  |  |  |  |
|            | Length of critical circumference: $3.76 \text{ (m)}$                                                          |  |  |  |  |  |
|            | Punching force: 704.27 (kN)                                                                                   |  |  |  |  |  |
|            | Section effective height $heff = 0.43 (m)$<br>Reinforcement ratio: $a = 0.20 \%$                              |  |  |  |  |  |
|            | Shear stress: 0.55 (MPa)                                                                                      |  |  |  |  |  |
|            | Admissible shear stress: 1.28 (MPa)                                                                           |  |  |  |  |  |
|            |                                                                                                    |  |  |  |  |  |
| 1.3.3      | Required reinforcement                                                                                        |  |  |  |  |  |
|            | Spread footing:                                                                                               |  |  |  |  |  |
|            | bottom:                                                                                                    |  |  |  |  |  |
|            | ULS : KOMB1 N=964.07 Mx=-4.44 My=12.31 Fx=2.50 Fy=1.73 My = 183.64 (kN*m) $A_{sx}$ = 8.50 (cm2/m)             |  |  |  |  |  |
|            | ULS : KOMB3 N=960.27 Mx=-12.59 My=-4.28 Fx=-0.34 Fy=3.35<br>Mx = 183.21 (kN*m) A <sub>sy</sub> = 8.50 (cm2/m) |  |  |  |  |  |
|            | $A_{s \min} = 8.50 \text{ (cm2/m)}$                                                                           |  |  |  |  |  |
|            | top:                                                                                                    |  |  |  |  |  |
|            | ULS COMB19 N=-0.22 Mx=0.11 Mv=-0.09 Fx=-0.02 Fv=-0.02                                                         |  |  |  |  |  |
|            | $My = -0.07 \text{ (kN*m)} \qquad A'_{sx} = 8.50 \text{ (cm2/m)}$                                             |  |  |  |  |  |
|            | ULS : COMB19 N=-0.22 Mx=0.11 My=-0.09 Fx=-0.02 Fy=-0.02<br>Mx = -0.07 (kN*m) A' <sub>sy</sub> = 8.50 (cm2/m)  |  |  |  |  |  |
|            | $A_{s \min} = 8.50 \text{ (cm2/m)}$                                                                           |  |  |  |  |  |
|            | <b>Column pier:</b><br>Longitudinal reinforcement $A = 0.00 (cm2) A_{min.} = 0.00 (cm2)$                      |  |  |  |  |  |
|            | A = 2 (ASX + ASY)<br>Asx = 0.00 (cm2) Asy = 0.00 (cm2)                                                        |  |  |  |  |  |
| 1.3.4      | Provided reinforcement                                                                                        |  |  |  |  |  |

Spread footing:

| Bottom:                              |                                                                                 |                |                                            |                      |  |
|--------------------------------------|---------------------------------------------------------------------------------|----------------|--------------------------------------------|----------------------|--|
| Along X a                            | kis:                                                                            |                |                                            |                      |  |
| 16                                   | A-IIIN (B500SP) 12                                                              | l = 1.88 (m)   | e = 1*-0.89 + 15*                          | 0.12                 |  |
| Along Y a                            | kis:                                                                            |                |                                            |                      |  |
| 16                                   | A-IIIN (B500SP) 12                                                              | l = 1.88 (m)   | e = 1*-0.89 + 15*                          | 0.12                 |  |
| Тор:                                 |                                                                                 |                |                                            |                      |  |
| Along X a                            | dis:                                                                            |                |                                            |                      |  |
| 16                                   | A-IIIN (B500SP) 12                                                              | l = 1.88 (m)   | e = 1*-0.89 + 15*                          | 0.12                 |  |
| Along Y a                            | kis:                                                                            |                |                                            |                      |  |
| 16                                   | A-IIIN (B500SP) 12                                                              | l = 1.88 (m)   | e = 1*-0.89 + 15*                          | 0.12                 |  |
|                                      | · · · ·                                                                         |                |                                            |                      |  |
|                                      |                                                                                 |                |                                            |                      |  |
| Diar                                 |                                                                                 |                |                                            |                      |  |
|                                      |                                                                                 |                |                                            |                      |  |
| Longitua                             | nai reinforcement                                                               |                |                                            |                      |  |
|                                      |                                                                                 |                |                                            |                      |  |
| Along Y a                            | xis:                                                                            |                |                                            |                      |  |
| 4                                    | A-IIIN (B500SP) 12                                                              | l = 0.50 (m)   | e = 1*-0.13 + 1*0                          | 0.25                 |  |
| Transvers                            | sal reinforcement                                                               |                |                                            |                      |  |
| 3                                    | A-IIIN (B500SP) 8                                                               | l = 1.22 (m)   | e = 1*0.25 + 2*0.09<br>e = 1*0.56 + 2*0.10 |                      |  |
| 3                                    | A-IIIN (B500SP) 8                                                               | l = 1.31 (m)   |                                            |                      |  |
|                                      |                                                                                 |                |                                            |                      |  |
| D                                    | oweis                                                                           |                |                                            |                      |  |
| Le                                   | ongitudinal reinfor                                                             | cement         |                                            |                      |  |
|                                      | 4 A-111                                                                         | IN (B500SP) 12 | l = 0.83 (m)                               | e = 1*-0.14 + 1*0.28 |  |
|                                      |                                                                                 |                |                                            |                      |  |
| 2 Material surv                      | vey:                                                                            |                |                                            |                      |  |
|                                      |                                                                                 |                |                                            |                      |  |
| Concrete volum                       |                                                                                 | ) (m3)         |                                            |                      |  |
| Eormwork                             | -4.00 (m2)                                                                      | (110)          |                                            |                      |  |
|                                      | = 4.00 (IIIZ)                                                                   |                |                                            |                      |  |
|                                      |                                                                                 |                |                                            |                      |  |
| <ul> <li>Steel A-IIIN (B)</li> </ul> | 500SP)                                                                          |                |                                            |                      |  |
| <ul> <li>Total weight</li> </ul>     | <ul> <li>Total weight = 114.58 (kG)</li> <li>Density = 57.29 (kG/m3)</li> </ul> |                |                                            |                      |  |
| <ul> <li>Density</li> </ul>          |                                                                                 |                |                                            |                      |  |
| Average dia                          | meter                                                                           |                |                                            |                      |  |
|                                      | ording to diameters.                                                            |                |                                            |                      |  |
|                                      | ang to diamotoro.                                                               |                |                                            |                      |  |
| Dia                                  | motor Longth                                                                    | Number         |                                            |                      |  |
| Diai                                 | (m)                                                                             | Number.        |                                            |                      |  |
| 2                                    | (11)                                                                            | 0              |                                            |                      |  |
| 8                                    | 1.22                                                                            | 3              |                                            |                      |  |
| 8                                    | 1.31                                                                            | 3              |                                            |                      |  |
| 12                                   | 0.50                                                                            | 4              |                                            |                      |  |
| 12                                   | 0.83                                                                            | 4              |                                            |                      |  |
| 12                                   | 1.88                                                                            | 64             |                                            |                      |  |
|                                      |                                                                                 |                |                                            |                      |  |
|                                      |                                                                                 |                |                                            |                      |  |

# **7** References

- PN-EN 1992-1-1 (2004) : Eurocode 2: Design of concrete structures Part 1-1: General rules and rules for buildings.
- PN-EN 1992-1-2 (2004) : Eurocode 2: Design of concrete structures Part 1-2: General rules - Structural fire design.
- PN-EN 1991-1-1 (2004) : Eurocode 1: Actions On Structures Part 1-1: General Actions -Densities, self-weight, imposed loads for buildings.
- PN-EN 1991-1-3 (2008) : Eurocode 1: Actions On Structures Part 1-3: General Actions -Snow loads.
- PN-EN 1991-1-4 (2008) : Eurocode 1: Actions On Structures Part 1-4: General Actions Wind Actions.
- Adam Zybura "Konstrukcje żelbetowe Atlas rysunków"
- Włodzimierz Starosolski (Warszawa 2007) "Konstukcje żelbetowe według PN-B-03264:2002 i Eurokodu2"
- Salman Azhar, Ph.D. (July 2011) "Building Information Modeling (BIM): Trends, Benefits, Risks, and Challenges for the AEC Industry"
- David Bryde, Marti Broquetas, Jurgen Marc Volm (December 2012) "The project benefits of Building Information Modelling (BIM)"
- Autodesk (April 2010) Revit Architecture 2011 User's Guide
- http://www.autodesk.com/solutions/bim/buildings/structures-and-engineering
- https://en.wikipedia.org/wiki/Building\_information\_modeling
- https://bimopedia.com/2013/04/02/5-tips-to-reduce-bad-performance-in-revit/
- http://www.solibri.com/support/bim-ifc/
- http://www.buildingsmart-tech.org/specifications/ifc-overview